# MATEMÁTICA

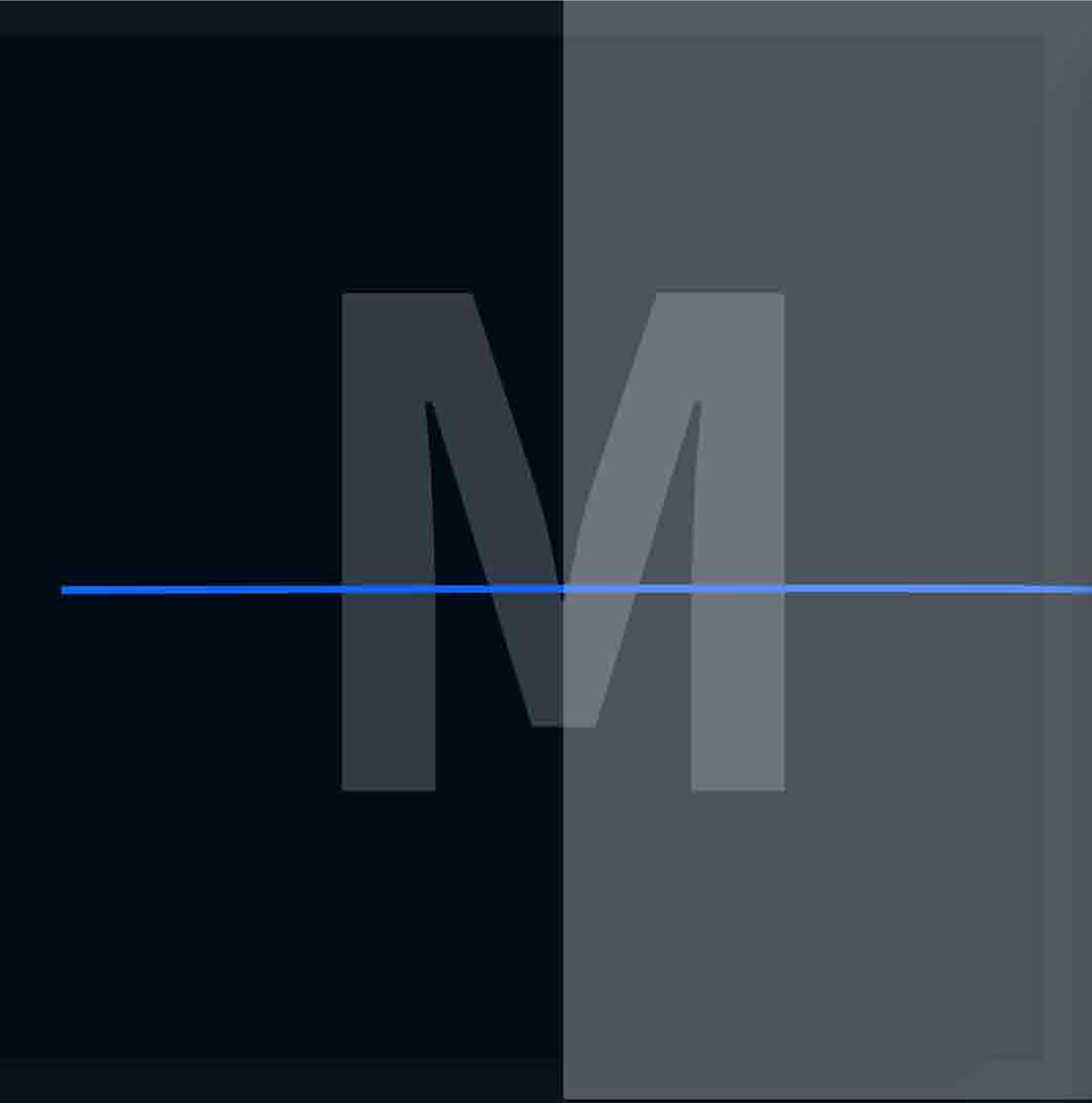

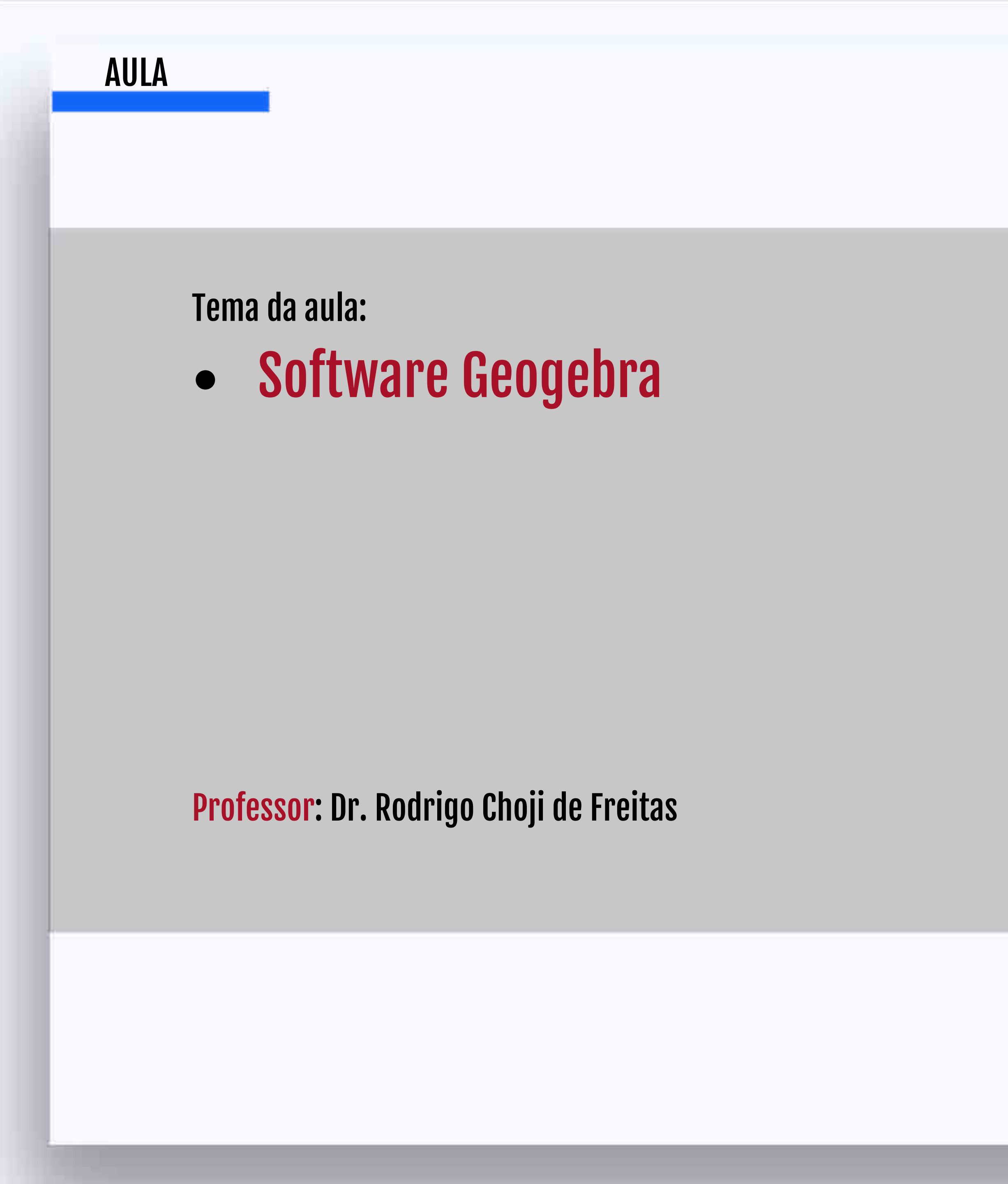

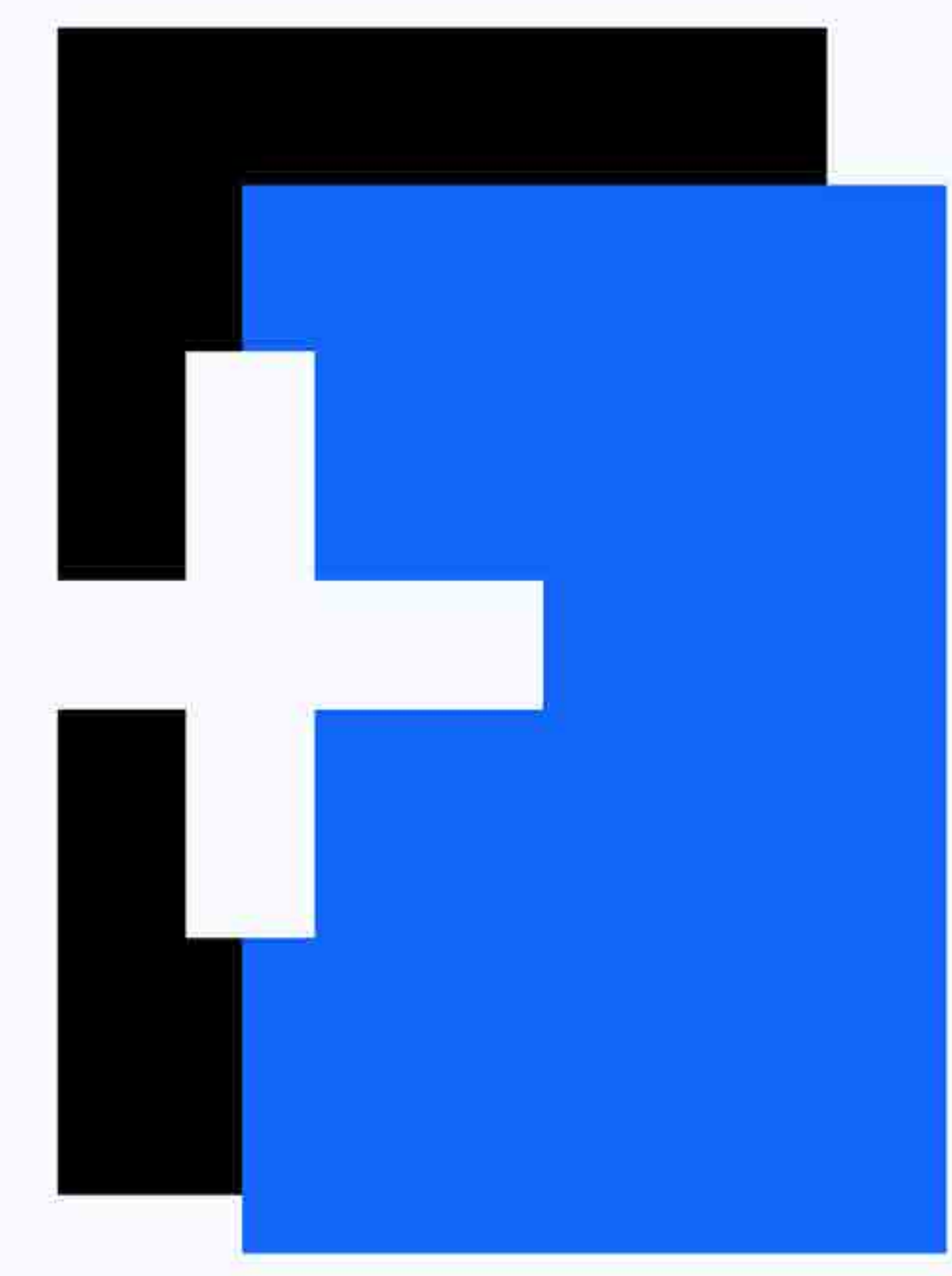

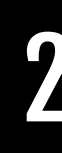

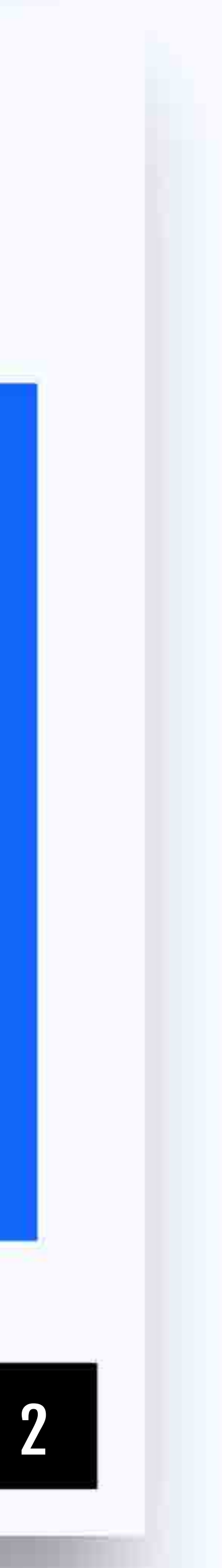

# Introdução

É um software educativo que combina geometria e álgebra;

e funções que podem ser alteradas dinamicamente.

- É possível fazer construções incluindo pontos, segmentos, retas, seções cônicas

# Introdução

- https://www.geogebra.org/
- Materiais didáditos
- Download de aplicativos
- Acesso via web (computação em nuvem)

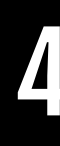

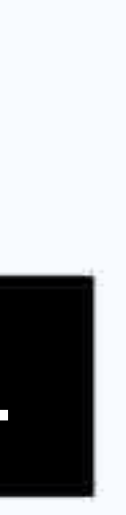

### AULA

# Link Interativo

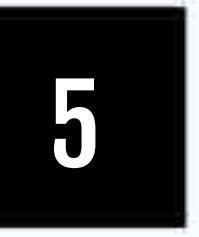

# Ocultando/Exibindo Malha

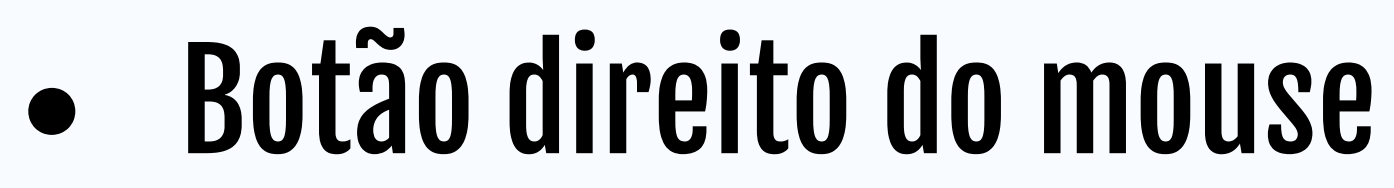

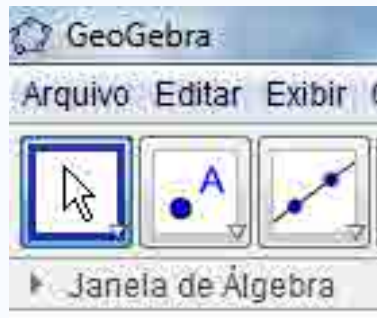

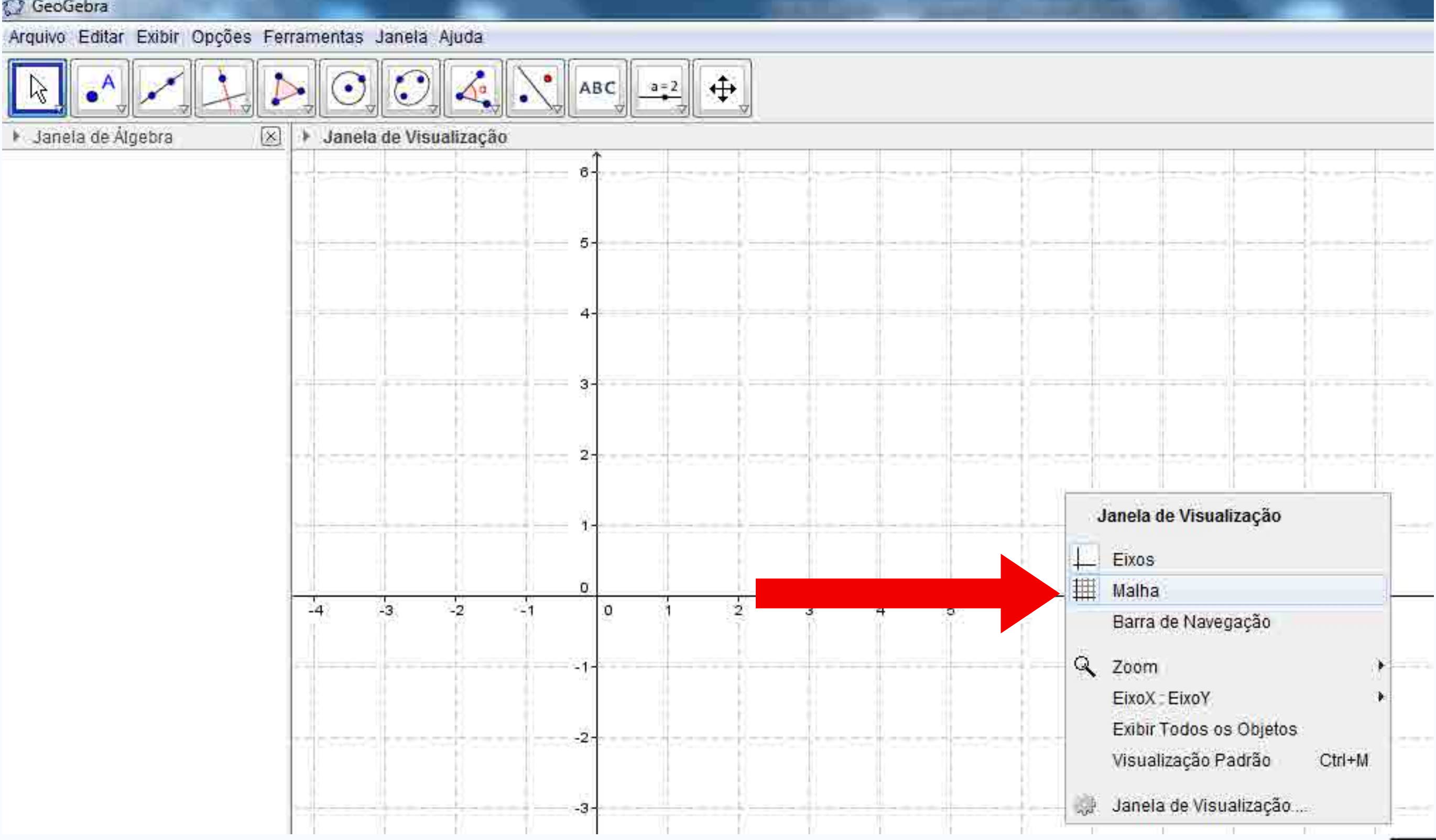

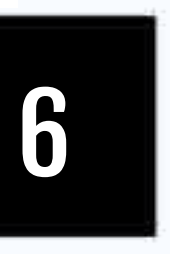

# Ocultando/Exibindo Eixos

• Botão direito do mouse

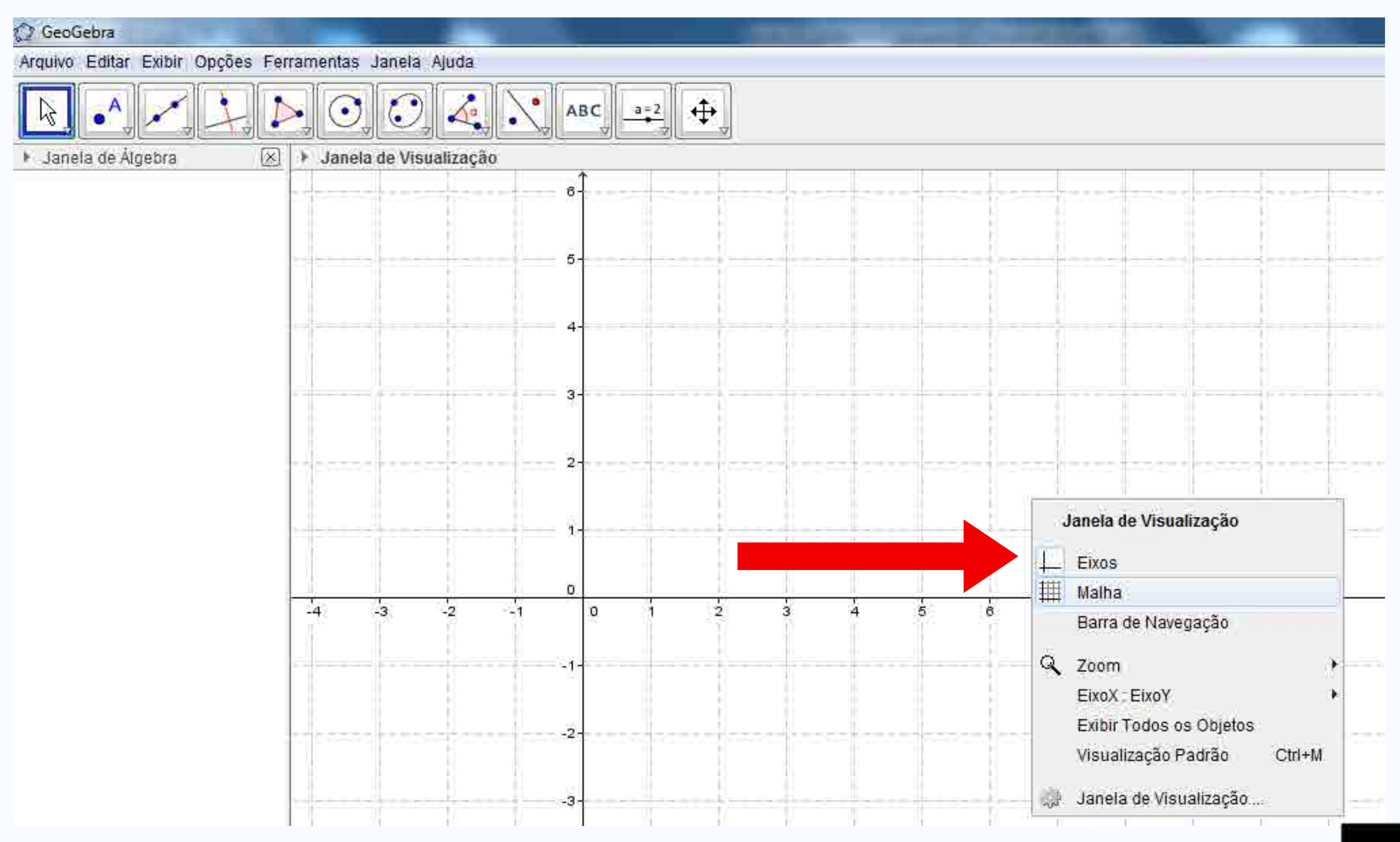

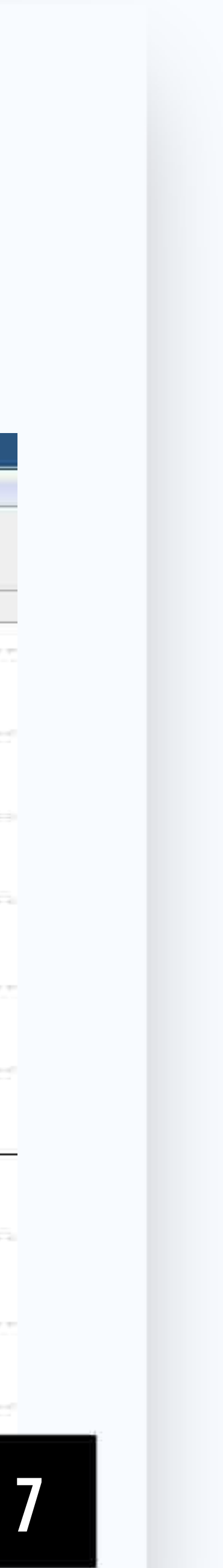

# Inserindo ponto **Observar:**

- Movimentação dos pontos no plano
- Alteração automática das coordenadas
- Deleção de ponto

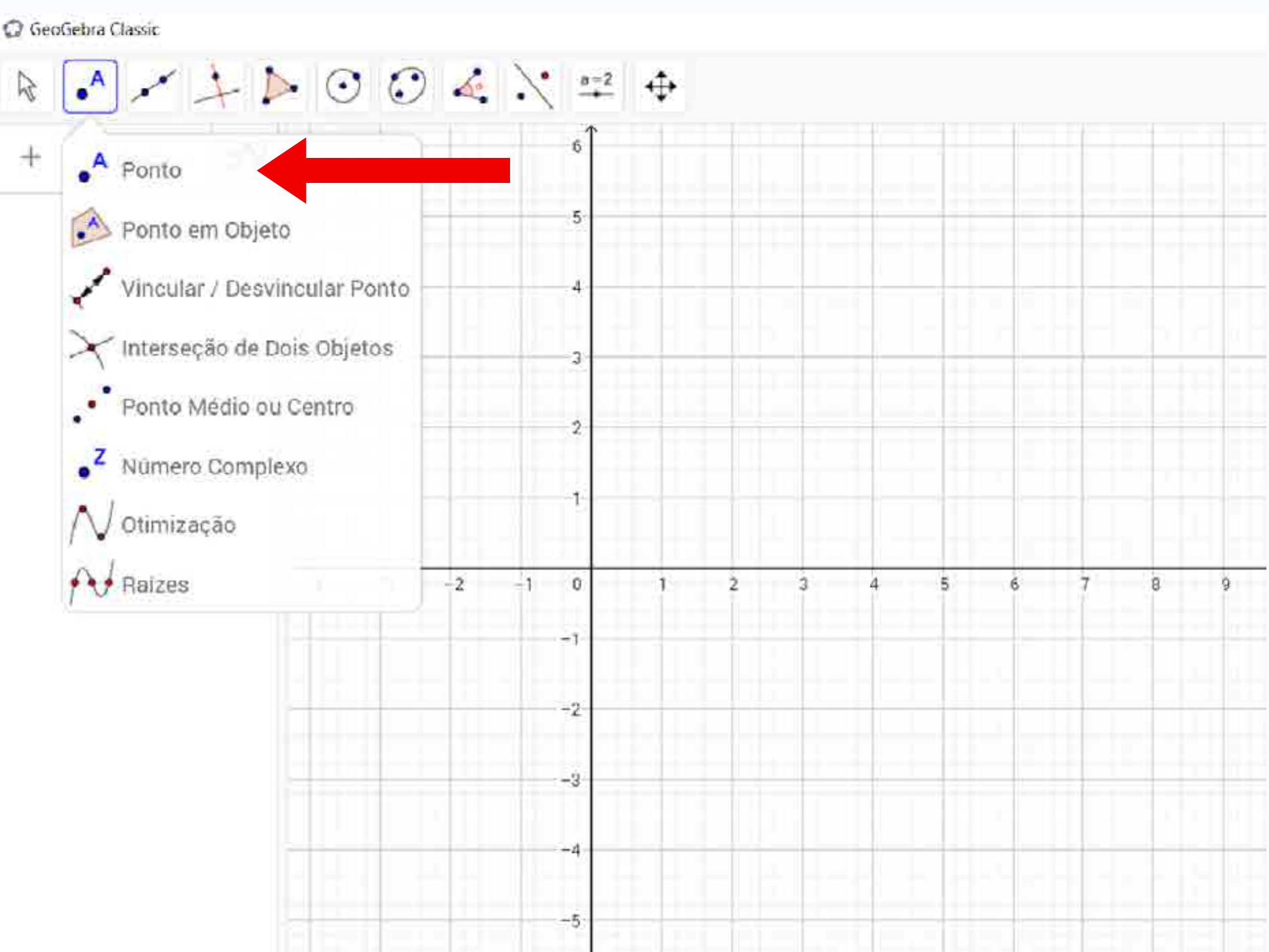

# Inserindo ponto (animação)

- Criar um polígono (triângulo)
- Inserir "Ponto"
- Animar

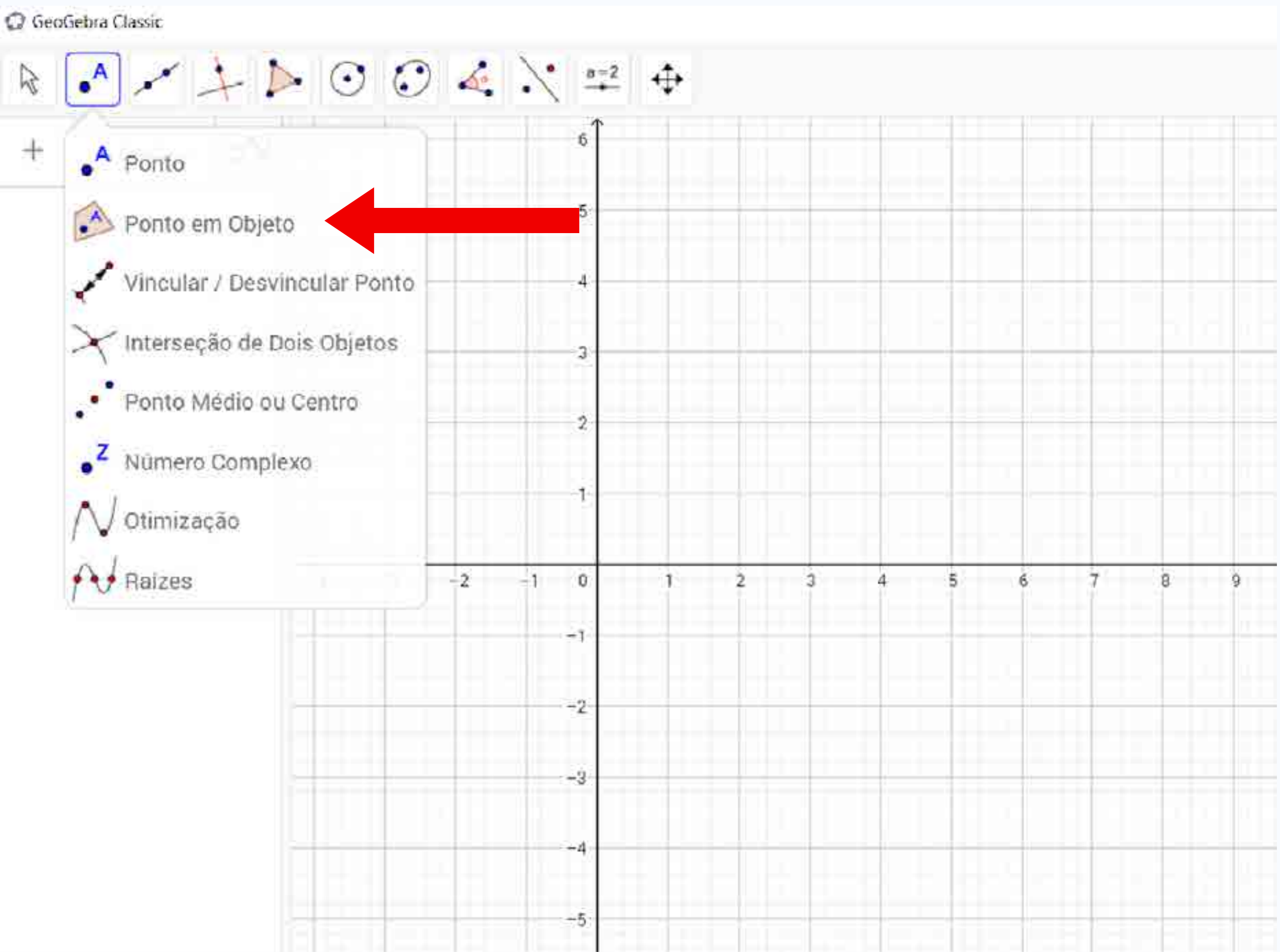

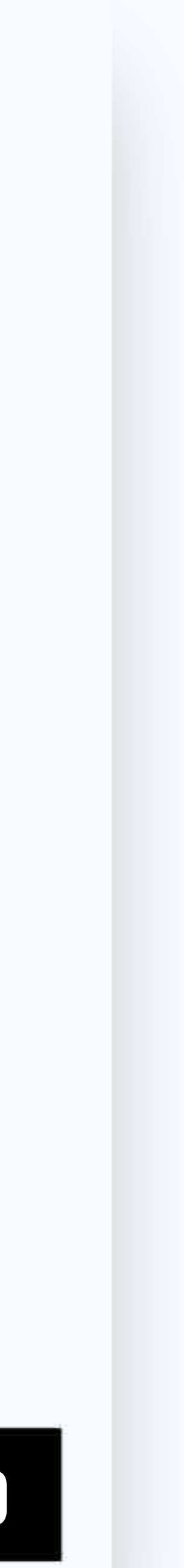

# Inserindo ponto em objeto

- Criar um polígono
- Inserir "Ponto em Objeto"

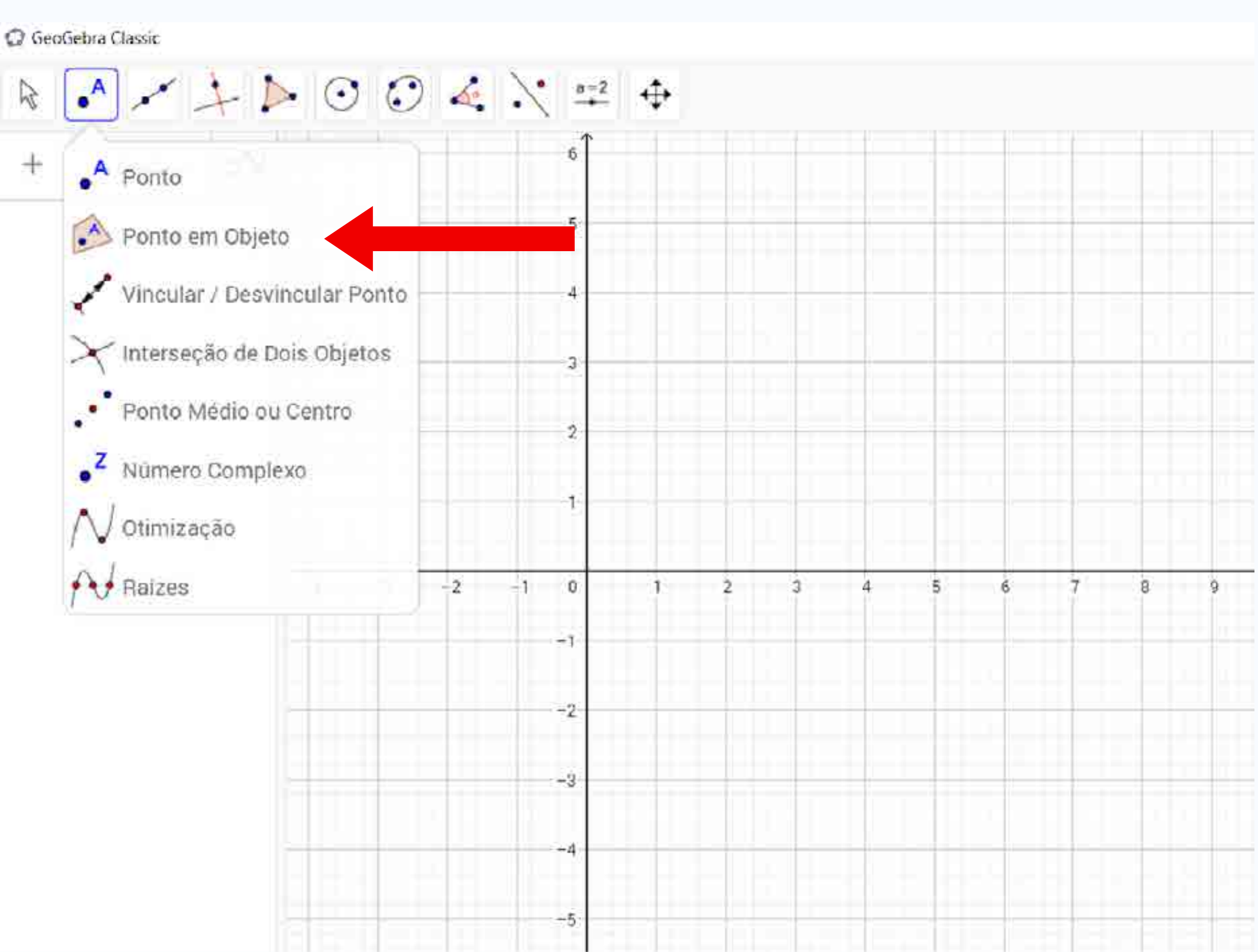

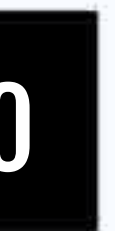

# Vincular/desvincular ponto

- Criar circunferência
- Criar ponto
- Vincular ponto à circunferência

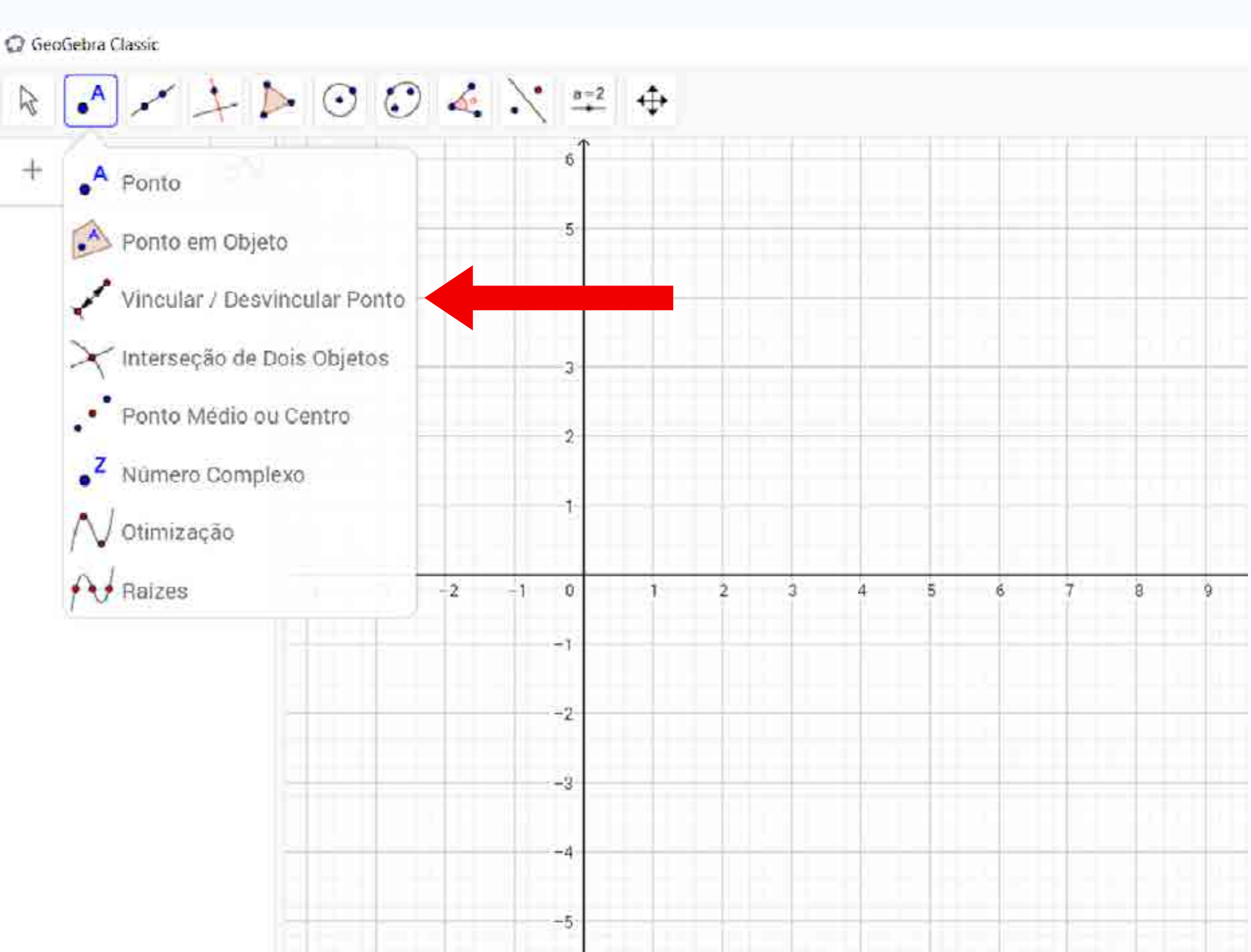

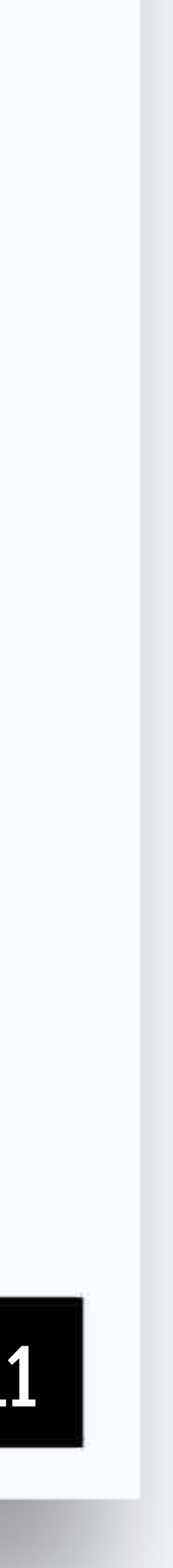

# Interseção de dois objetos

- Criar duas circunferências
- Criar interseção

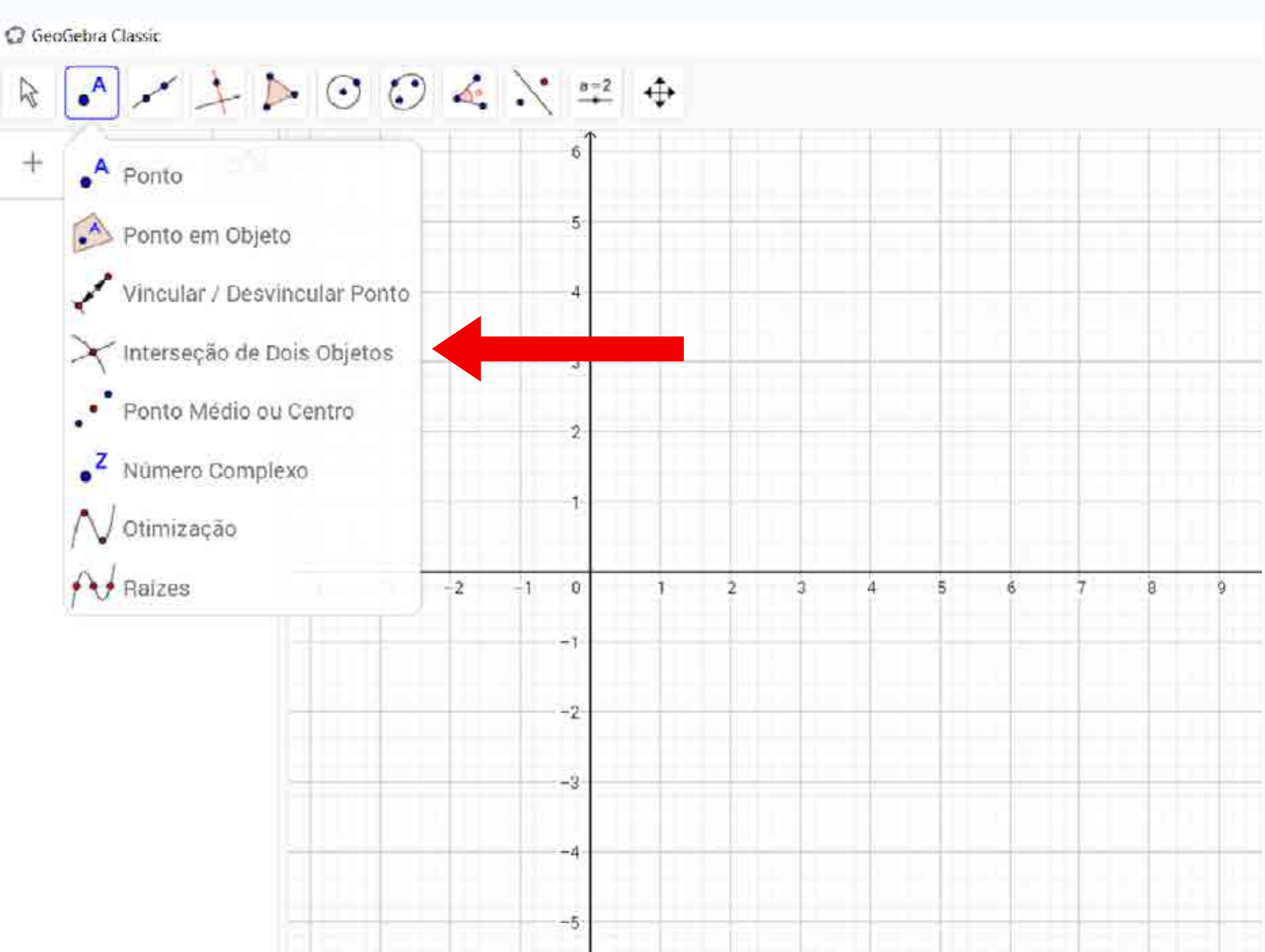

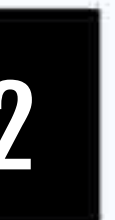

# Ponto médio ou centro **Observar:**

- Criar triângulo
- Estabelecer pontos médios para os lados

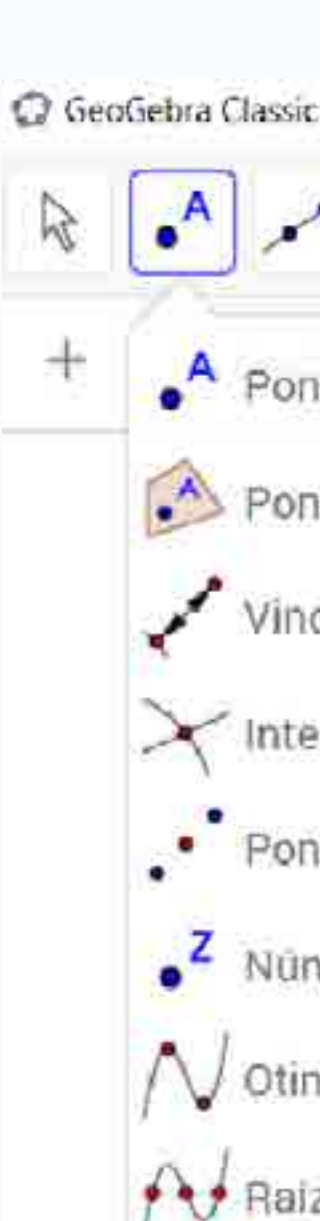

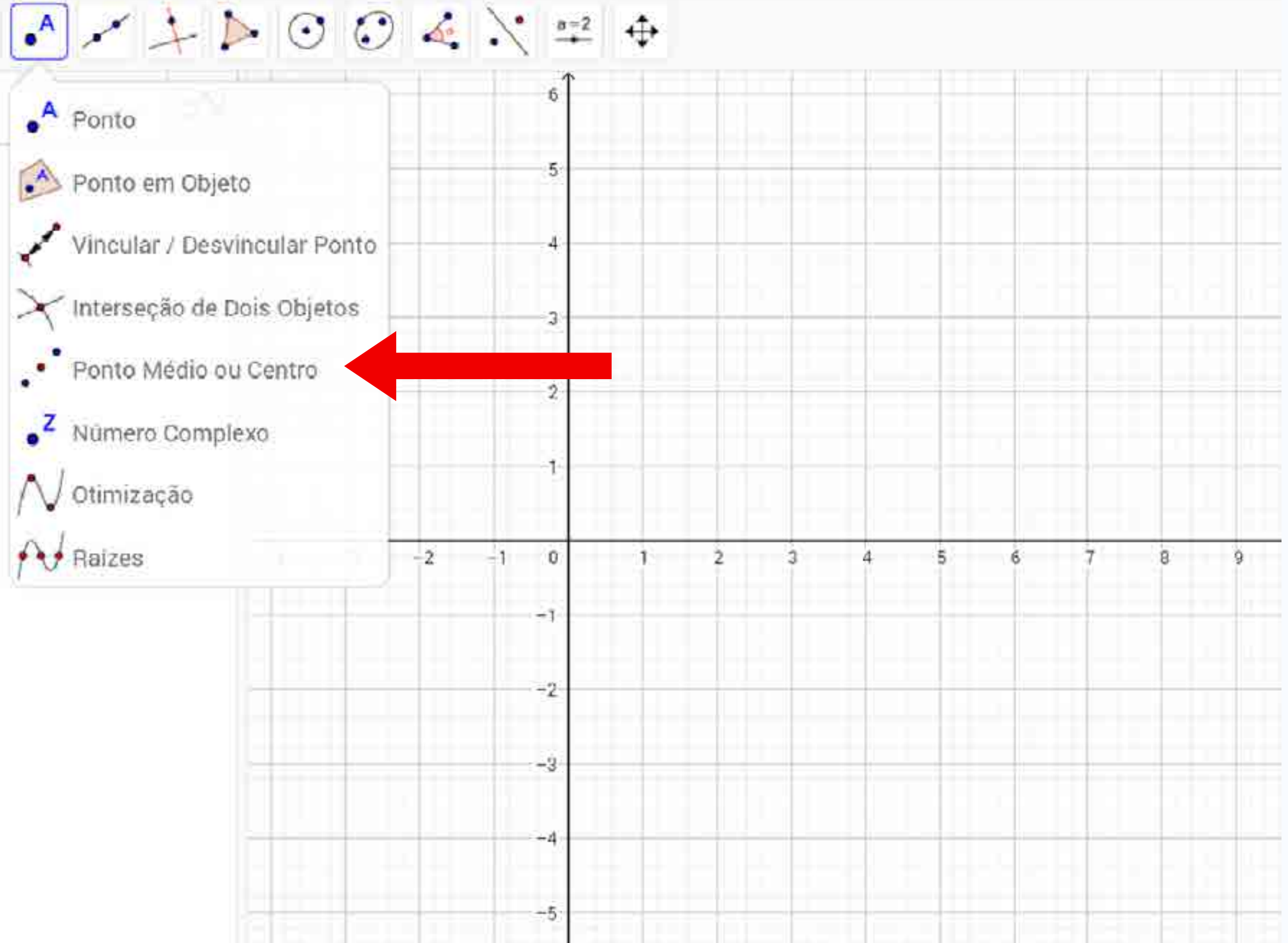

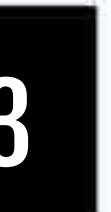

### INTERATIVIDADE

# Testar os seguintes recursos:

- Ocultando/Exibindo
- Inserindo Ponto
- Inserindo Ponto (Animação)
- Inserindo Ponto em Objeto
- Vincular/Desvincular Ponto
- Interseção de Dois Objetos
- Ponto Médio ou Centro

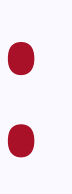

14

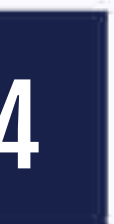

### INTERATIVIDADE

# Propriedades de objeto

- Criar O3 pontos (A, B e C)
- Em "Entrada", usar comando:
  - Polígono[A, B, C]
- Clicar no polígono com botão direito
  - Clicar na opção "Propriedades"
  - Alterar cor
  - Alterar estilo [espessura da linha]

- Clicar no ponto com botão direito
  - Alterar cor
  - Alterar estilo [tamanho do ponto]

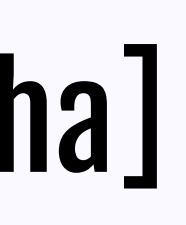

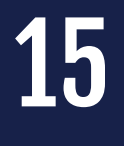

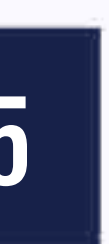

# Reta **Observar:**

• Criar reta AB

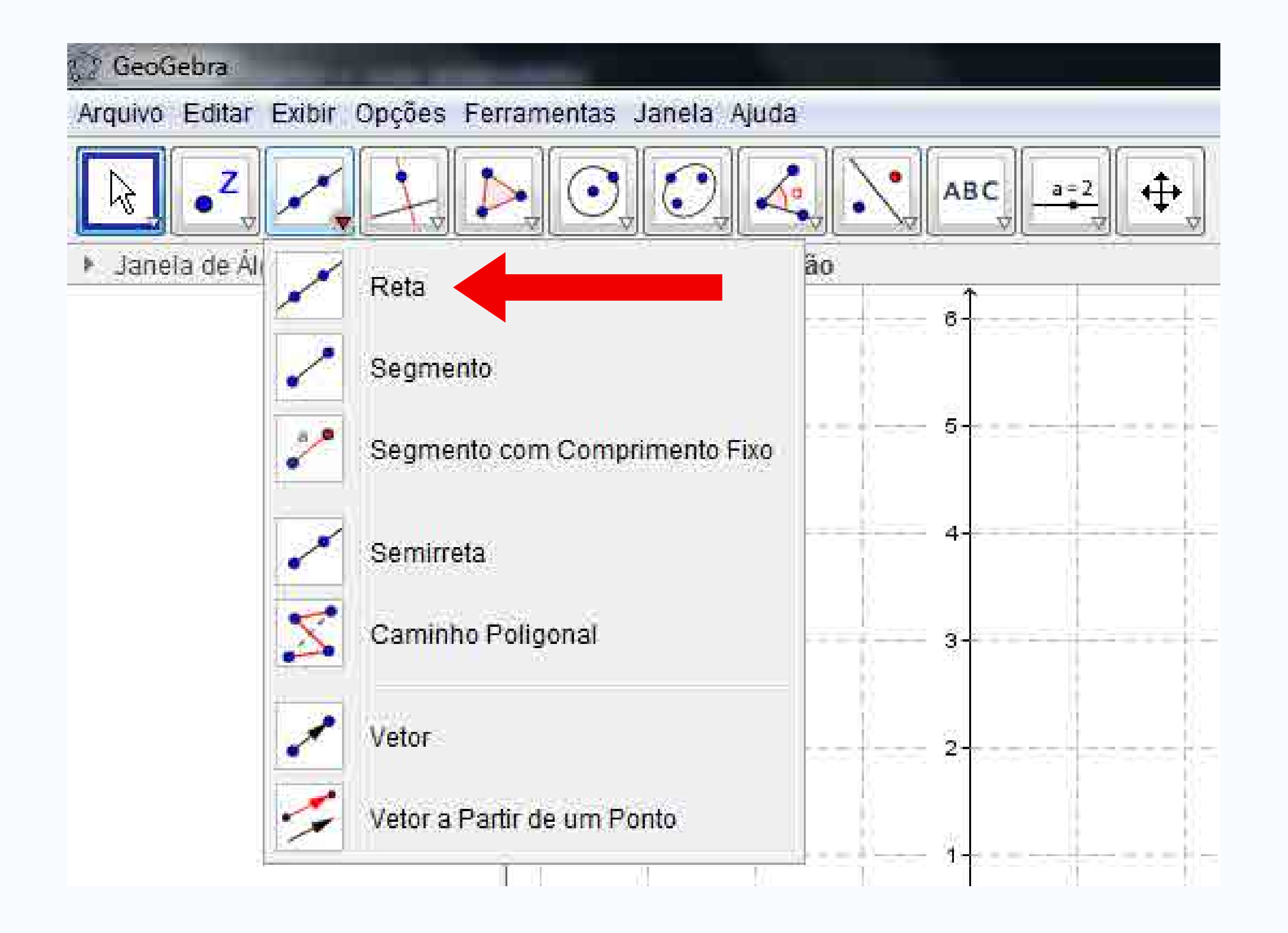

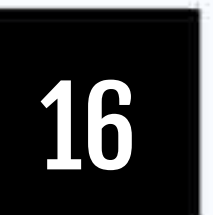

# Segmento de Reta **Observar:**

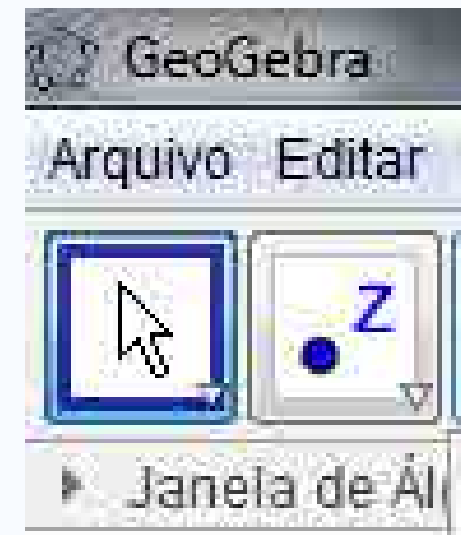

• Criar segmento de reta AB

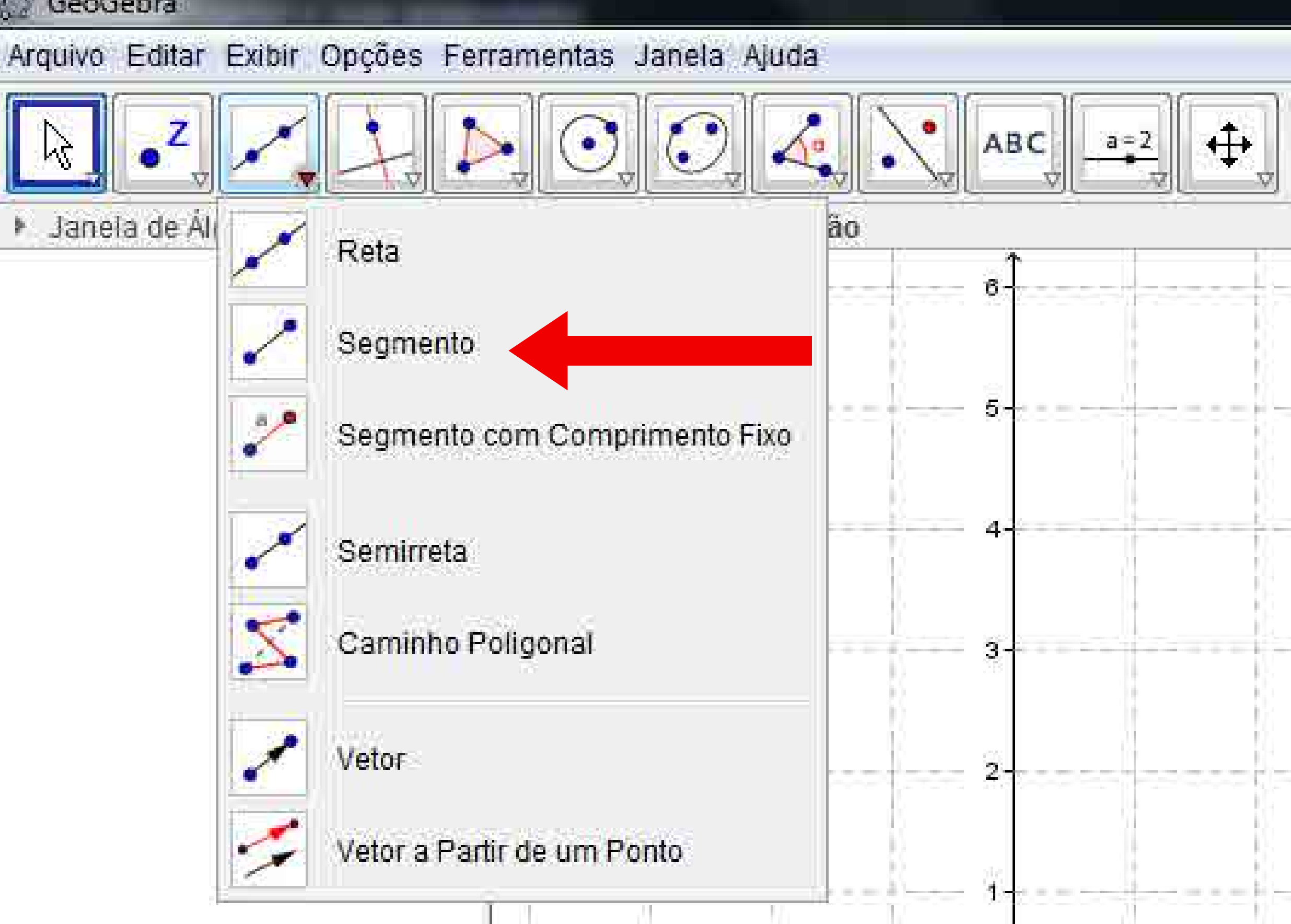

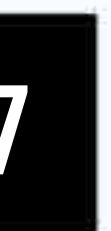

## Segmento com comprimento fixo

### **Observar:**

GeoGebra 2.2 Janeia de Áli

• Criar segmento de reta AB, com 5 unidades

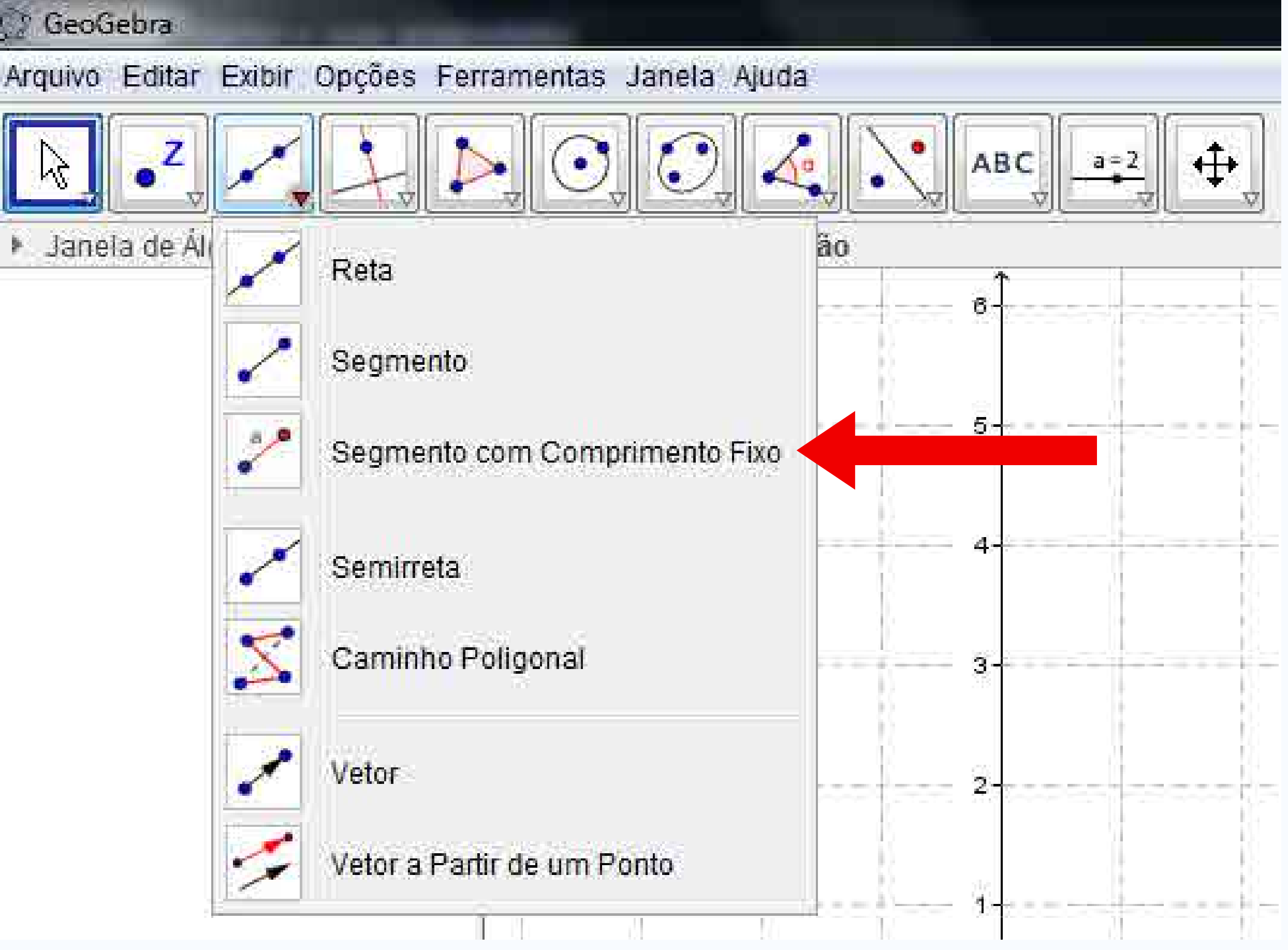

### 18

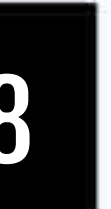

# Semirreta

### **Observar:**

• Criar semirreta AB

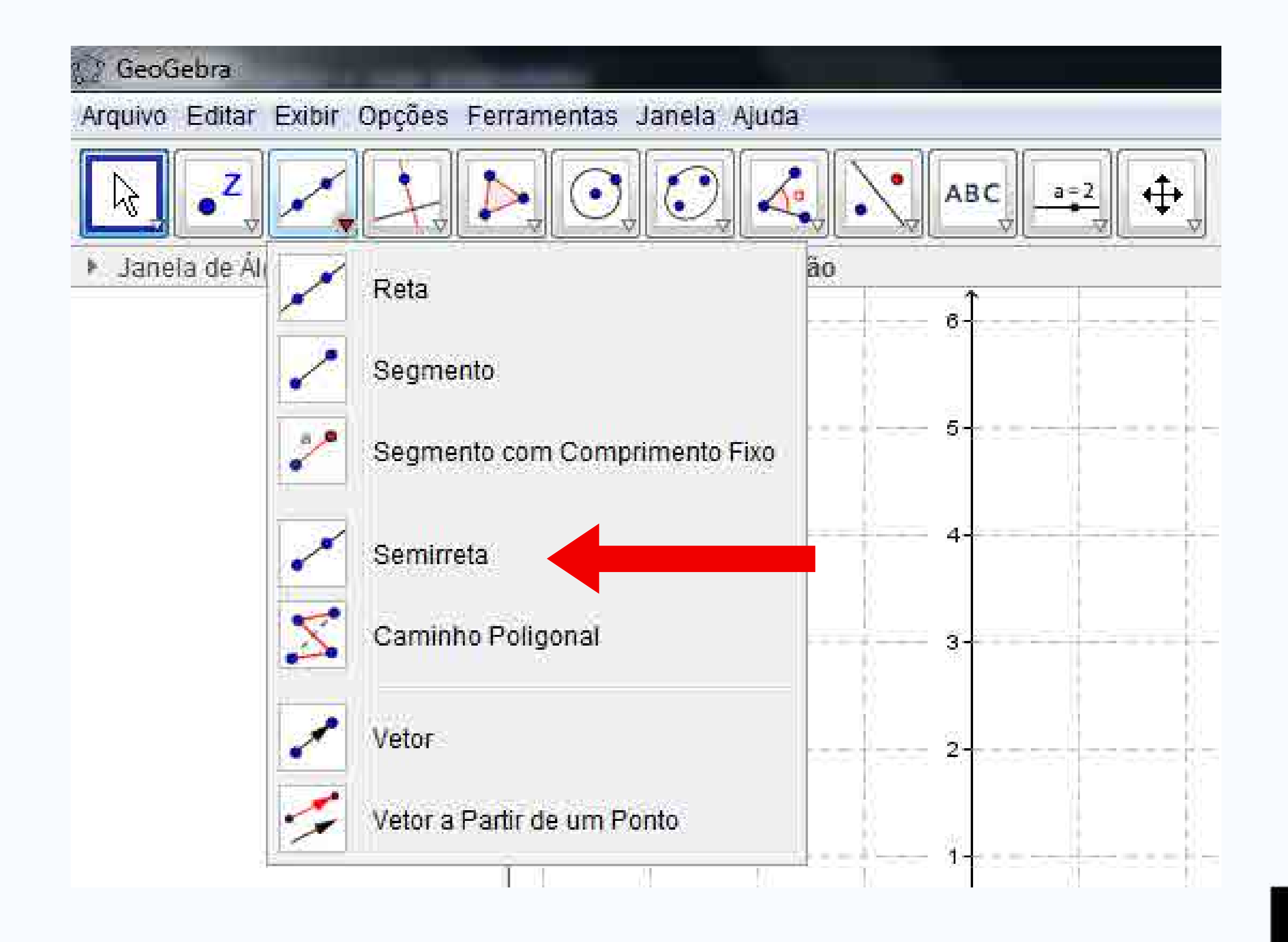

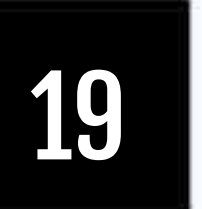

# Caminho poligonal Observar:

• Criar caminho ABCD

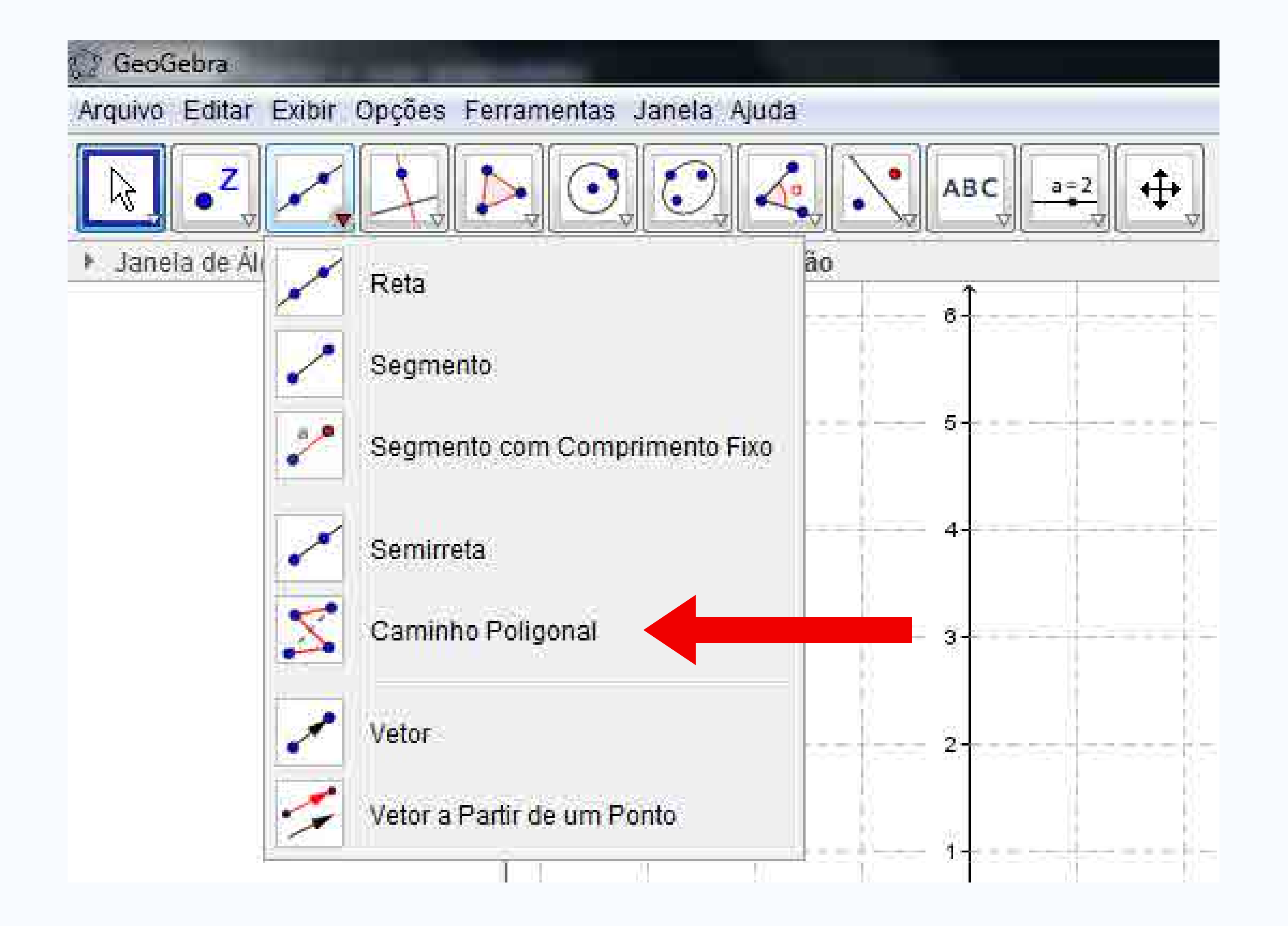

20

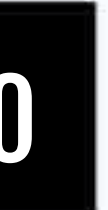

# Comandos

Criar os respectivos pontos e executar os comandos:

- Reta(A,B)
- Segmento(C,D)
- Segmento(F,5)
- Semirreta(G,H)
- CaminhoPoligonal(I,J,K,L)

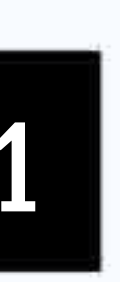

INTERATIVIDADE

# Testar os seguintesComandosrecursos:Utilizando cod

- Reta
  Utilizando coordenadas do plano, executar os seguintes comandos:
- Segmento de Reta
- Segmento com Comprimento Fixo
- Semirreta
- Caminho Poligonal

- Segmento ((1,2),(4,3))
- Segmento ((1,2),5)
- CaminhoPoligonal ((-2,2),(2,2),(2,-2), (-2,-2),(-2,2))

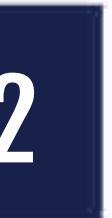

Reta perpendicular **Observar:** 

- Inserir reta AB
- Criar reta perpendicular C

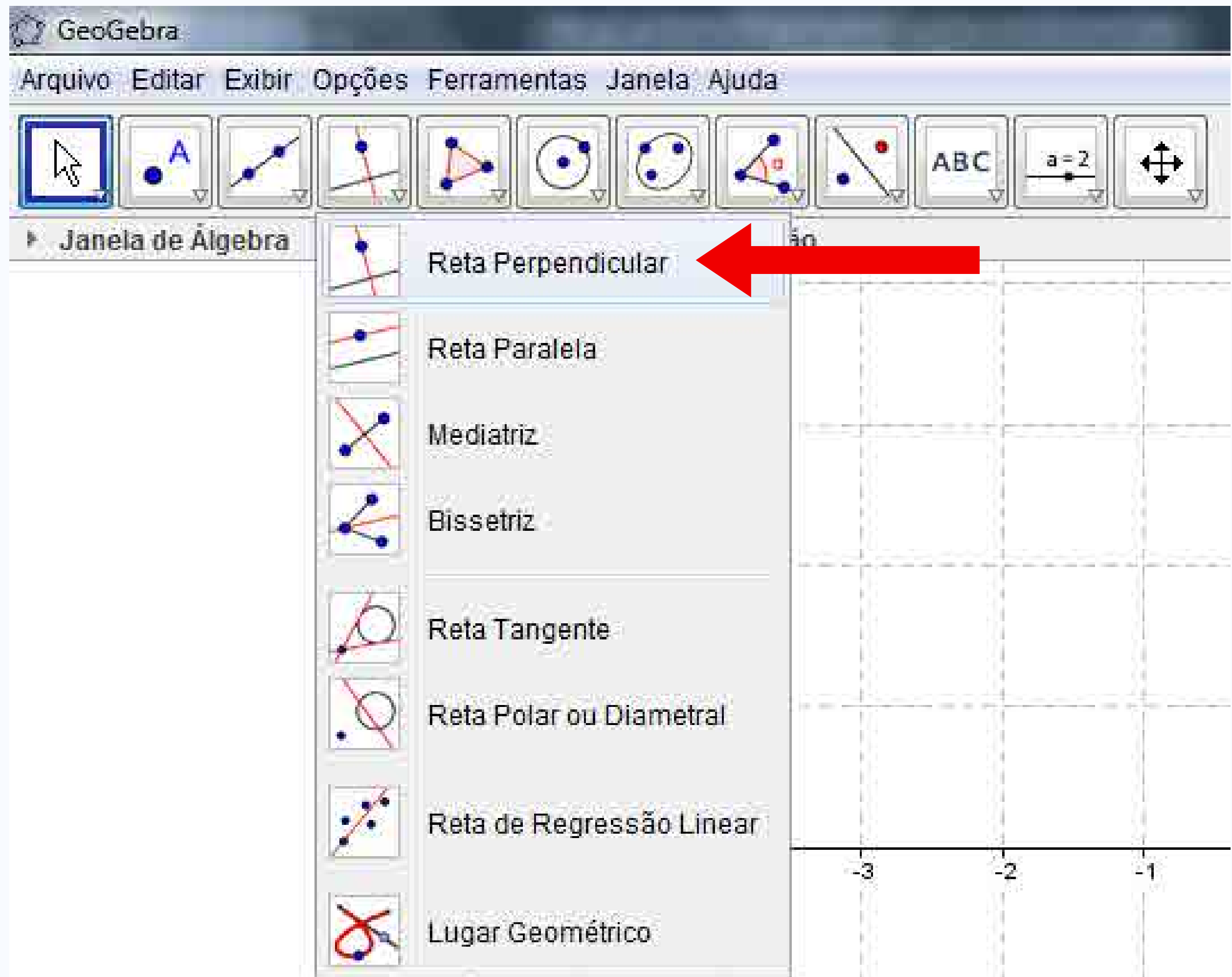

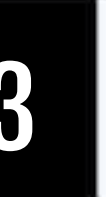

Reta paralela **Observar:** 

- Inserir reta AB
- Criar reta paralela C

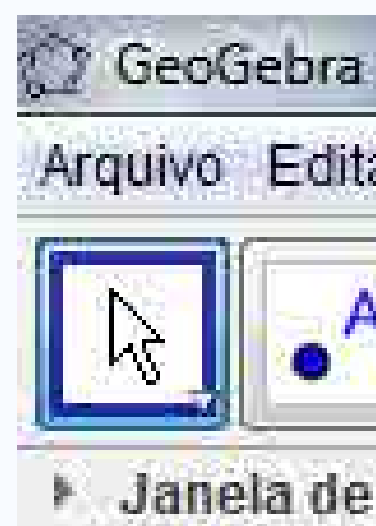

Arquivo Editar Exibir Opções Ferramentas Janela Ajuda α∰₽ ABC a=2 Janela de Álgebra 90 J Reta Perpendicular Reta Paralela Mediatriz Bissetriz Reta Tangente Reta Polar ou Diametral 1 Reta de Regressão Linear -9 Lugar Geométrico

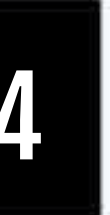

# Mediatriz **Observar:**

- Criar segmento AB
- Criar mediatriz
- Alterar tamanho do segmento AB

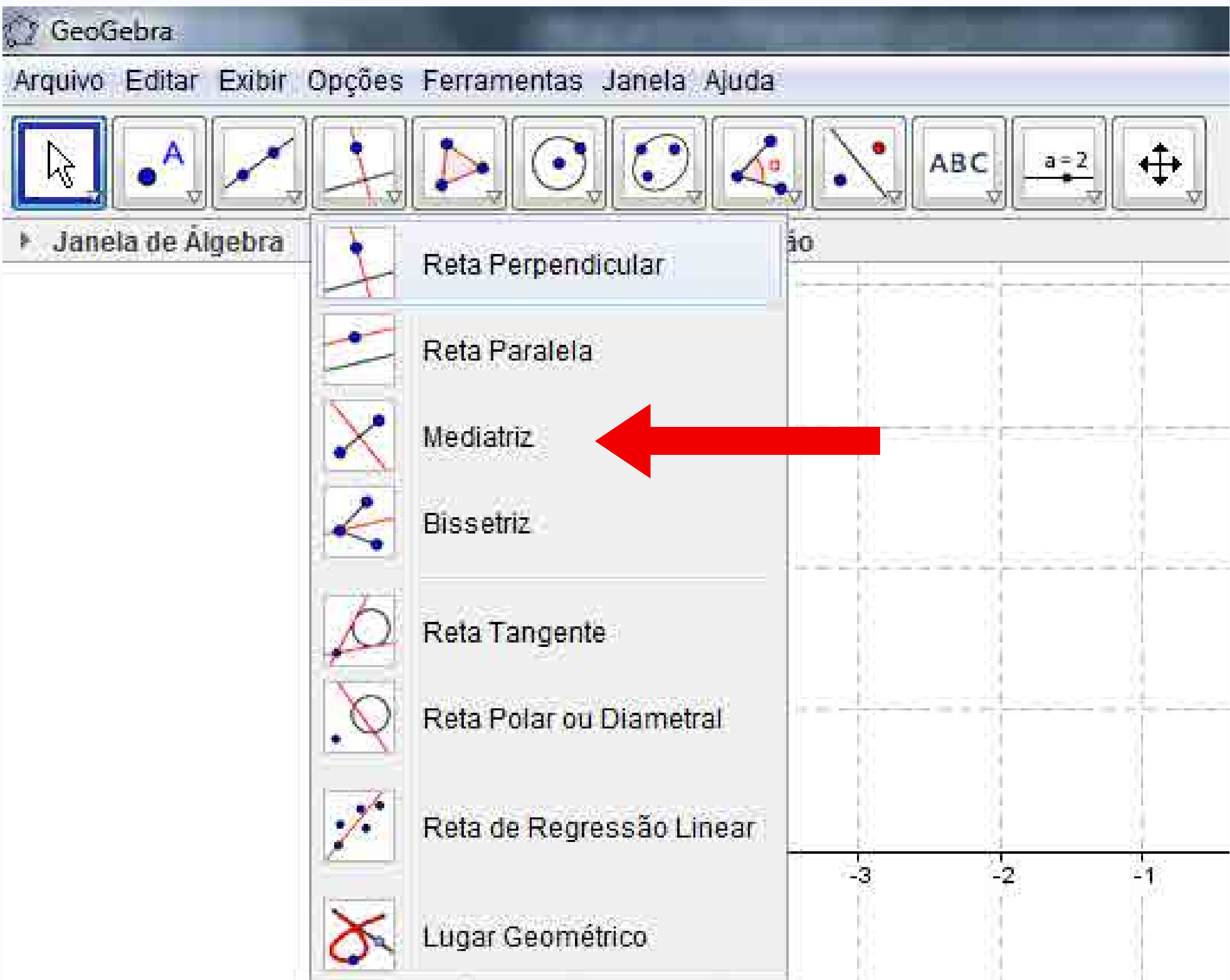

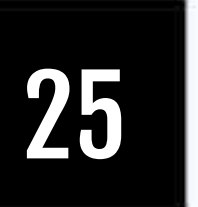

# Bissetriz **Observar:**

- Criar segmento AB
- Criar segmento CD
- Criar bissetriz
- Alterar posição dos segmentos

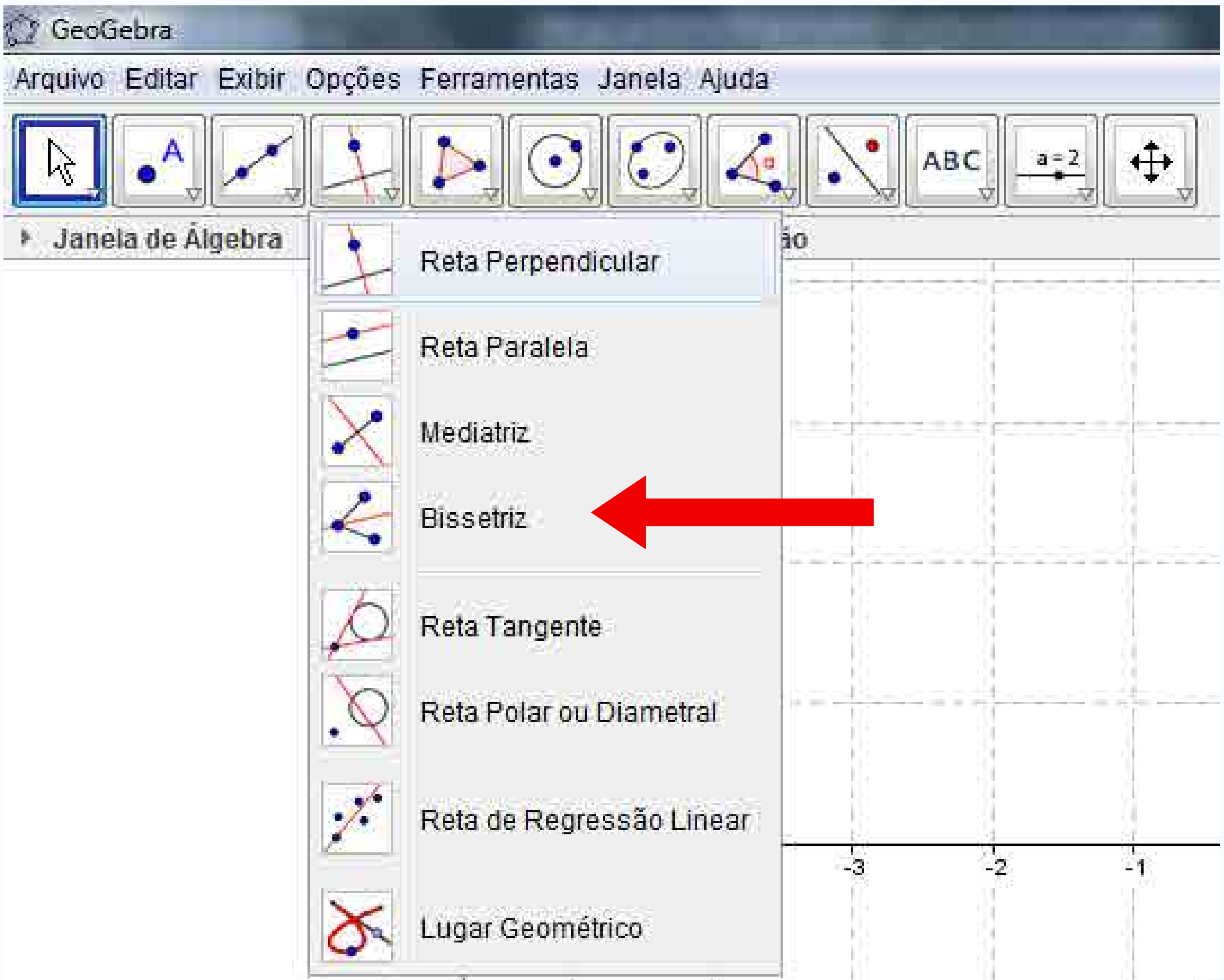

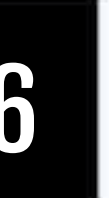

Reta tangente **Observar:** 

- Criar ponto A
- Criar círculo
- Associar ponto A ao círculo

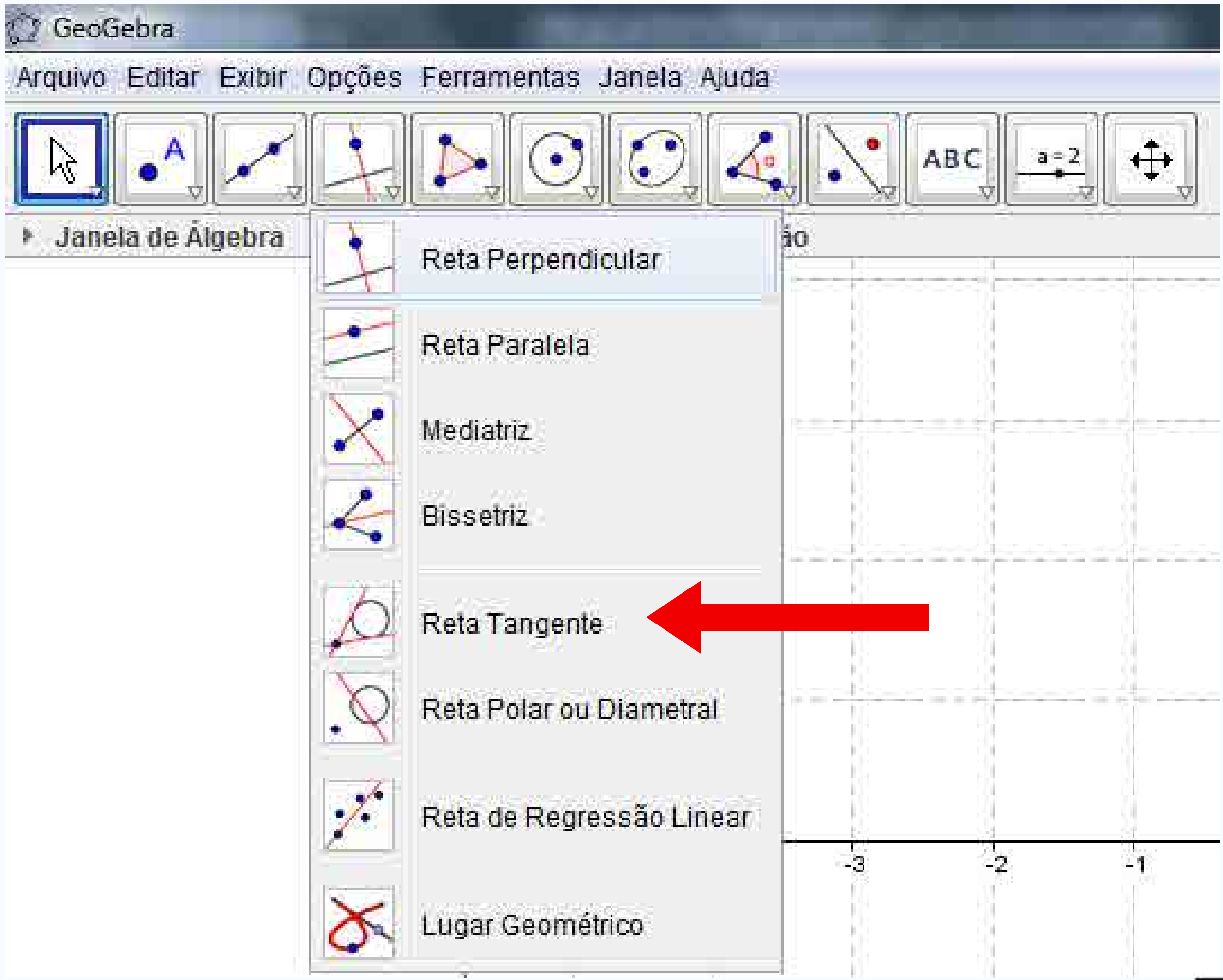

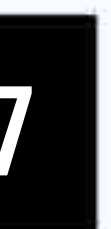

# Reta de regressão linear **Observar:**

- Criar n pontos
- Criar reta de regressão linear, selecionando os n pontos

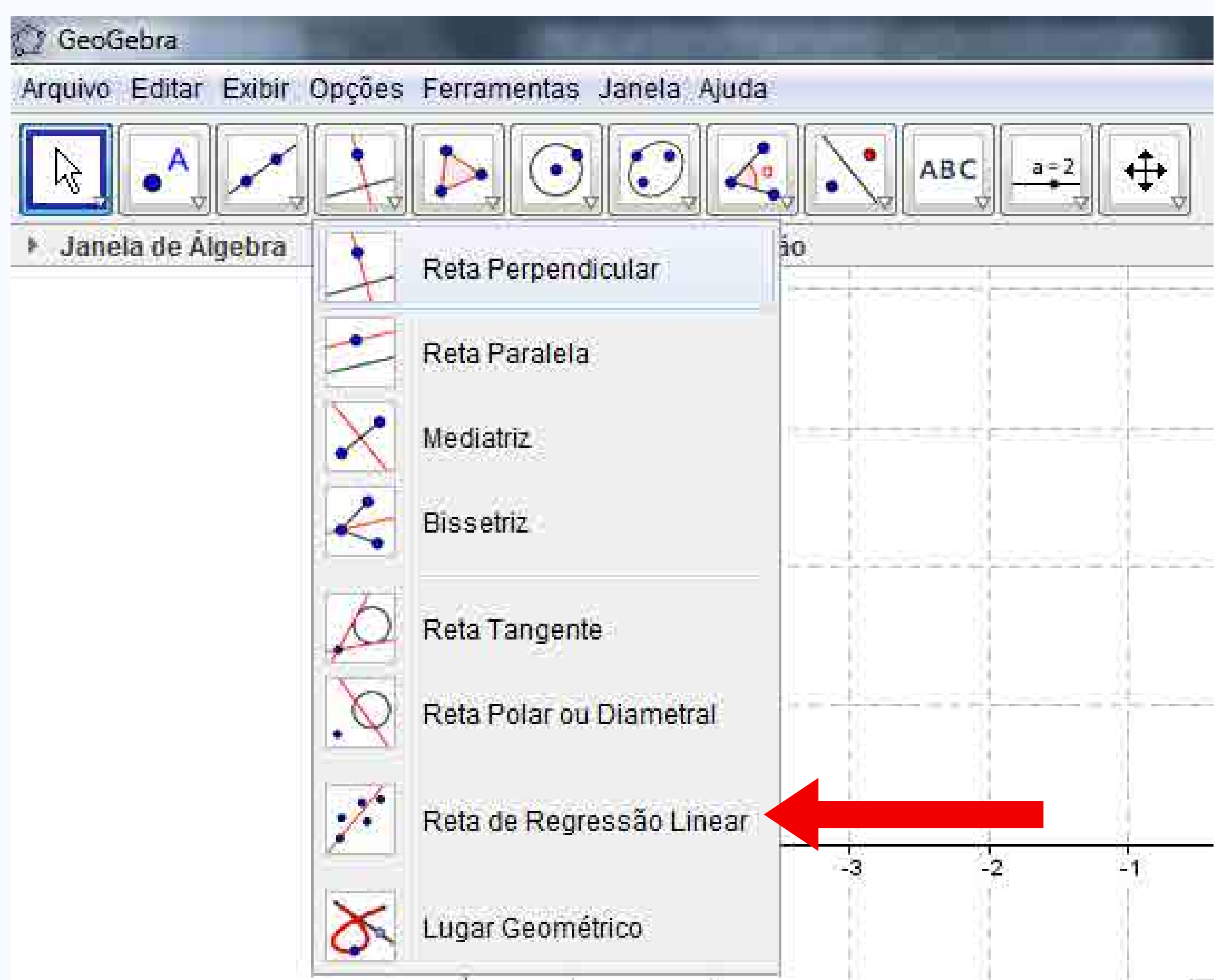

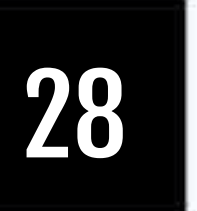

# Testar os seguintes recursos:

- Reta Perpendicular
- Reta Paralela
- Mediatriz
- Bissetriz
- Reta Tangente
- Reta de Regressão Linear

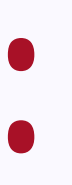

29

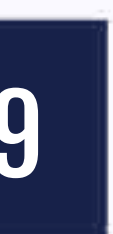

### INTERATIVIDADE

# Comandos

- Criar segmento AB
- Executar os comandos:
  - **Reta((1,1),f)**
  - Perpendicular((2,1),f)
  - o Mediatriz(f)
- Criar segmentos concorrentes CD e EF
  - Bissetriz(f,g)

# Comandos

- Criar círculo
  - Tangente((1,1),c)
- Avaliar o resultado das equações abaixo:

• Avaliar o resultado das equações abaixo:

$$\circ$$
 2x + 3y = -3,24

$$-10x - 15y + 45 = 0$$

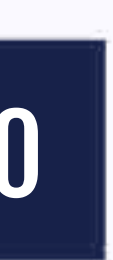

# Polígono **Observar:** • Criar polígono

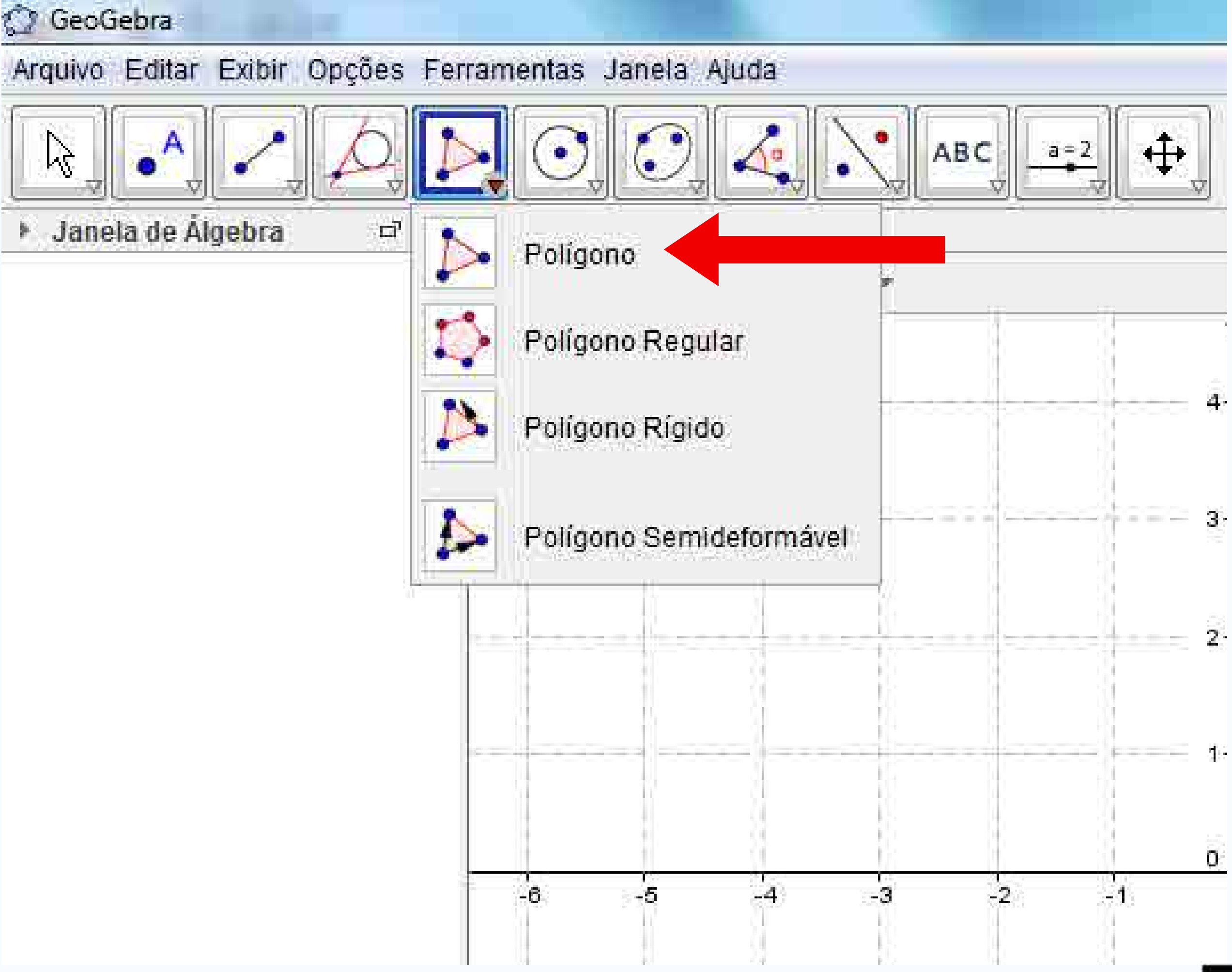

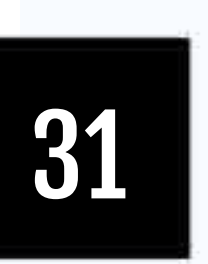

# Polígono regular **Observar:**

• Criar polígono regular

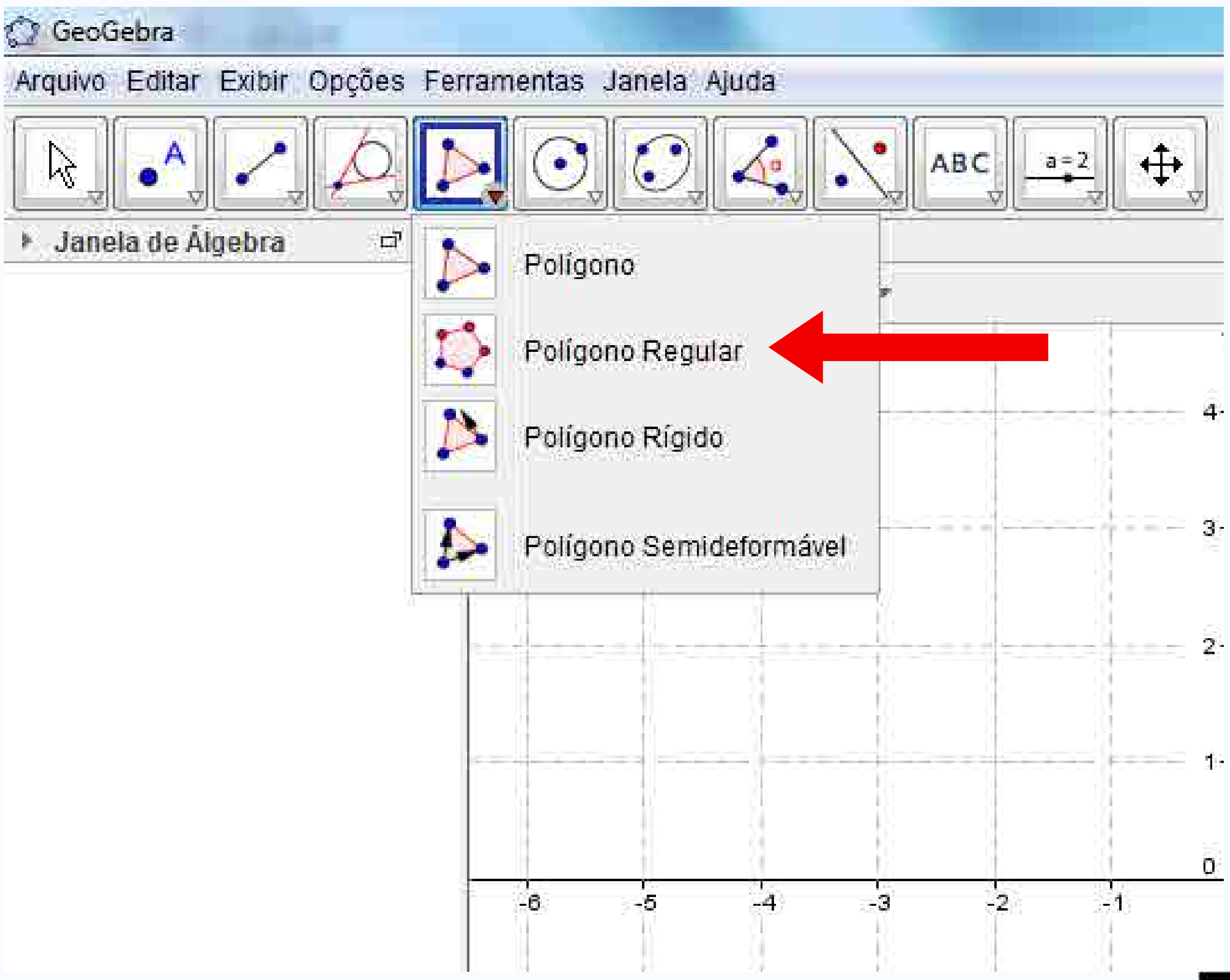

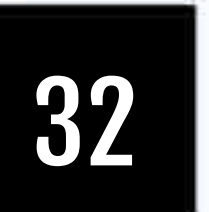

# Polígono rígido **Observar:**

• Criar polígono rígido

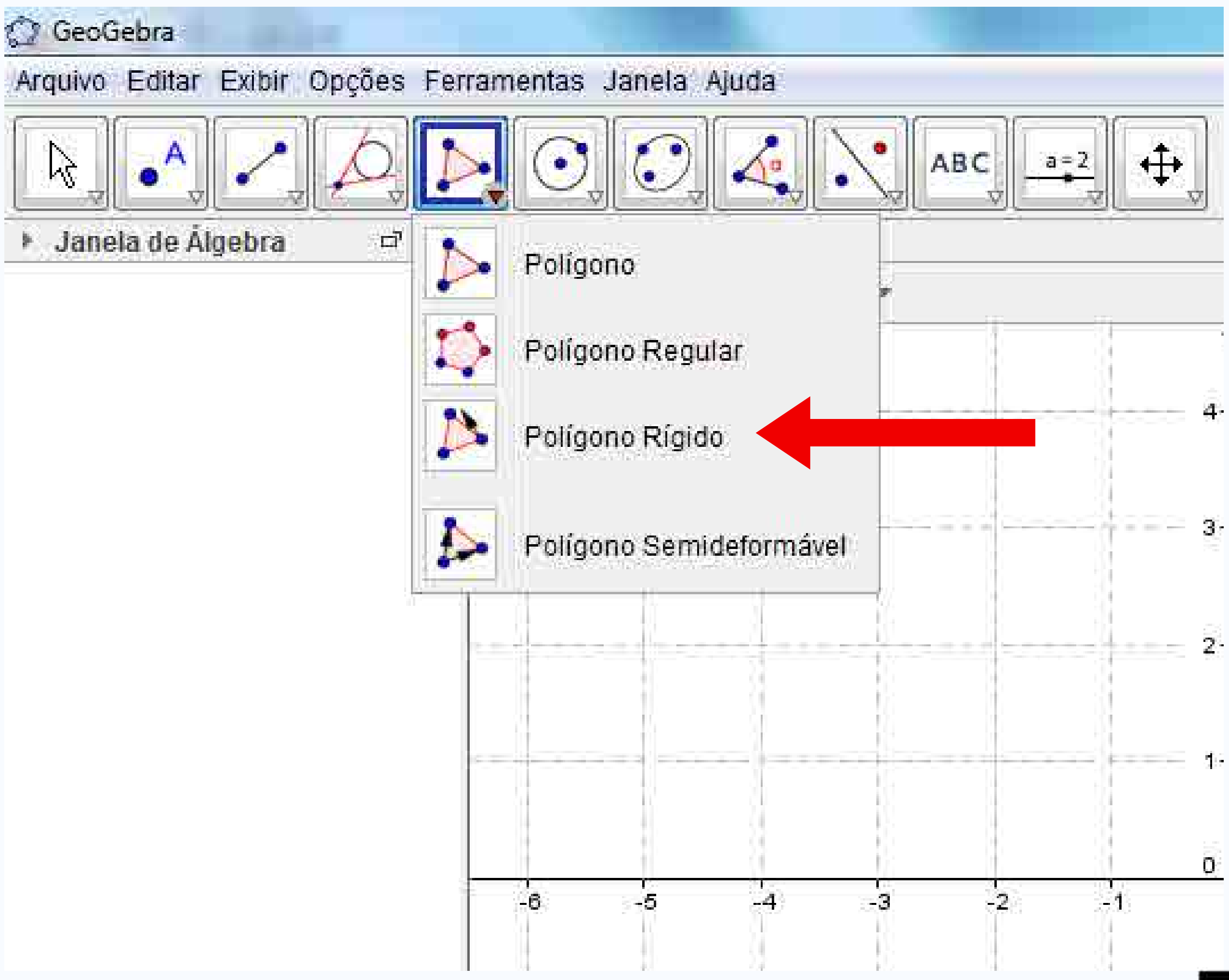

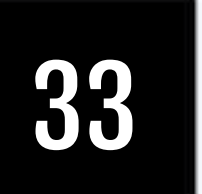

# Polígono Semideformável

- Criar polígono semideformável
- Tentar alterar pelos lados

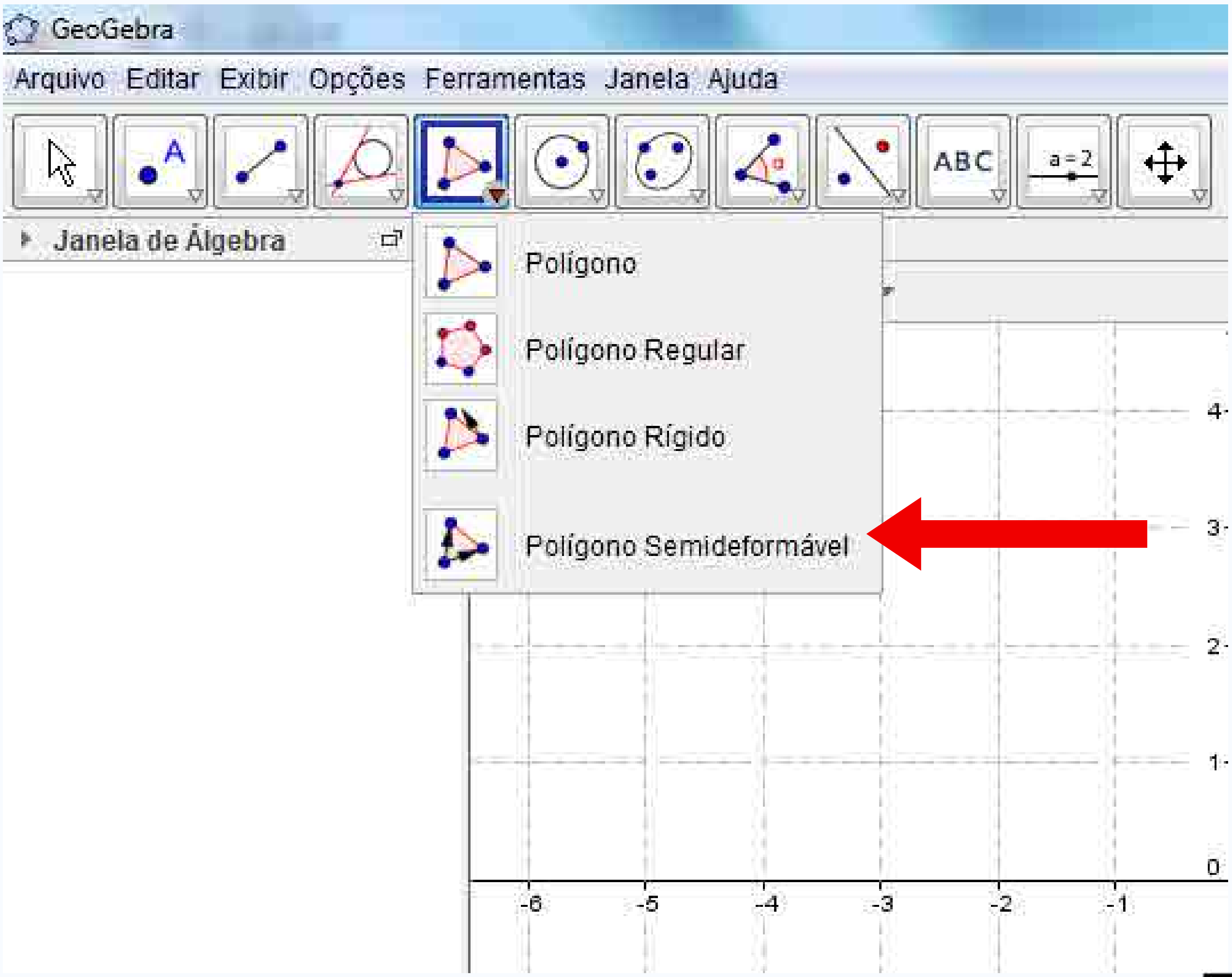

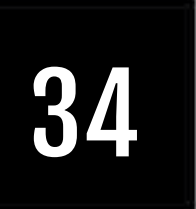

# Testar os seguintes recursos:

- Polígono
- Polígono Regular
- Polígono Rígido
- Polígono Semideformável

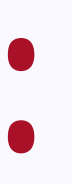

35

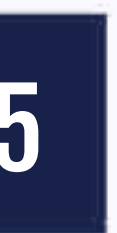

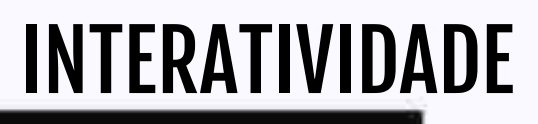

# Comandos

- Polígono((0,0),(1,1),6)
- Usando o comando "Polígono", fazer um quadrado com 24cm de perímetro

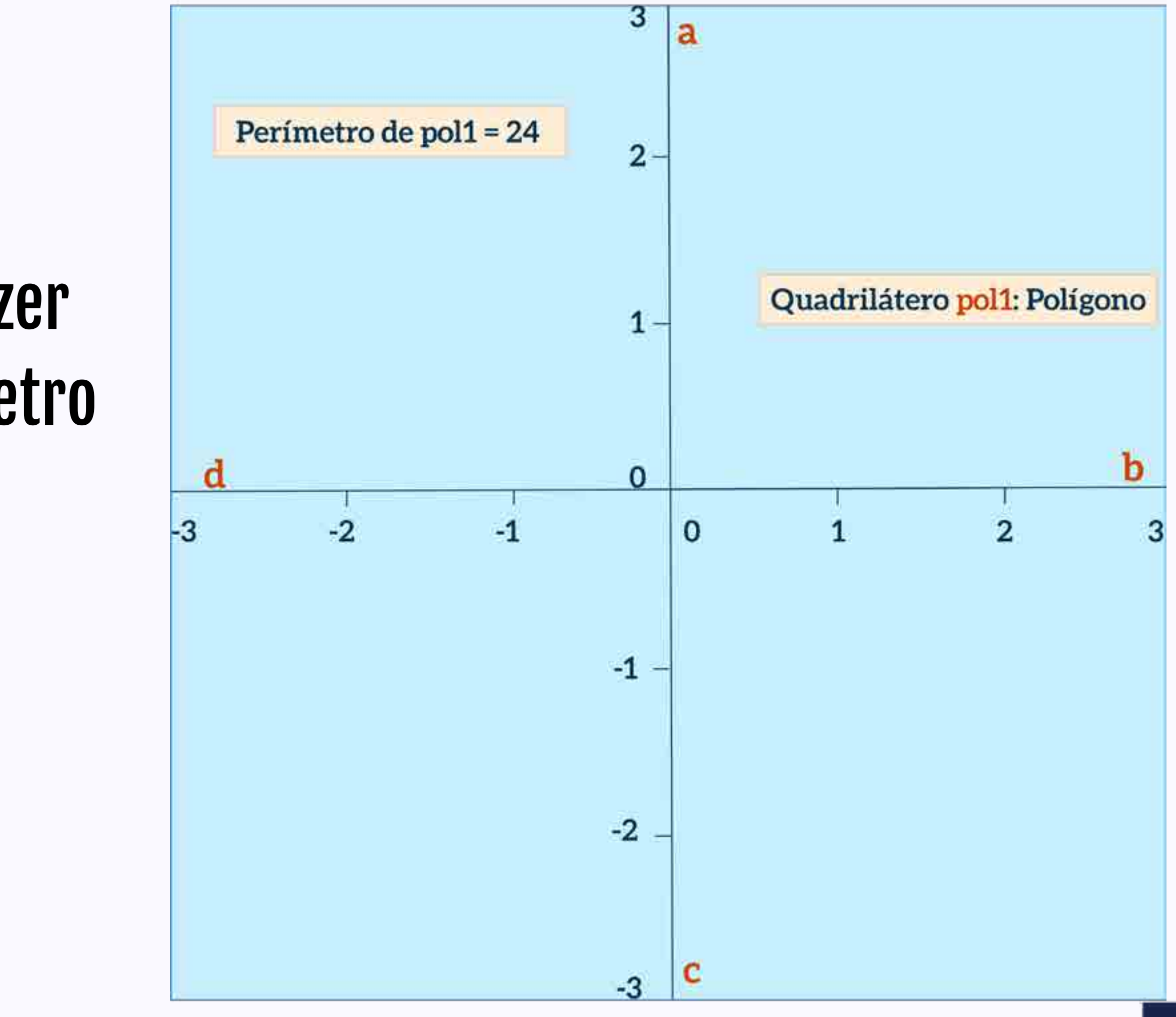

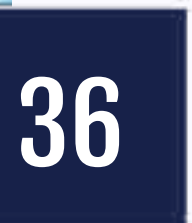
#### Comandos

- [Resposta] Usando o comando "Polígono", fazer um quadrado com 24cm de perímetro
- Polígono((-3,3),(3,3),(3,-3),(-3,-3))

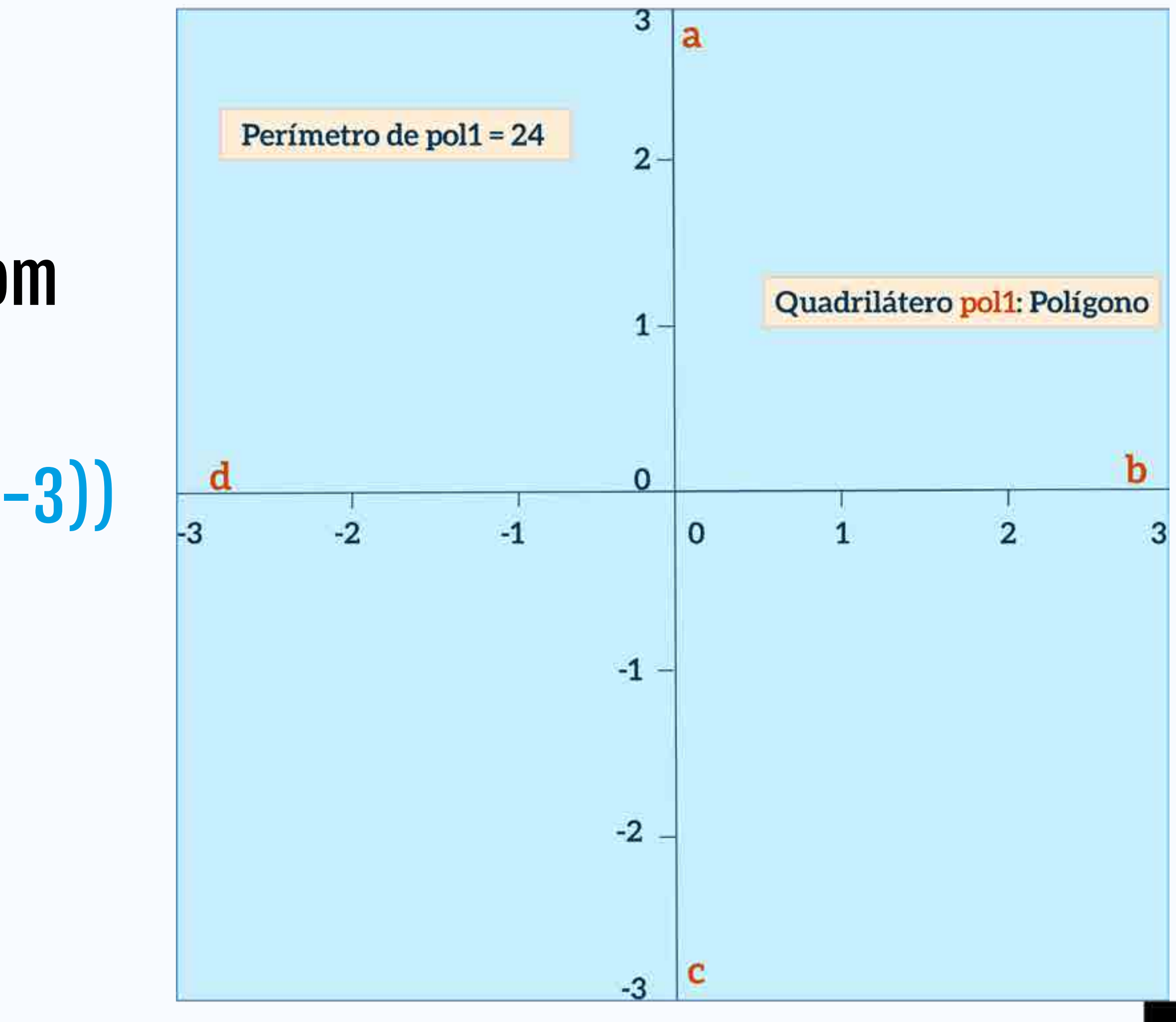

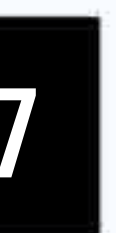

#### Círculo dados Centro e **Um de seus Pontos**

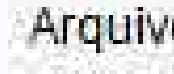

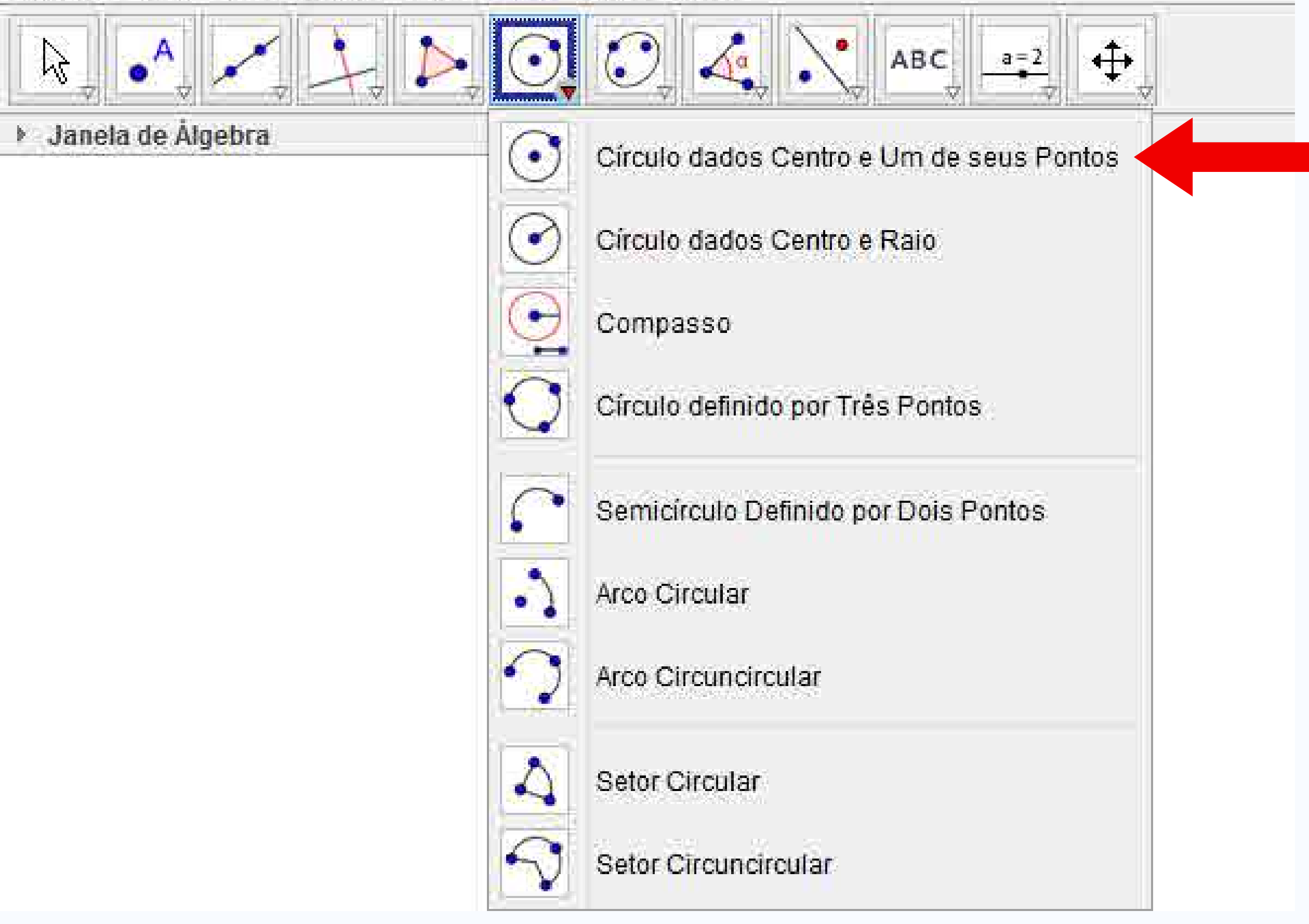

**Observar:** 

• Criar circunferência

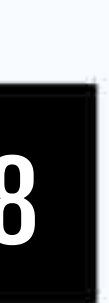

#### Círculo dados Centro e Raio

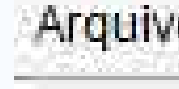

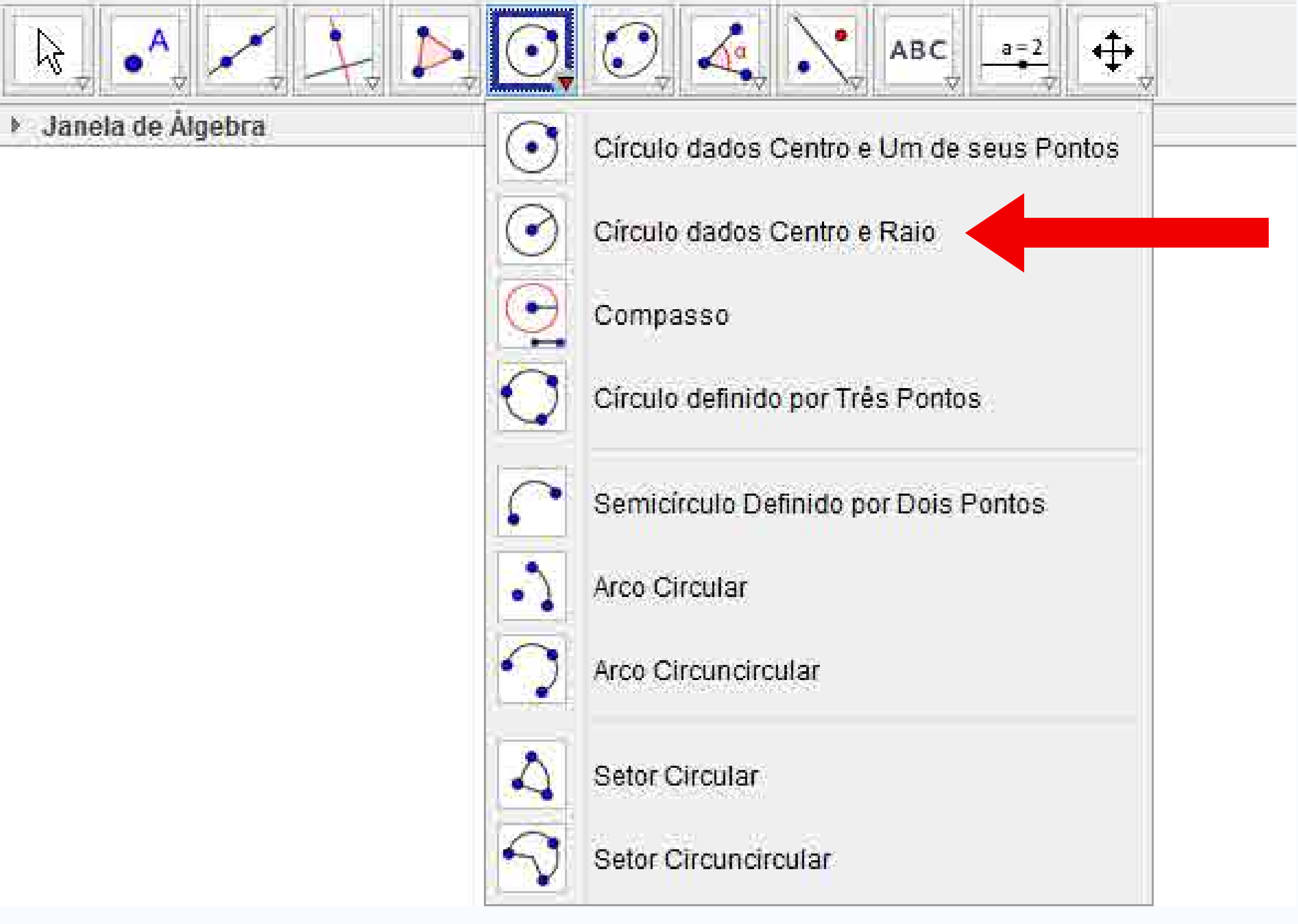

**Observar:** 

- Criar circunferência
- Definir raio

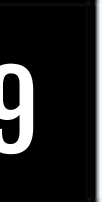

# Compasso Observar:

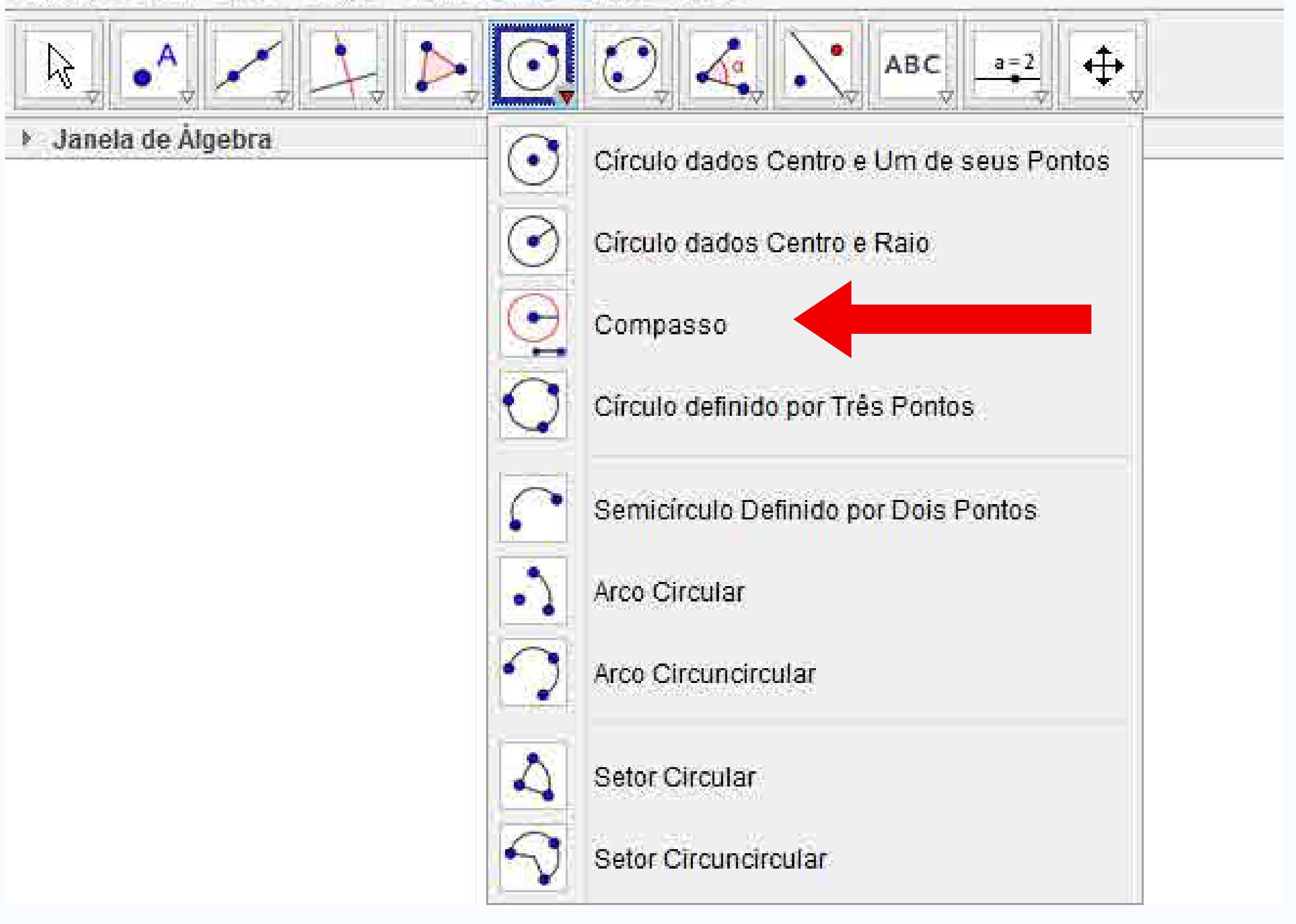

Criar segmento de reta AB

• Usar compasso entre pontos A e B

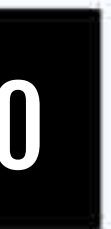

#### Círculo definido por três pontos

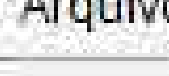

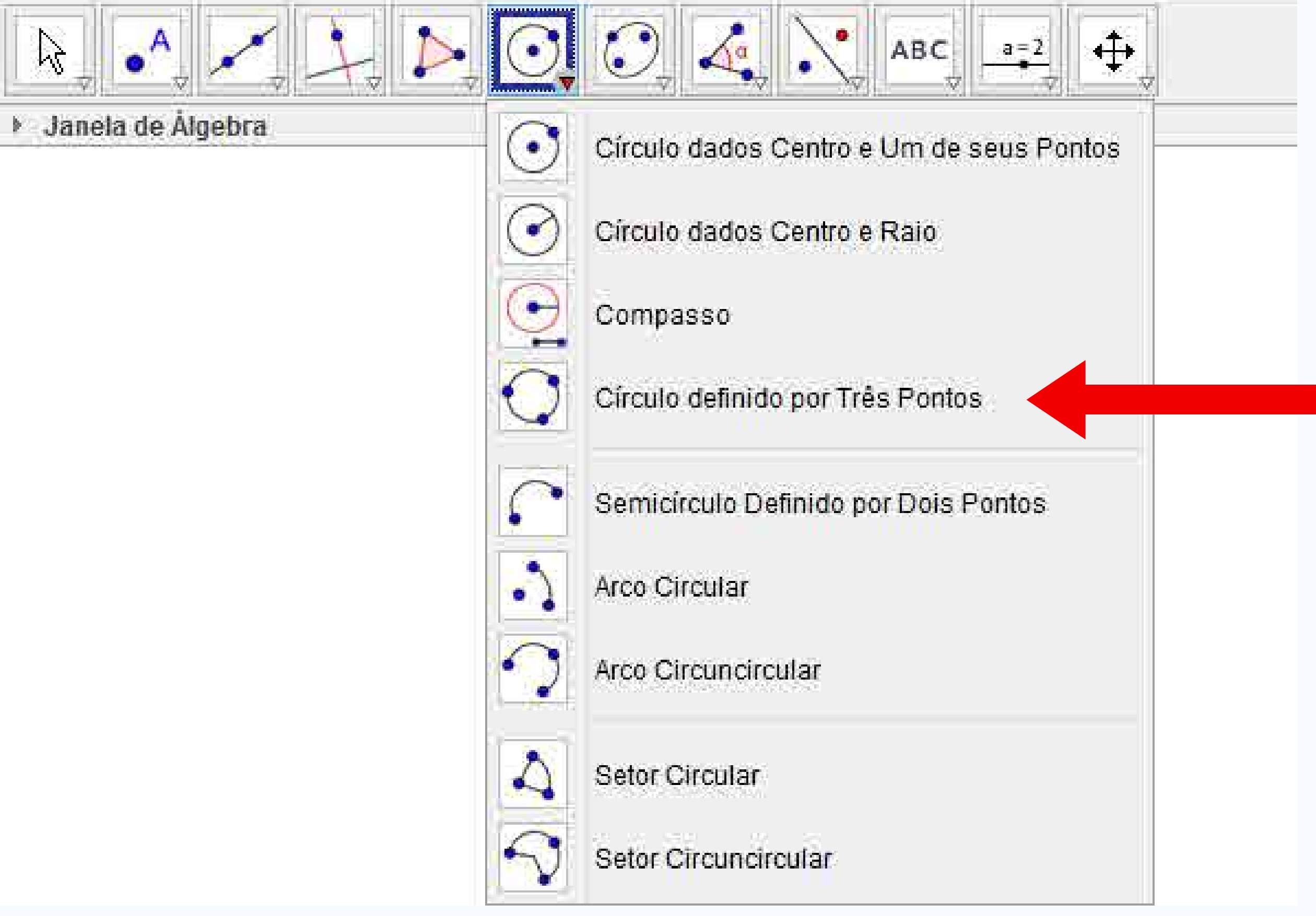

**Observar:** 

• Criar pontos A, B e C

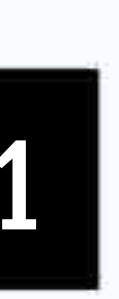

**INTERATIVIDADE** 

# Testar os seguintesOutros círculos...recursos:Testar as demais opçõe

- Círculo Dados Centro e Um de seus Pontos
- Círculo Dados Centro e Raio
- Compasso
- Círculo Definido por Três Pontos

# Testar as demais opções relacionadas a círculos e semicírculos

| \$ • × + Þ    |                                                                                                    |
|---------------|----------------------------------------------------------------------------------------------------|
| + Entradit EN | <ul> <li>Circulo dados Centro e Lim de seus Pontos</li> <li>Oirculo dados Centro e Raio</li> <li>Compasso</li> <li>Circulo definido por Três Pontos</li> <li>Semichoulo Definido por Dois Pontos</li> <li>Arco Circular</li> </ul>                                                                                                    |
|               | A setor Circular         3         5         7         8         9         10         11         12         1           A setor Circunorcullar         -2         -3         -4         -4         -5         -5         -6         -7         -7         -7         -7         -7         -7         -7         -7         -7         -7         -7         -7         -7         -7         -7         -7         -7         -7         -7         -7         -7         -7         -7         -7         -7         -7         -7         -7         -7         -7         -7         -7         -7         -7         -7         -7         -7         -7         -7         -7         -7         -7         -7         -7         -7         -7         -7         -7         -7         -7         -7         -7         -7         -7         -7         -7         -7         -7         -7         -7         -7         -7         -7         -7         -7         -7         -7         -7         -7         -7         -7         -7         -7         -7         -7         -7         -7         -7         -7         -7         -7 |
|               |                                                                                                    |

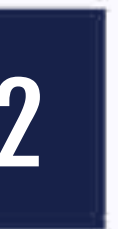

#### INTERATIVIDADE

#### Comandos

- Executar os seguintes comandos relacionados a círculo: • Círculo((0,0),5)
- Criar triângulo ABC
  - CírculoInscrito(A,B,C)

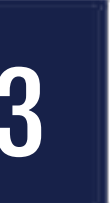

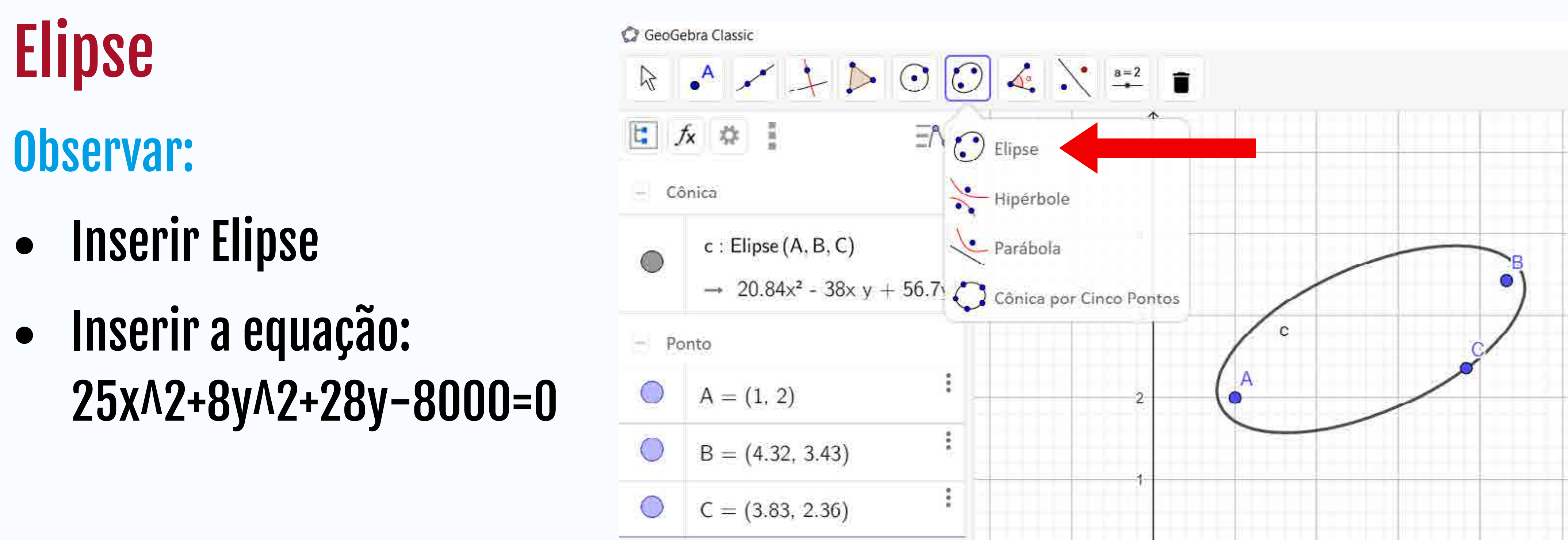

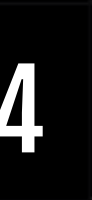

# Hipérbole Observar:

- Inserir Hipérbole
- Inserir a equação: (x^2)/(16)-(y^2)/ (9)=1

| 🗭 Geo        | Gebra C |
|--------------|---------|
| $\mathbb{R}$ | •^      |
|              | fx      |
| 4            | Cônica  |
| $\bigcirc$   | с       |
| 2556         | -       |
|              | Ponto   |
| 0            | A       |
| 0            | В       |
| 0            | С       |
|              |         |

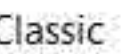

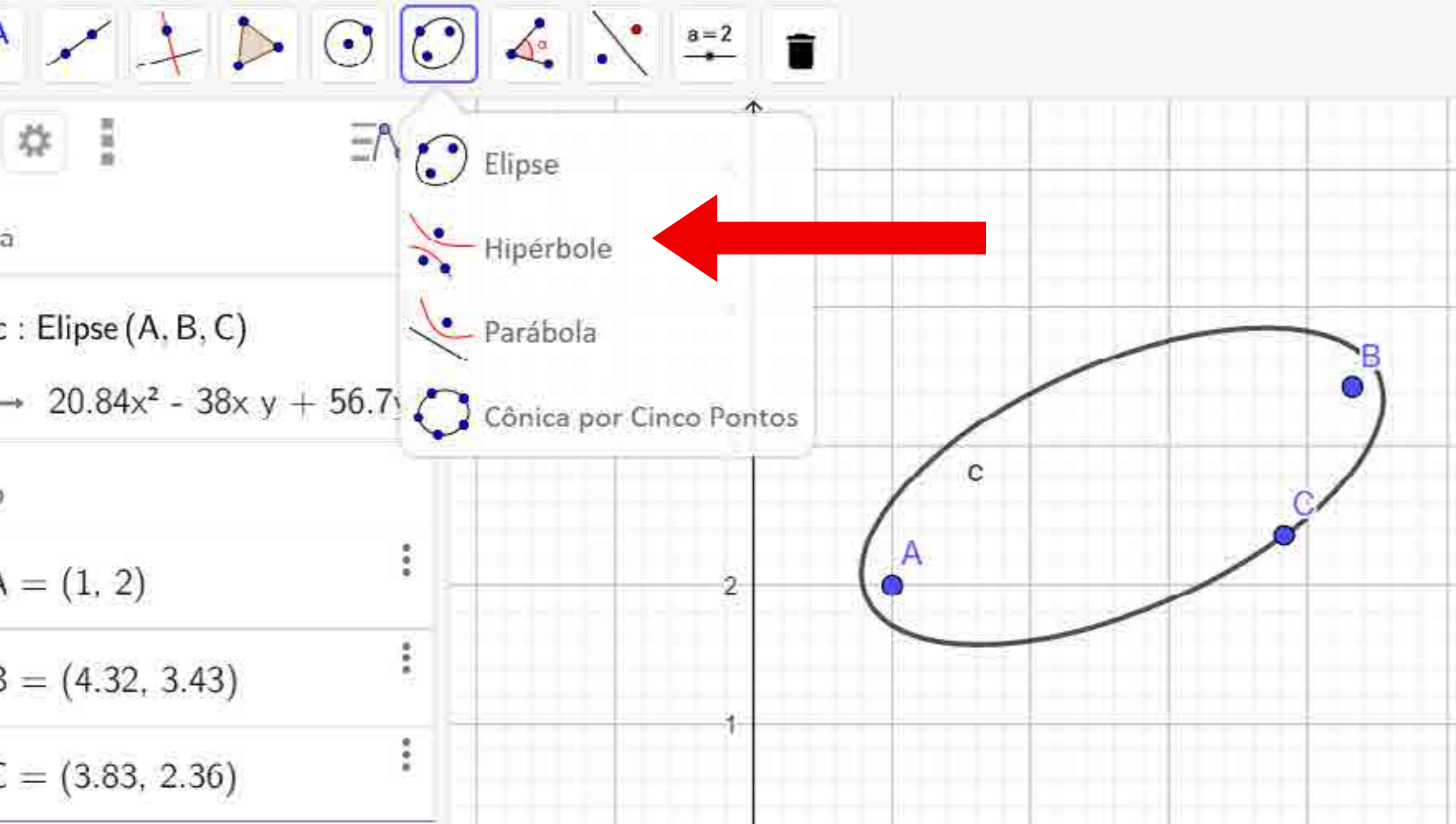

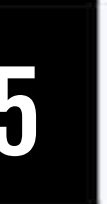

### Parábola **Observar:**

- Inserir ponto A
- Clicar no ponto A e depois no eixo

| GeoG      | Gebra C |  |  |  |  |
|-----------|---------|--|--|--|--|
| <b>t:</b> | fx      |  |  |  |  |
| - C       | ônica   |  |  |  |  |
|           | с       |  |  |  |  |
| - Pc      | onto    |  |  |  |  |
| 0         | A       |  |  |  |  |
| 0         | В       |  |  |  |  |
| 0         | С       |  |  |  |  |
|           |         |  |  |  |  |

Classic

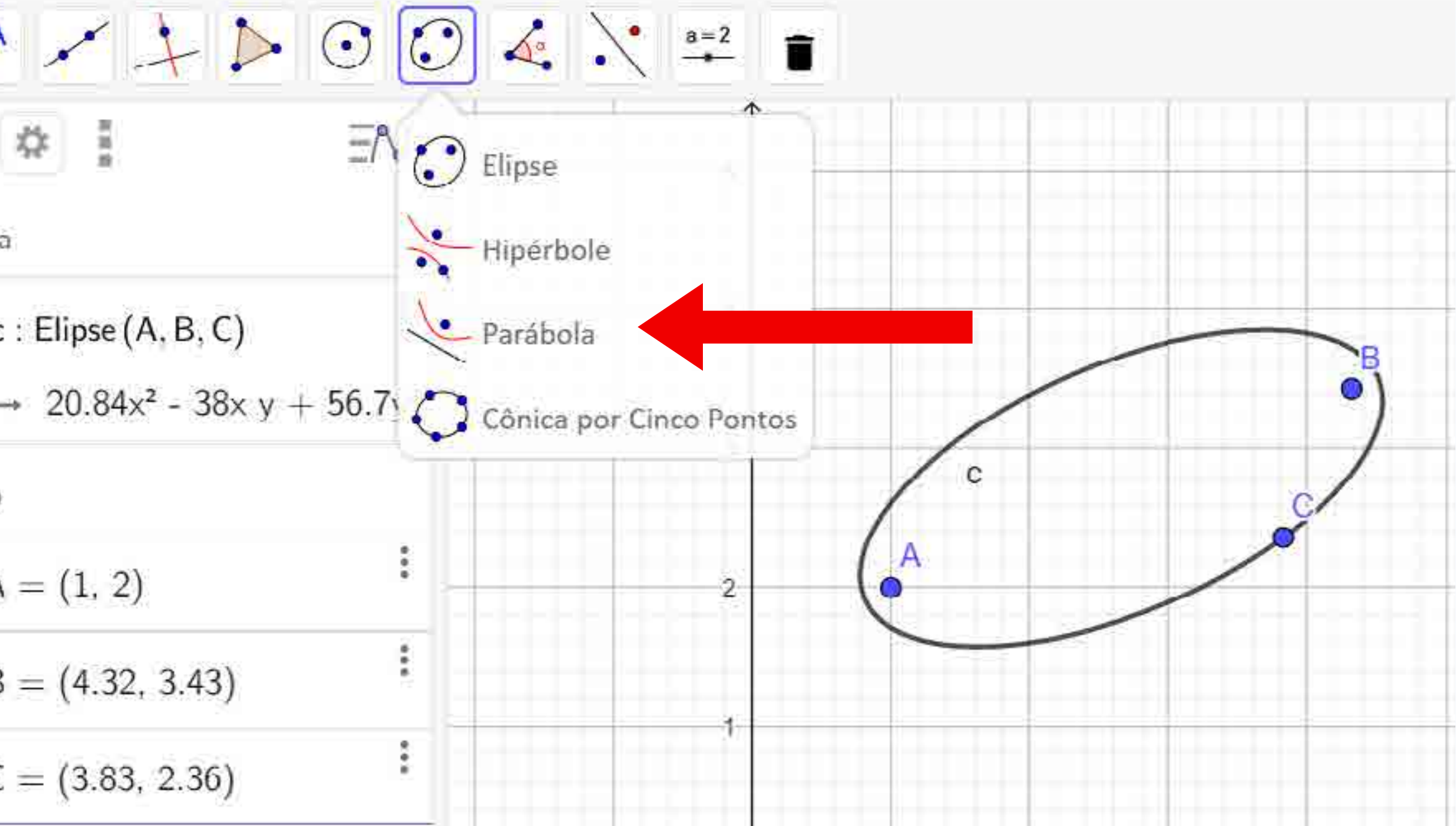

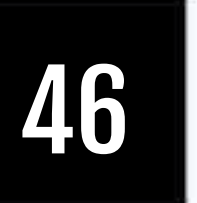

# Cônica por Cinco Pontos

#### **Observar:**

 Inserir Cônica por Cinto Pontos

| 🕼 GeoGe      | bra C                                         |
|--------------|-----------------------------------------------|
| $\mathbb{R}$ | o <sup>A</sup><br>fx<br>Cônica<br>Cônica<br>C |
| 1            | x                                             |
| – Cô         | nica                                          |
|              | c<br>T                                        |
| - Po         | nto                                           |
| 0            | A                                             |
| 0            | В                                             |
| 0            | C                                             |

Classic

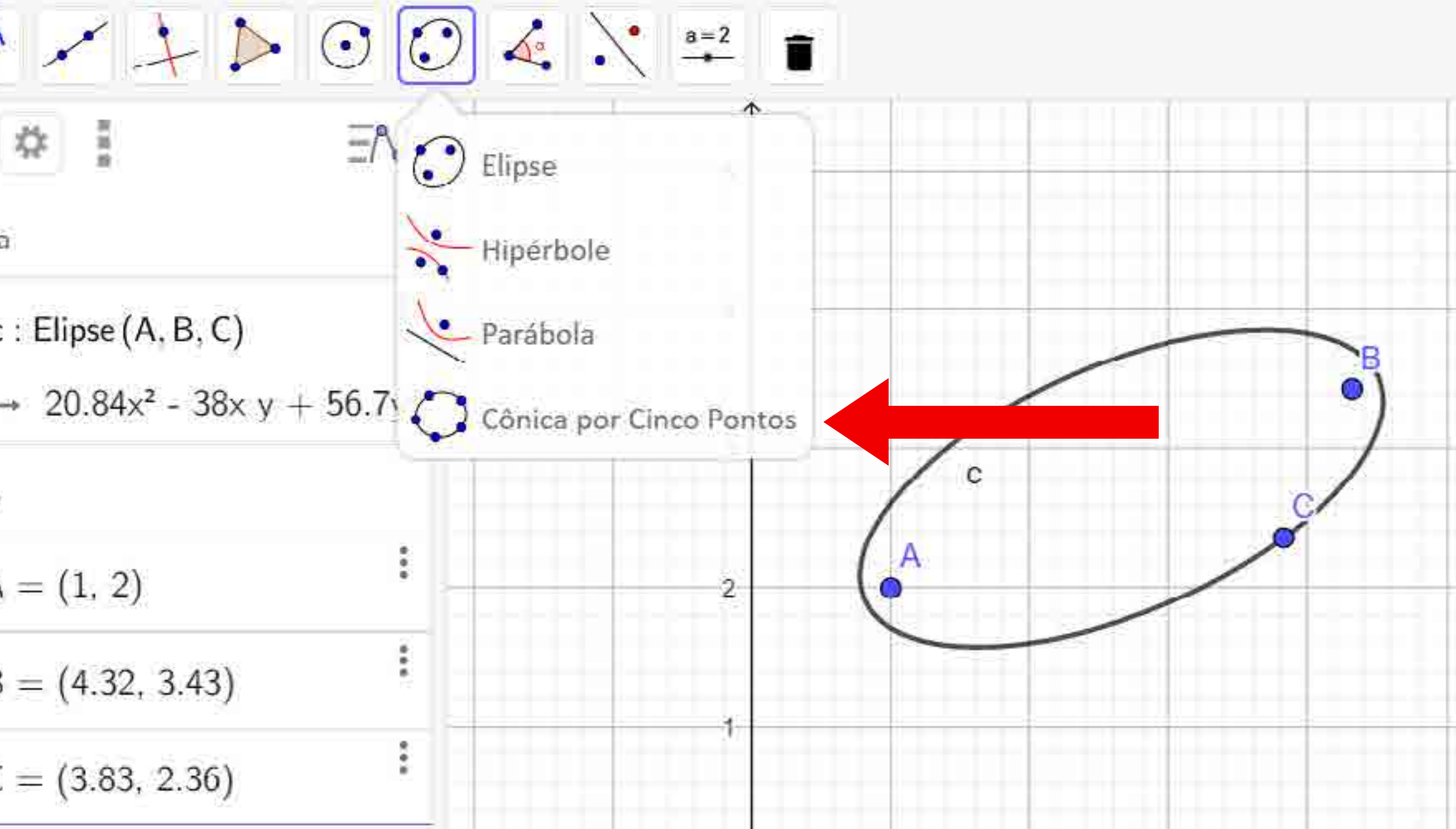

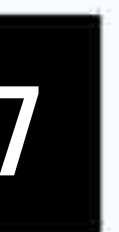

## Ângulo **Observar:**

- Inserir triângulo ABC
- Verificar os ângulos formados
- Avaliar os ângulos internos e externos
  - Dica: ângulos internos (sentido horário) | ângulos externos (sentido anti-horário)

#### Û

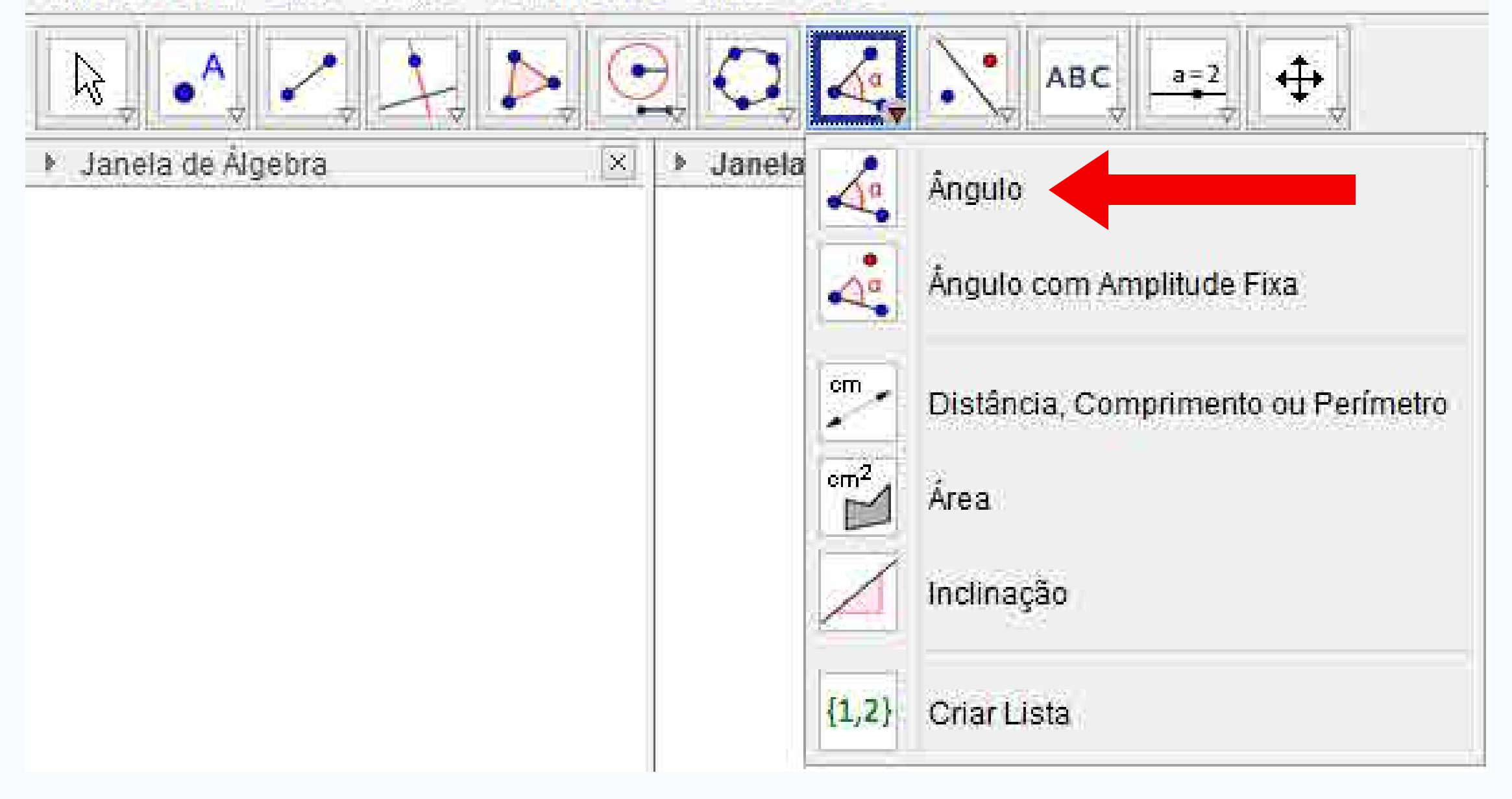

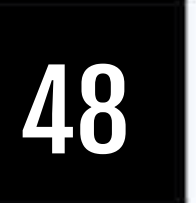

# Ângulo com Amplitude Fixa Observar:

- Inserir um segmento de reta AB
- Inserir Ângulo com Amplitude
   Fixa BA
- Definir ângulo de 45º
- Inserir semirreta AB'
- Manipular o objeto

#### 11

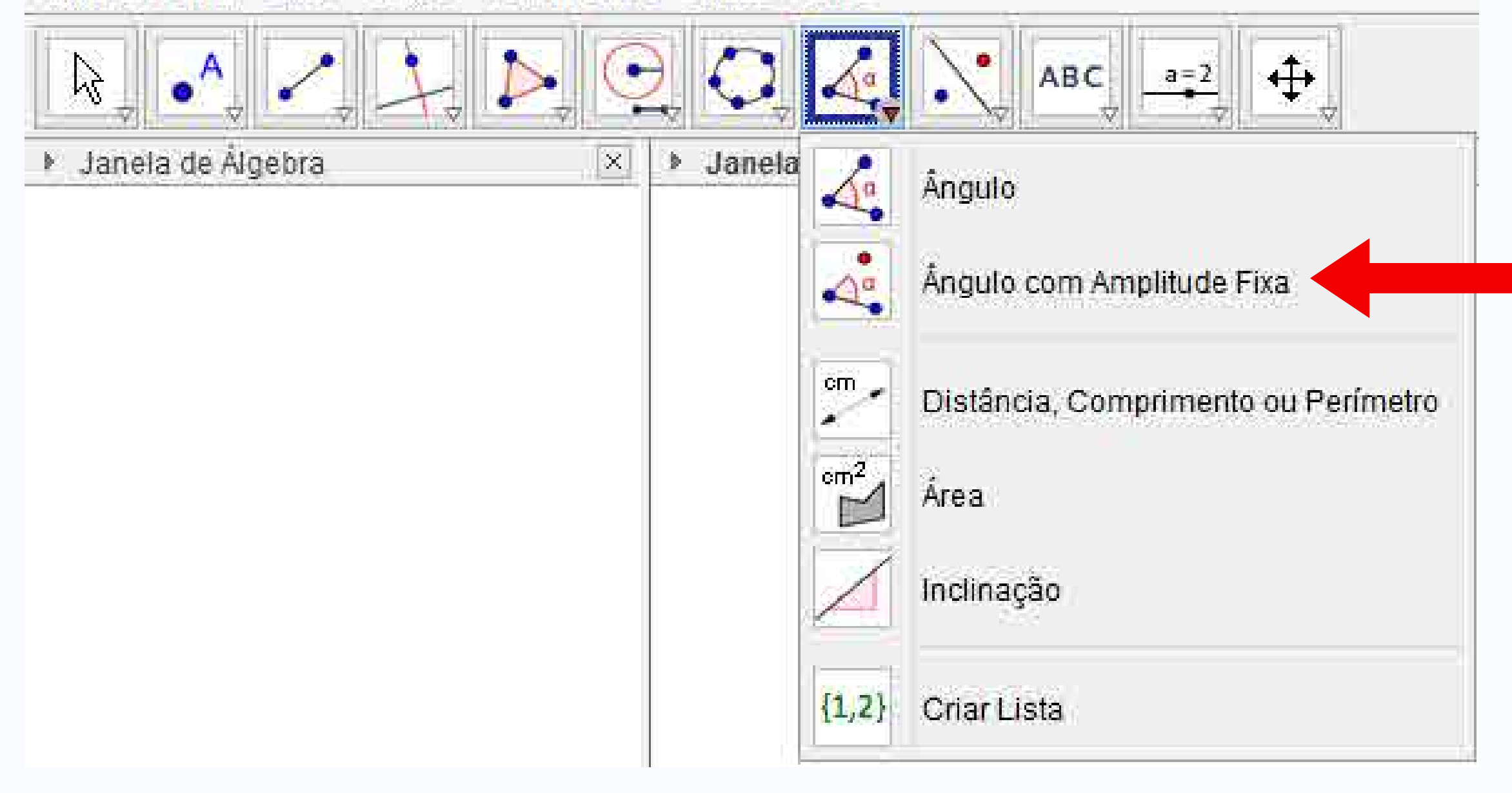

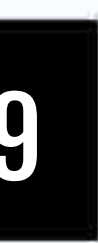

### Distância, comprimento, perímetro

#### **Observar:**

- Criar um segmento de reta, uma circunferência, um quadrado e um triângulo
- Verificar seus comprimentos

#### Ú.

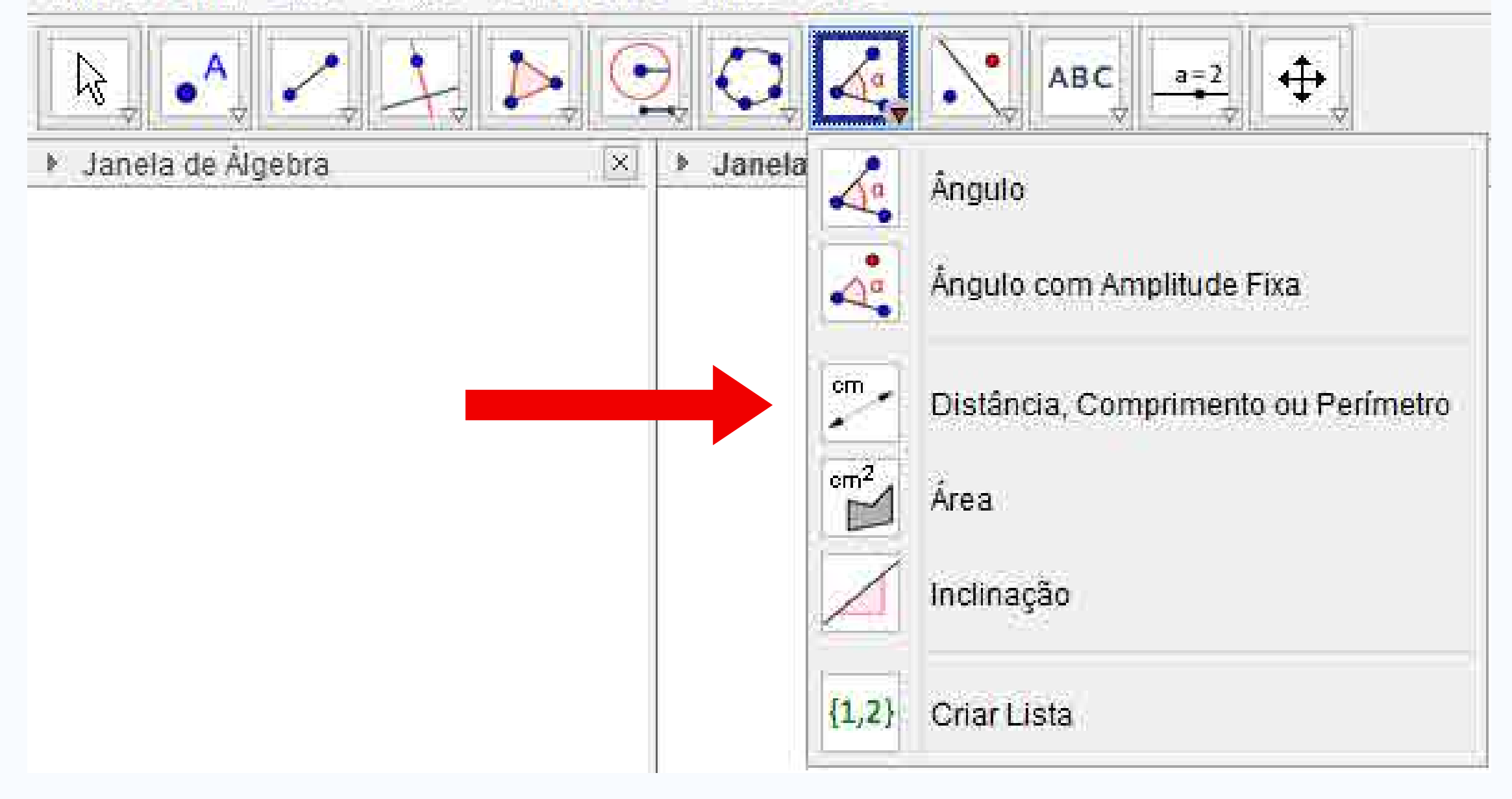

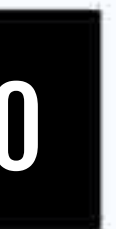

### Área Observar:

- Criar uma circunferência, um quadrado e um triângulo
- Verificar suas áreas

#### Ú.

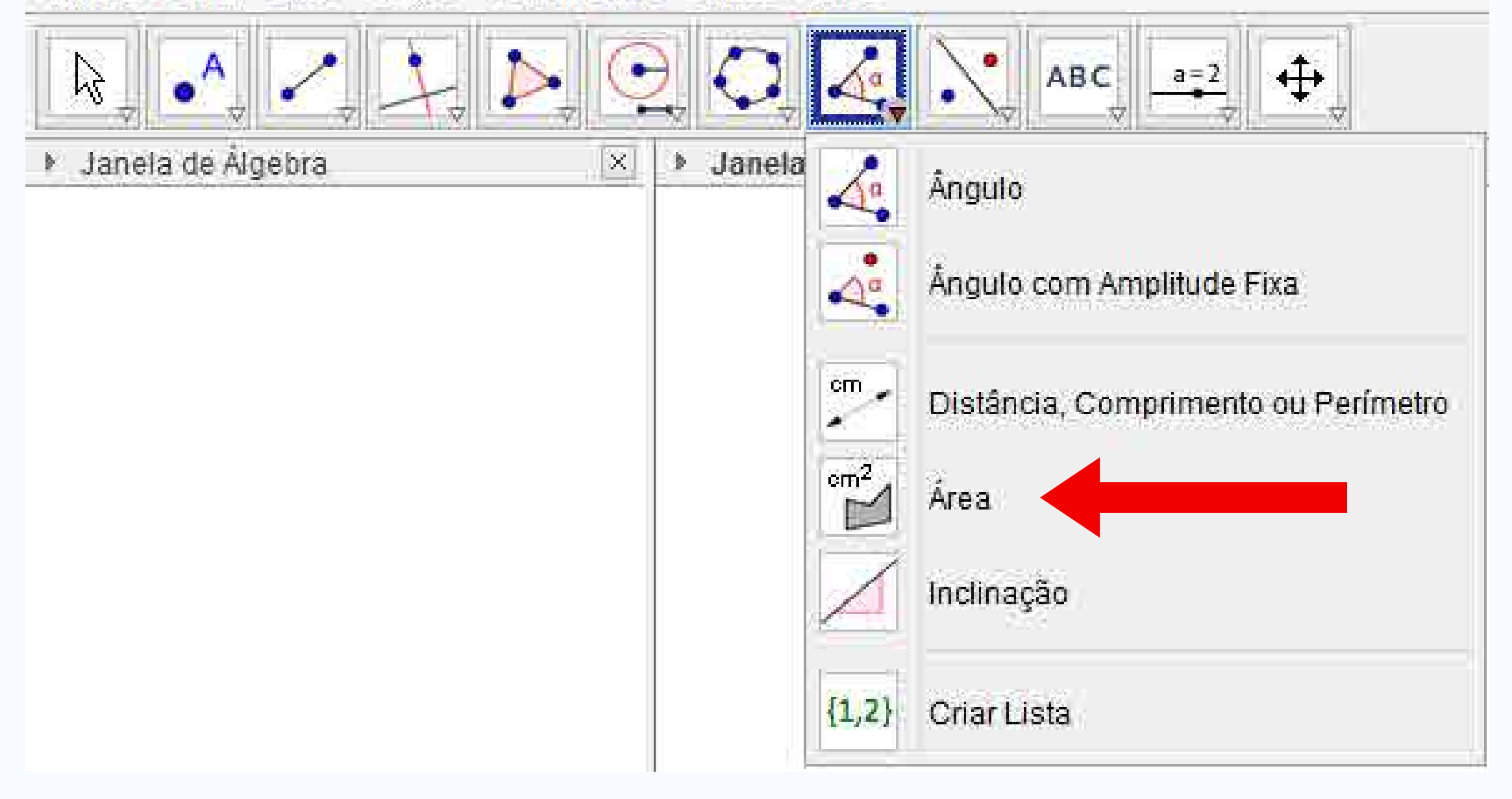

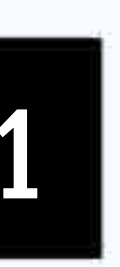

### Inclinação Observar:

- Criar um segmento de reta AB
- Avaliar sua inclinação

#### TI.

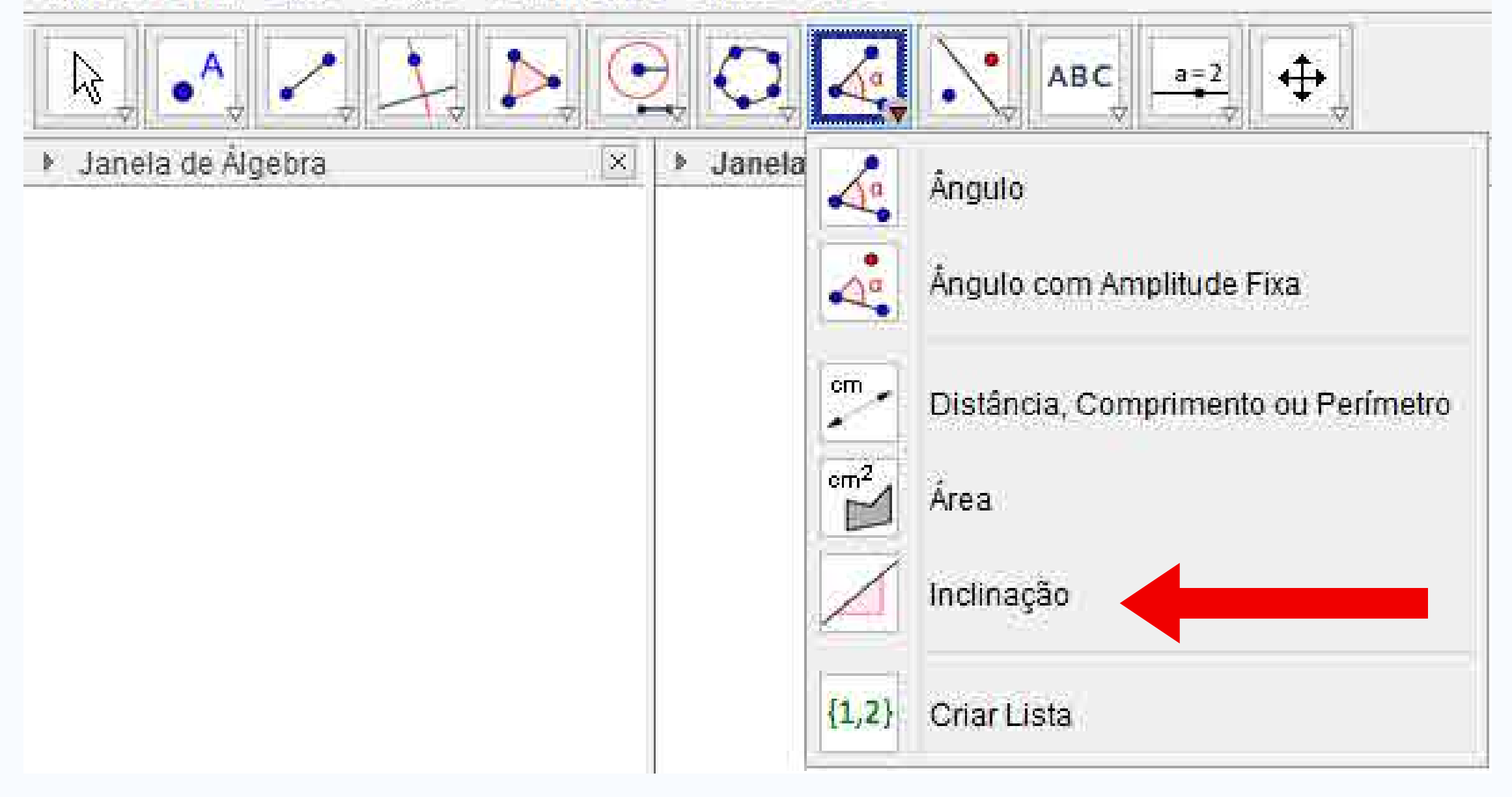

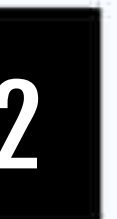

### Reflexão em relação a uma Reta

**Observar:** 

- Criar um segmento AB
- Criar um triângulo CDE
- Fazer reflexão em relação a uma reta

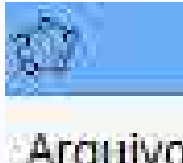

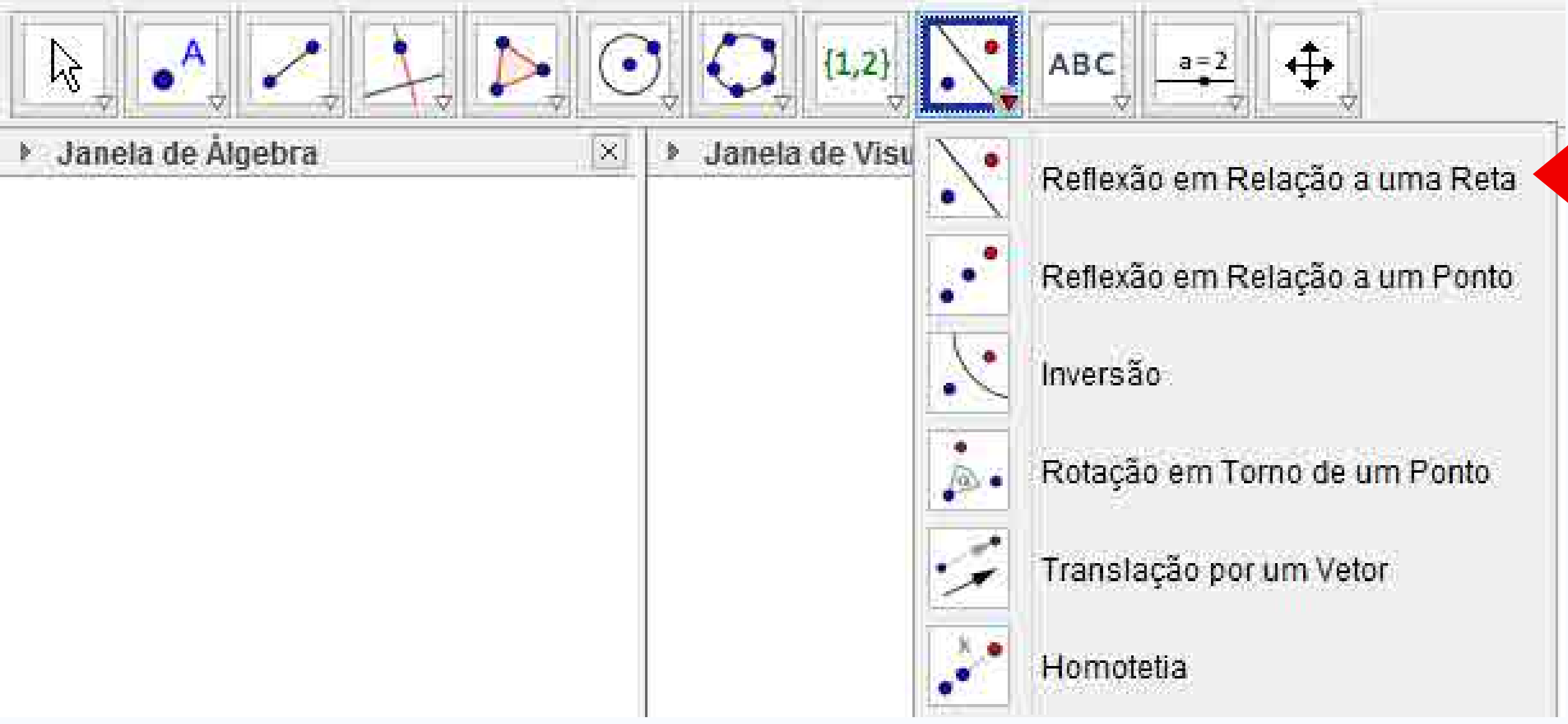

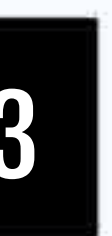

### Reflexão em relação a um ponto

**Observar:** 

- Criar um ponto A
- Criar um triângulo BCD
- Refletir triângulo ponto
   A

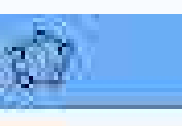

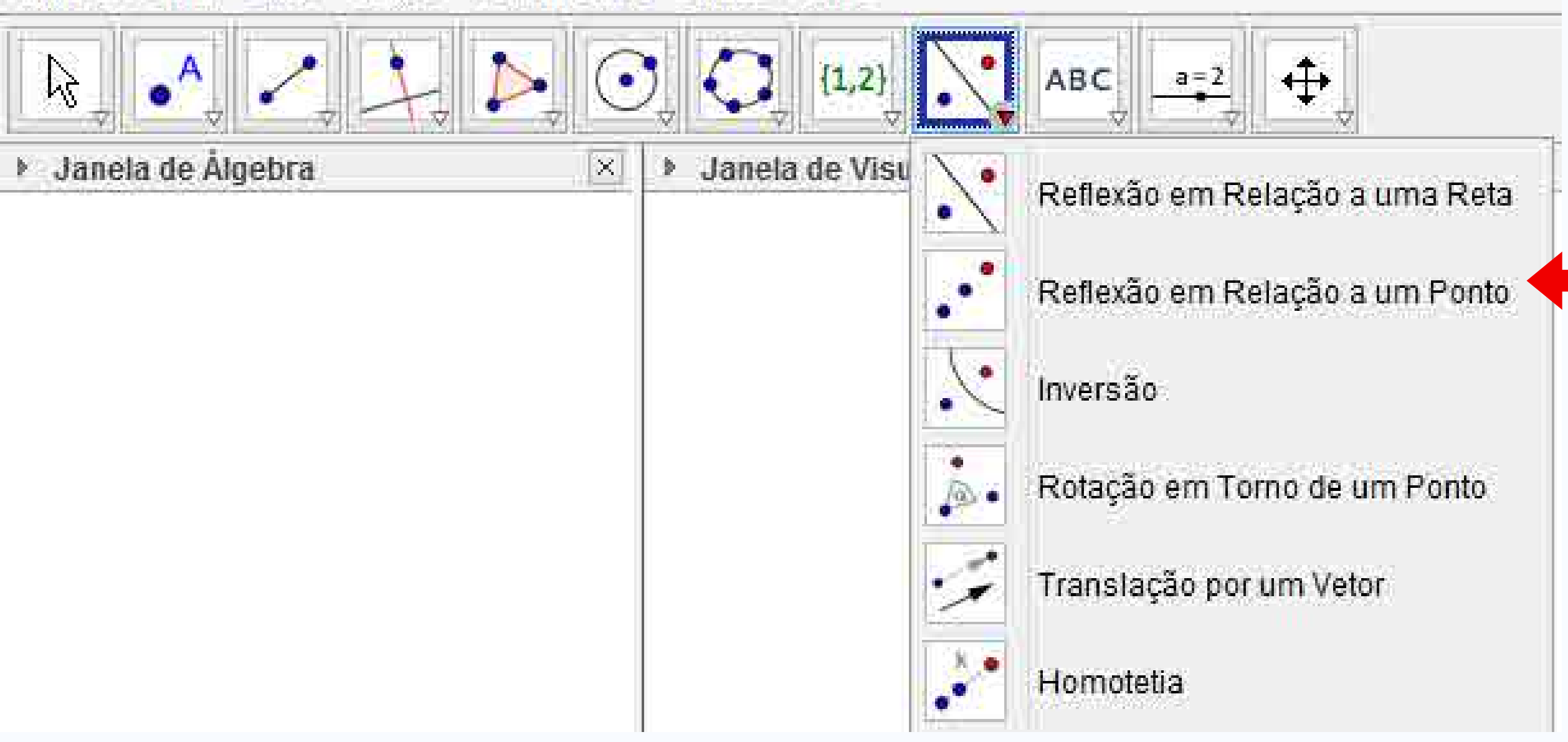

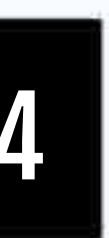

# Rotação em torno de um ponto

**Observar:** 

- Criar um quadrado ABCD
- Rotacionar 90° em torno do ponto B

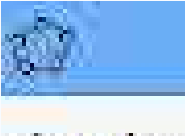

Arquivo Editar Exibir Opções Ferramentas Janela Ajuda

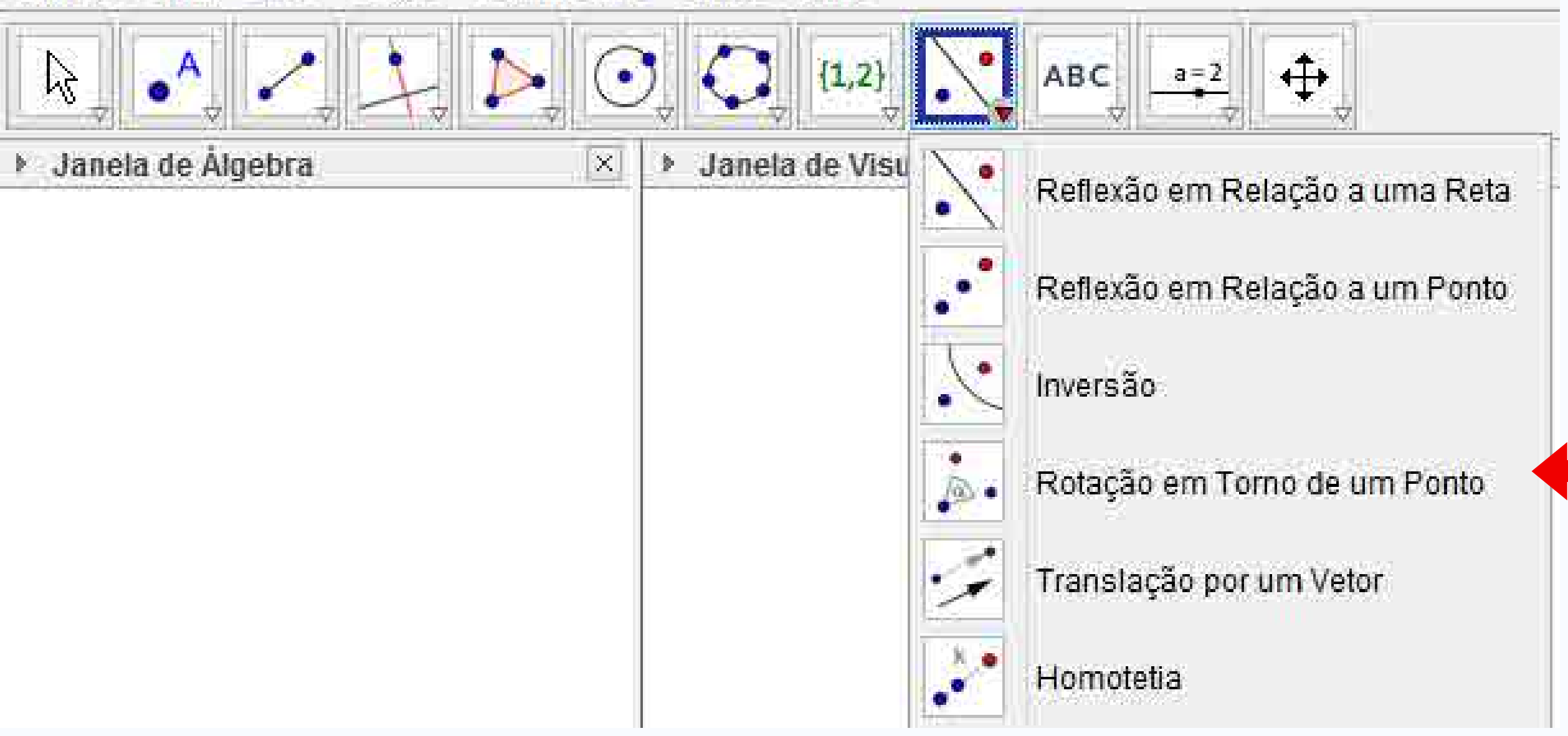

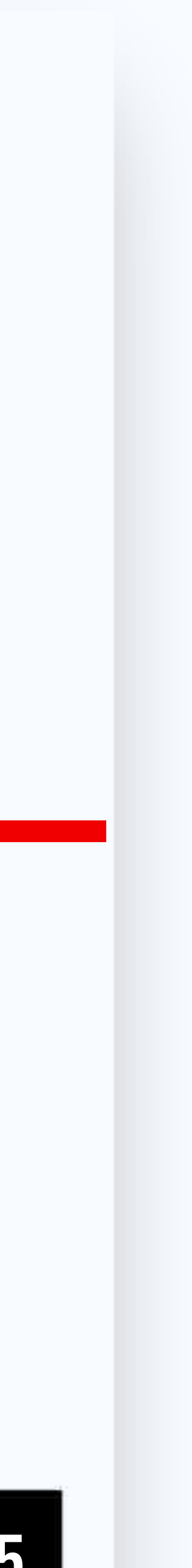

#### Testar os seguintes recursos:

- Elipse
- Hipérbole
- Parábola
- Cônica por Cinco Pontos
- Ângulo
- Ângulo com Amplitude Fixa
- Distância, Comprimento ou Perímetro

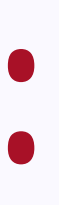

- Área
- Inclinação
- Reflexão em Relação a uma Reta
- Reflexão em Relação a um Ponto
- Rotação em Torno de um Ponto

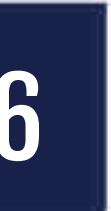

Função Função (<f(x)>, <Valor de x Inicial>, <Valor de x Final> ) **Exemplos:** 

- $f(x) = Função(x^2, -1, 2)$
- g(x) = Função(x-1, -3, 2)

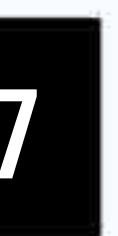

## Controle deslizante Observar:

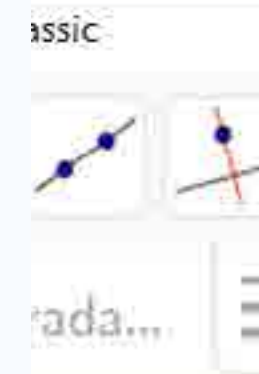

- Criar controle deslizante c1
- Criar controle deslizante c2
- f(x)=Função(x^2, c1, c2)
- Manipular os controles c1 e
   C2

| V | Controle Deslizante |          |         |          |        |        |   |  |  |
|---|---------------------|----------|---------|----------|--------|--------|---|--|--|
|   | ABC T               | exto     |         |          |        |        |   |  |  |
|   | II II               | nserir I | lmagen  | ĩ        |        |        | - |  |  |
|   | OK E                | Botão    |         |          |        |        | - |  |  |
|   | 280                 | Caixa p  | ara Exi | bir / Es | conder | Objeto | S |  |  |
|   | a=[] (              | Campo    | de Ent  | rada     |        |        |   |  |  |
|   | 1                   | 1117     |         |          |        |        |   |  |  |

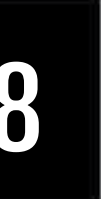

#### INTERATIVIDADE

### Testar o controle deslizante visto anteriormente

- Criar controle deslizante c1
- Criar controle deslizante c2
- f(x)=Função(x^2, c1, c2)
- Manipular os controles c1 e c2

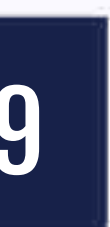

# Dependência de objetos

- f(x)=x
- g(x)=sen(x)
- h1(x)=f(x) + g(x)
- h2(x)=f(x) g(x)
- h3(x)=f(x) \* g(x)
- h4(x)=f(x)/g(x)

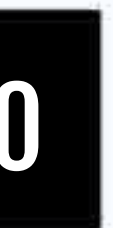

# Dependência de objetos Ocultando h2, h3 e h4

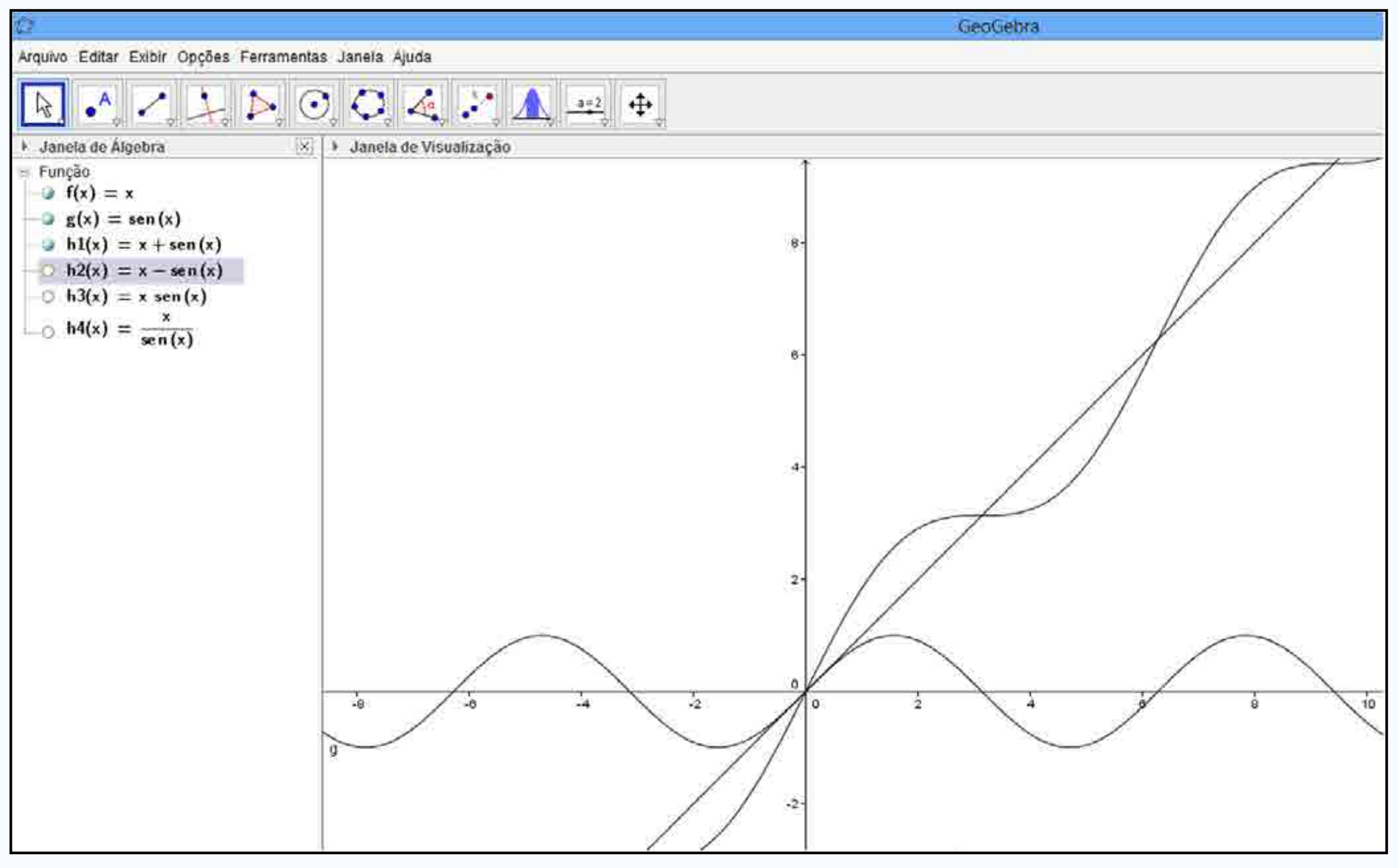

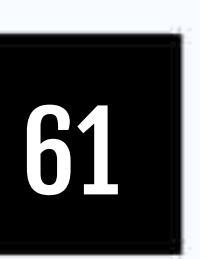

#### Trocando "x" por "x+4"

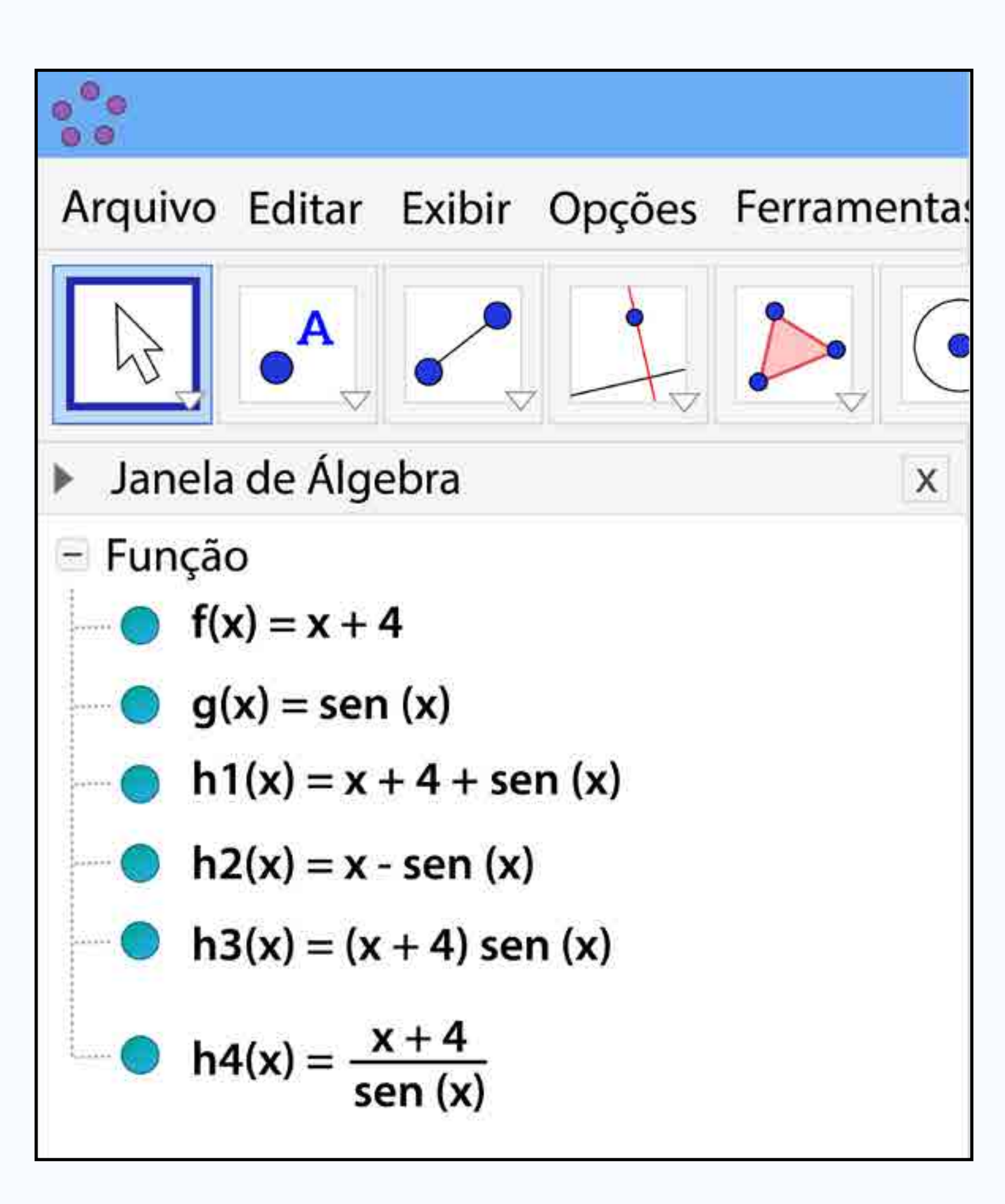

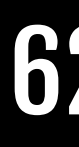

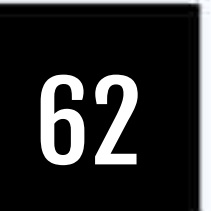

#### Coeficientes

Inserir p(x)=x^4 - 5x^3 + 2x +7
 Coeficientes(p(x))

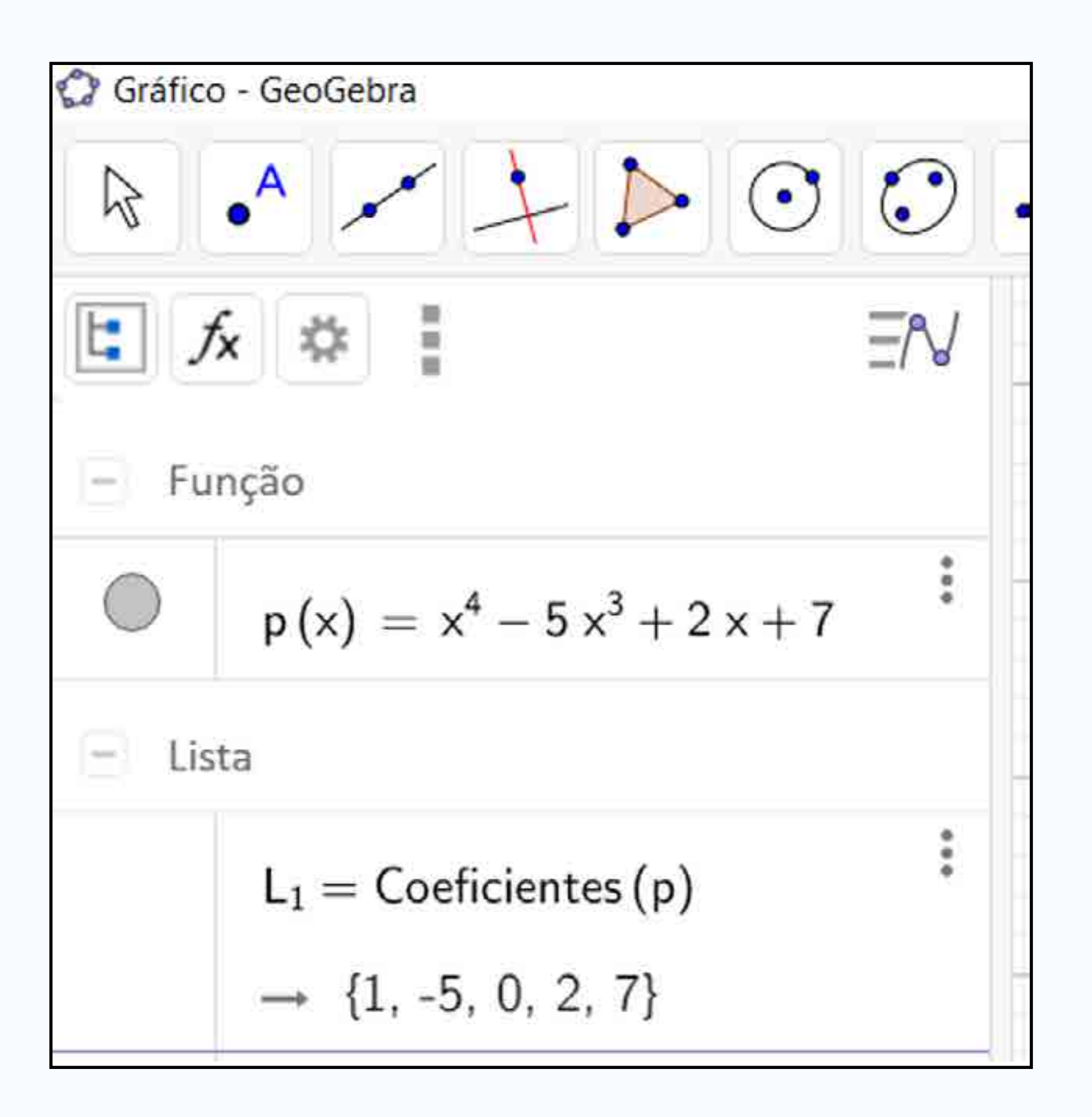

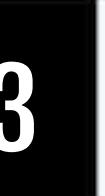

### Mais comandos... Derivada

- Inserir  $f(x) = x^2$
- Derivada
  - Derivada (f(x))
- Derivada segunda
  - Derivada (f '(x))
- Derivada terceira
  - Derivada (f ''(x))

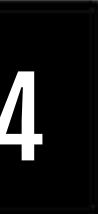

# Mais comandos... Integral

- Inserir  $f(x) = x^2 + 1$
- Integral (f(x))

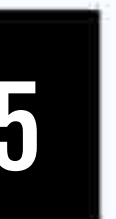

### Mais comandos... Matriz • M= {{1,2},{4,5}}

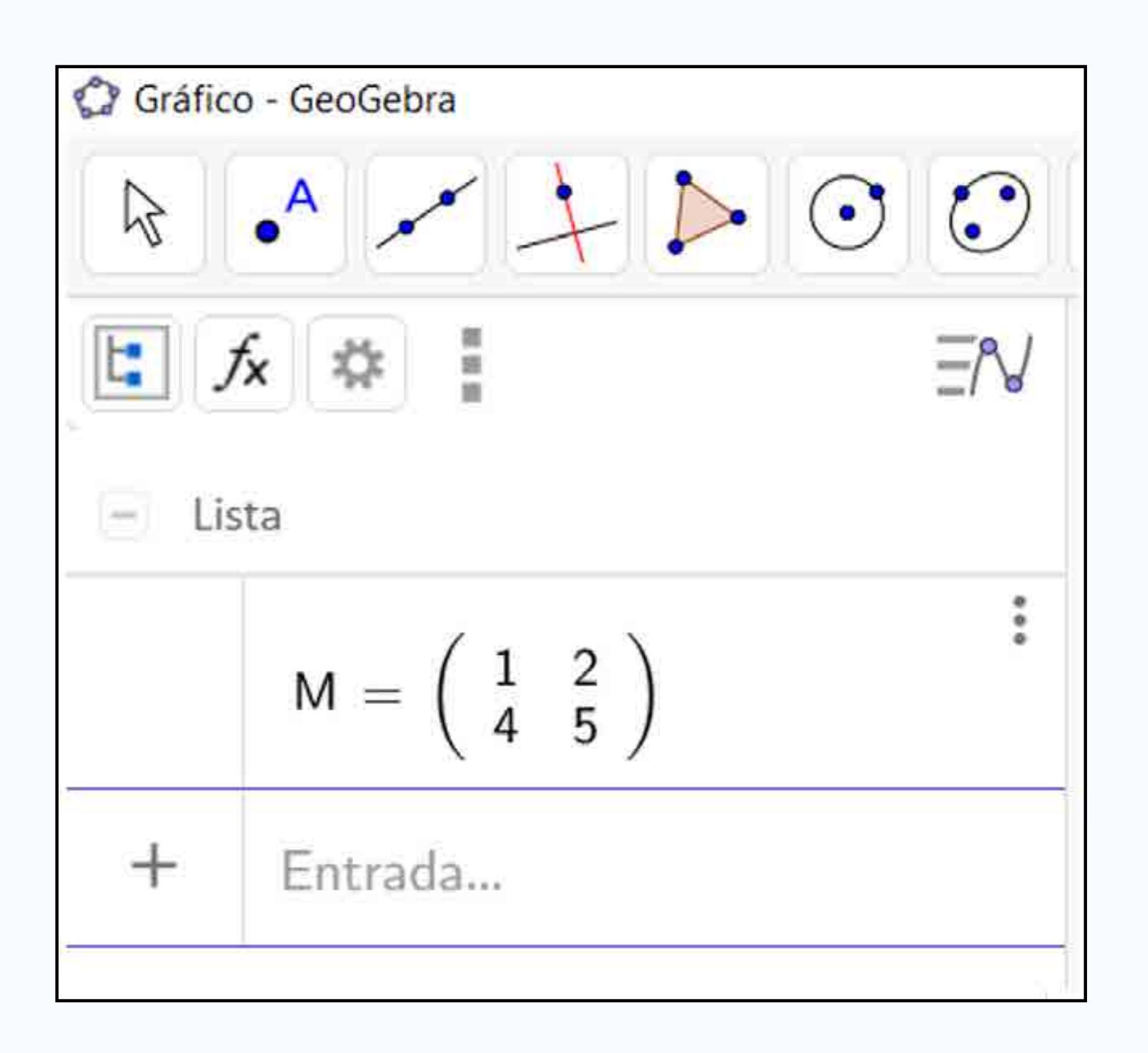

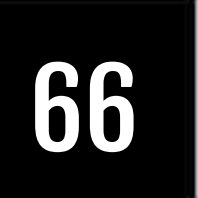

#### Matriz Inversa

- M= {{1,2},{4,5}}
- MatrizInversa (M)

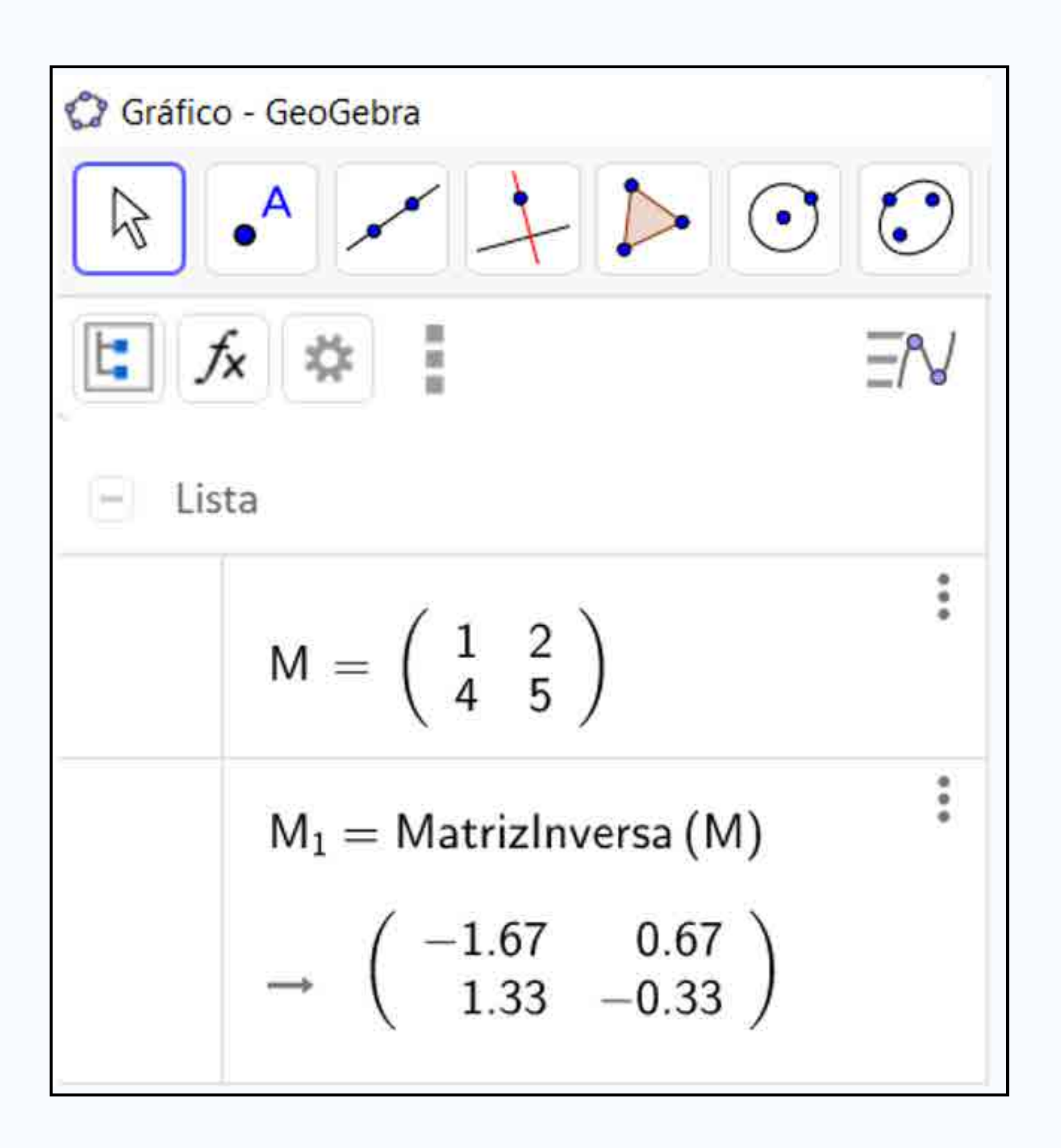

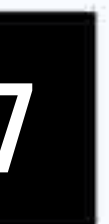

**Determinante da Matriz** 

- M= {{1,2},{4,5}}
- Determinante (M)

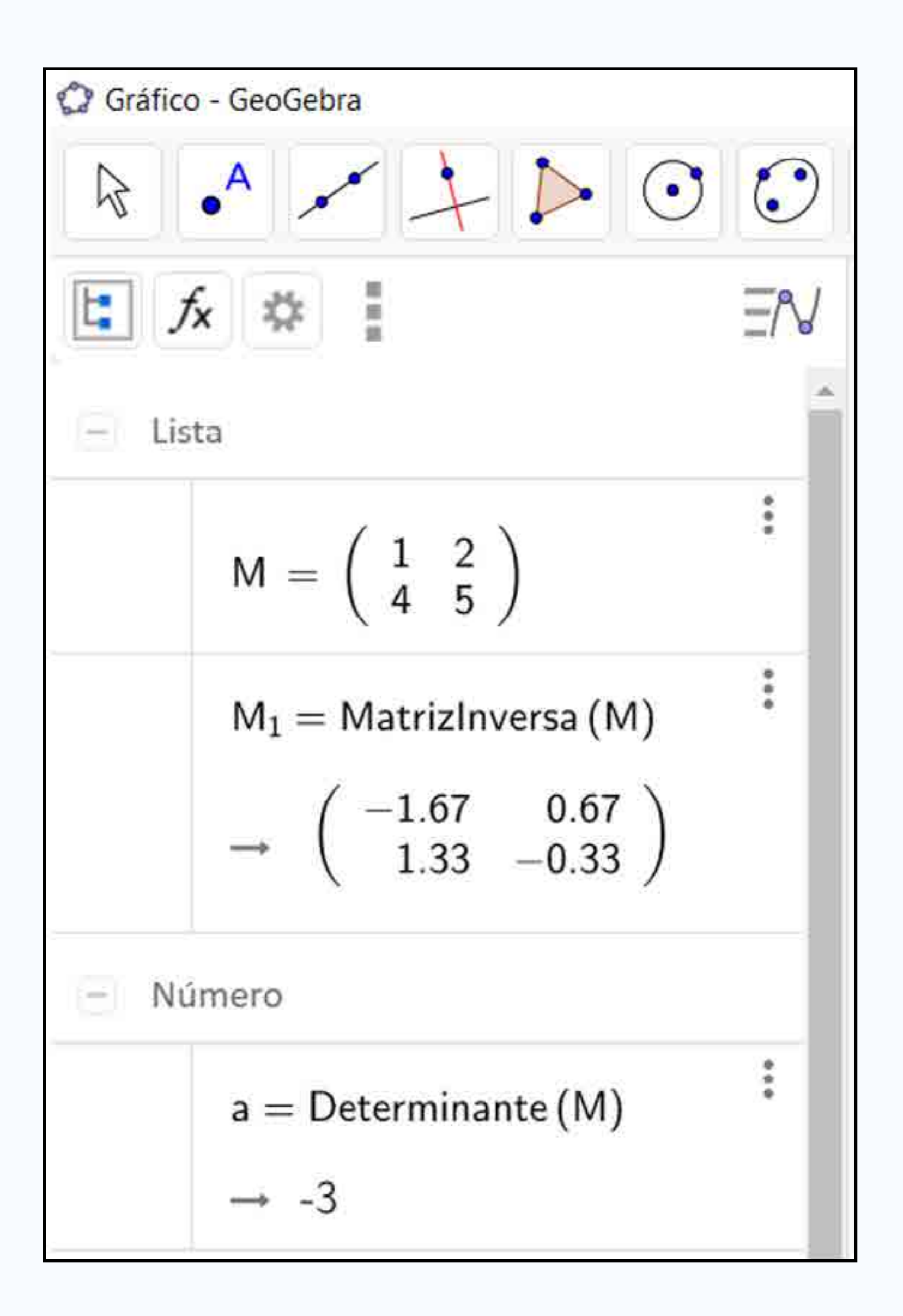

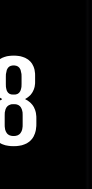

**Operações com matrizes** 

- N={{2,3},{4,6}}
- Quais os valores das seguintes operações?
  - $\circ$  M + N
  - $\circ$  M N
  - $\circ$  M\*N

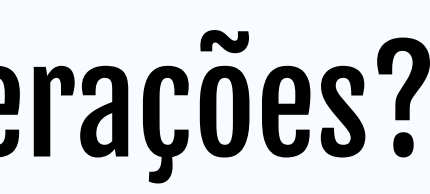

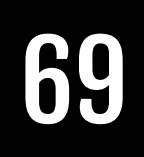

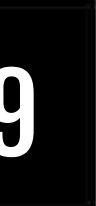

#### INTERATIVIDADE

### Testar os seguintes recursos e comandos:

- Dependência de objetos • Matriz
- Coeficientes • Matriz Inversa
- Limite • Determinante da Matriz
- Derivada
- Integral

• Operações com Matrizes

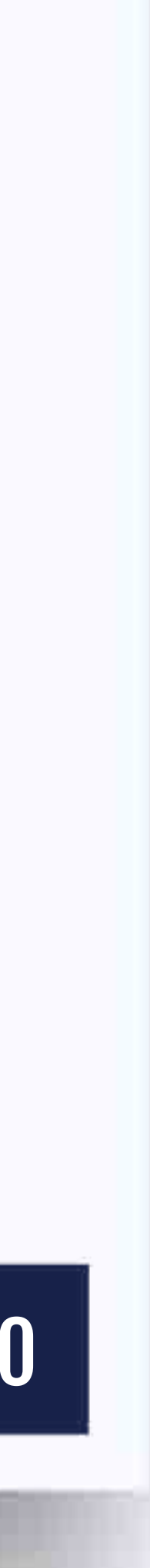

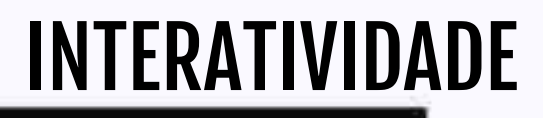

# Aplicação 1

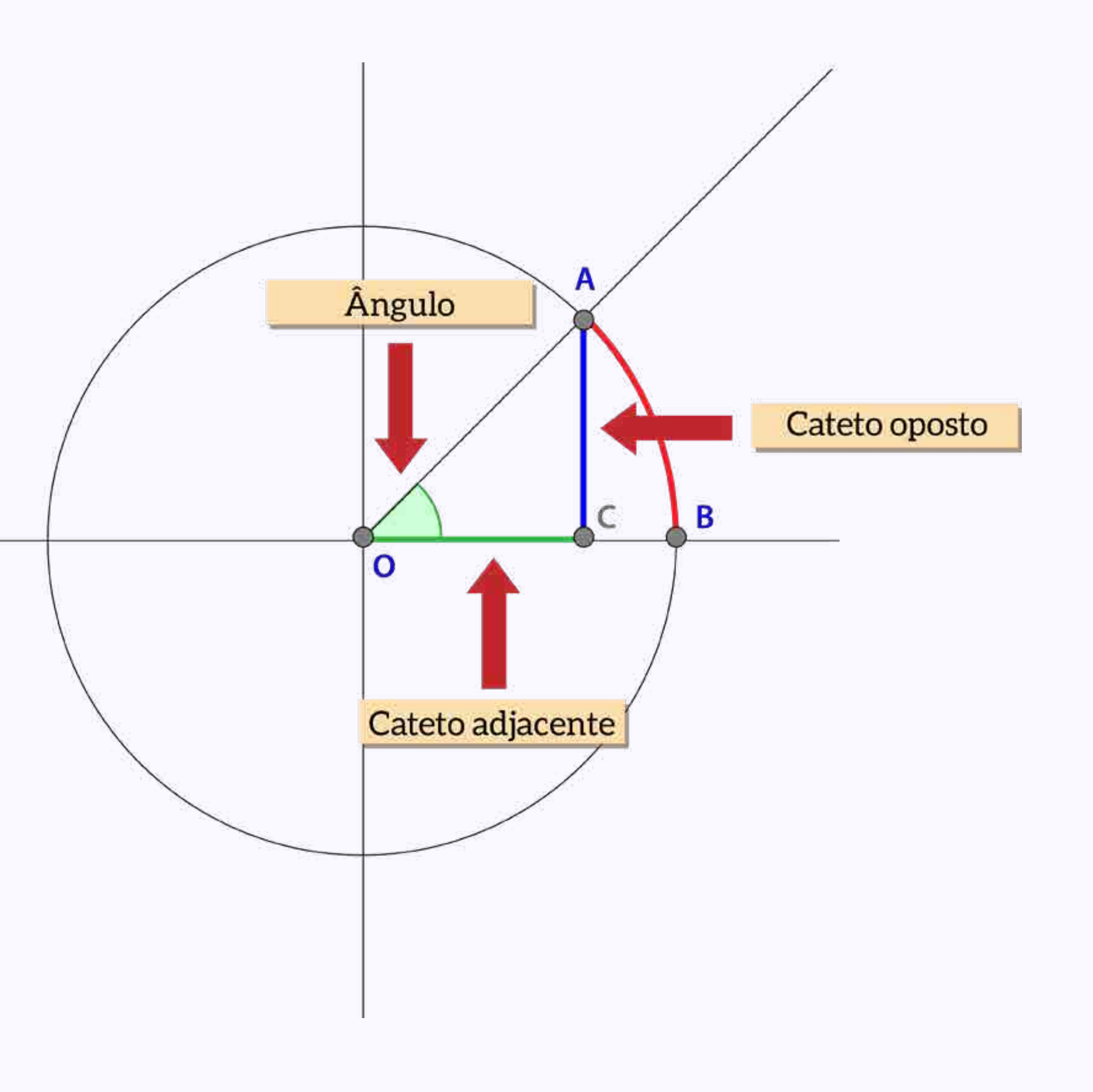

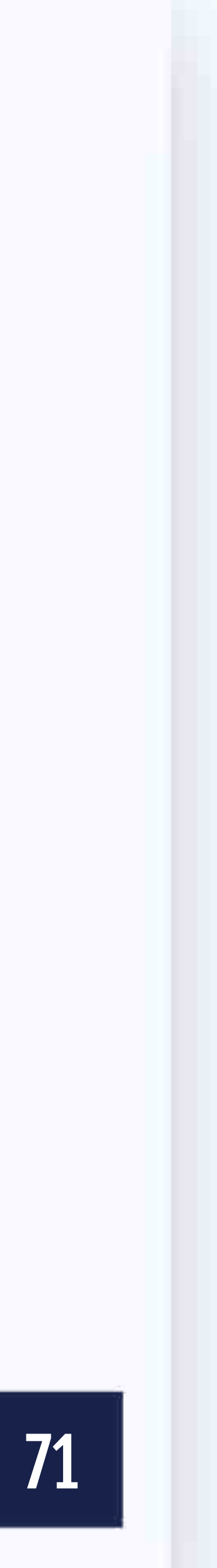

# Circunferência Trigonométrica Ângulo

- Passo 1
- Criar circunferência de raio 1, a partir da origem
- Círculo((0,0), 1)

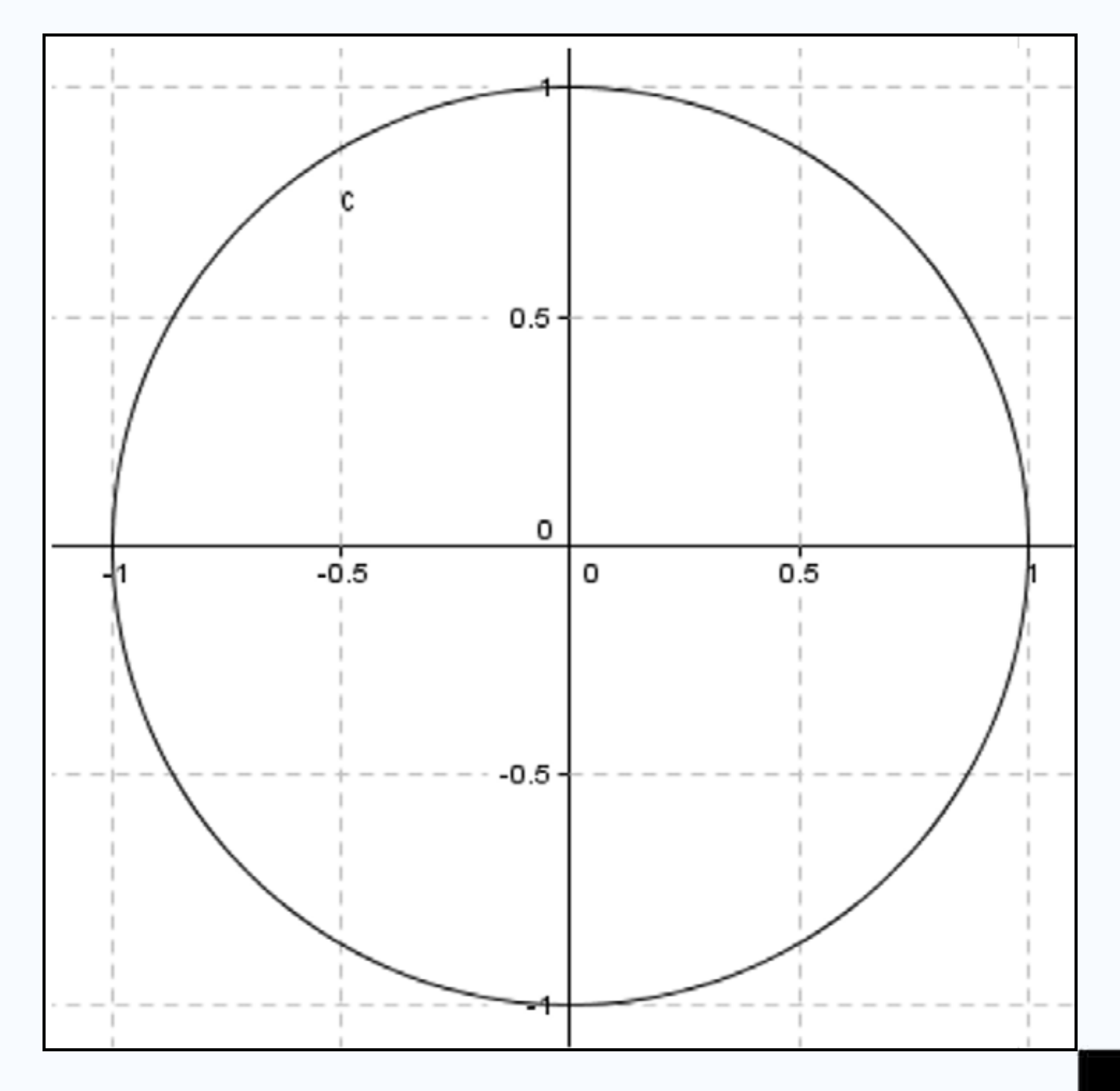

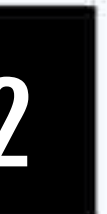
AULA

- Criar O2 segmentos de reta que cruzem a circunferência em x e y
- Segmento((-1.5,0),(1.5,0))
- Segmento((0,1.5),(0,-1.5))
- Obs.: ocultar eixos, malha e rótulos!

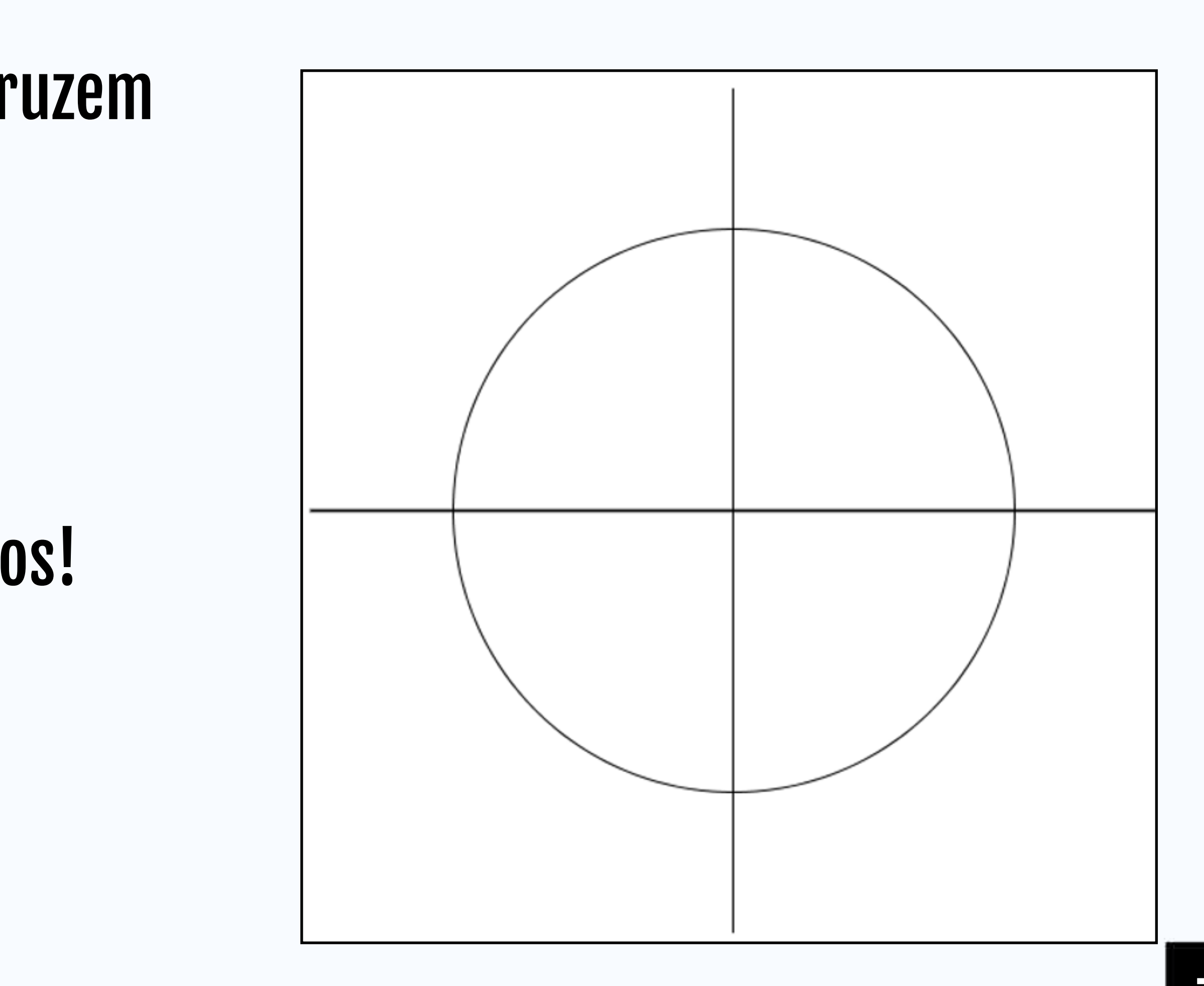

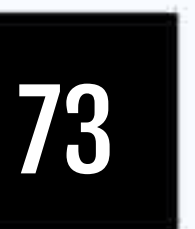

- Criar ponto "0" na origem ○ 0=(0,0)
- Criar ponto "A" sobre a circunferência
- Criar ponto "B" sobre o eixo "x" a 1cm de "0"
  - **B=(1,0)**

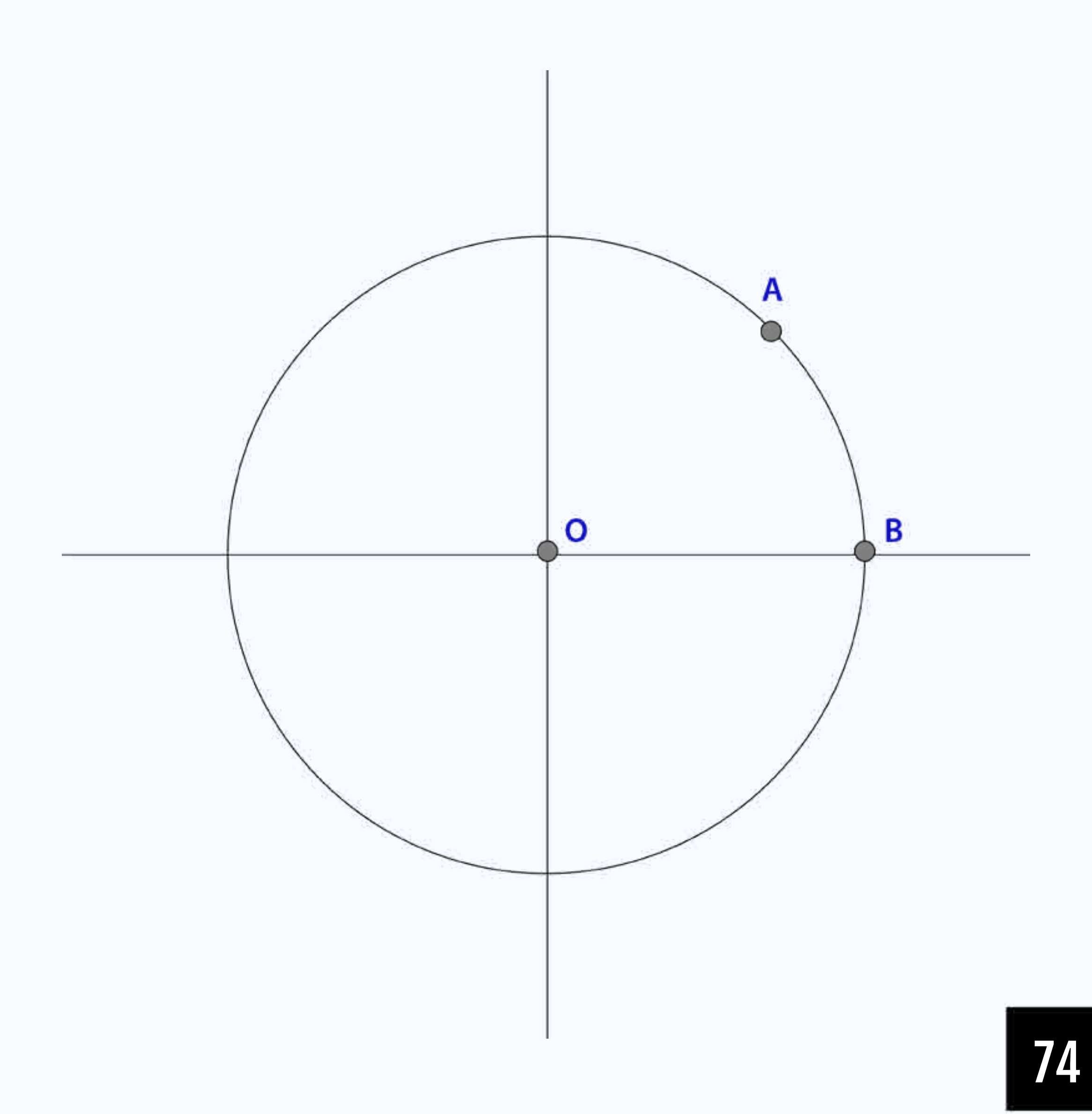

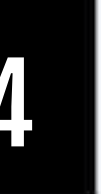

- Criar semirreta OA
  - Semirreta(0,A)

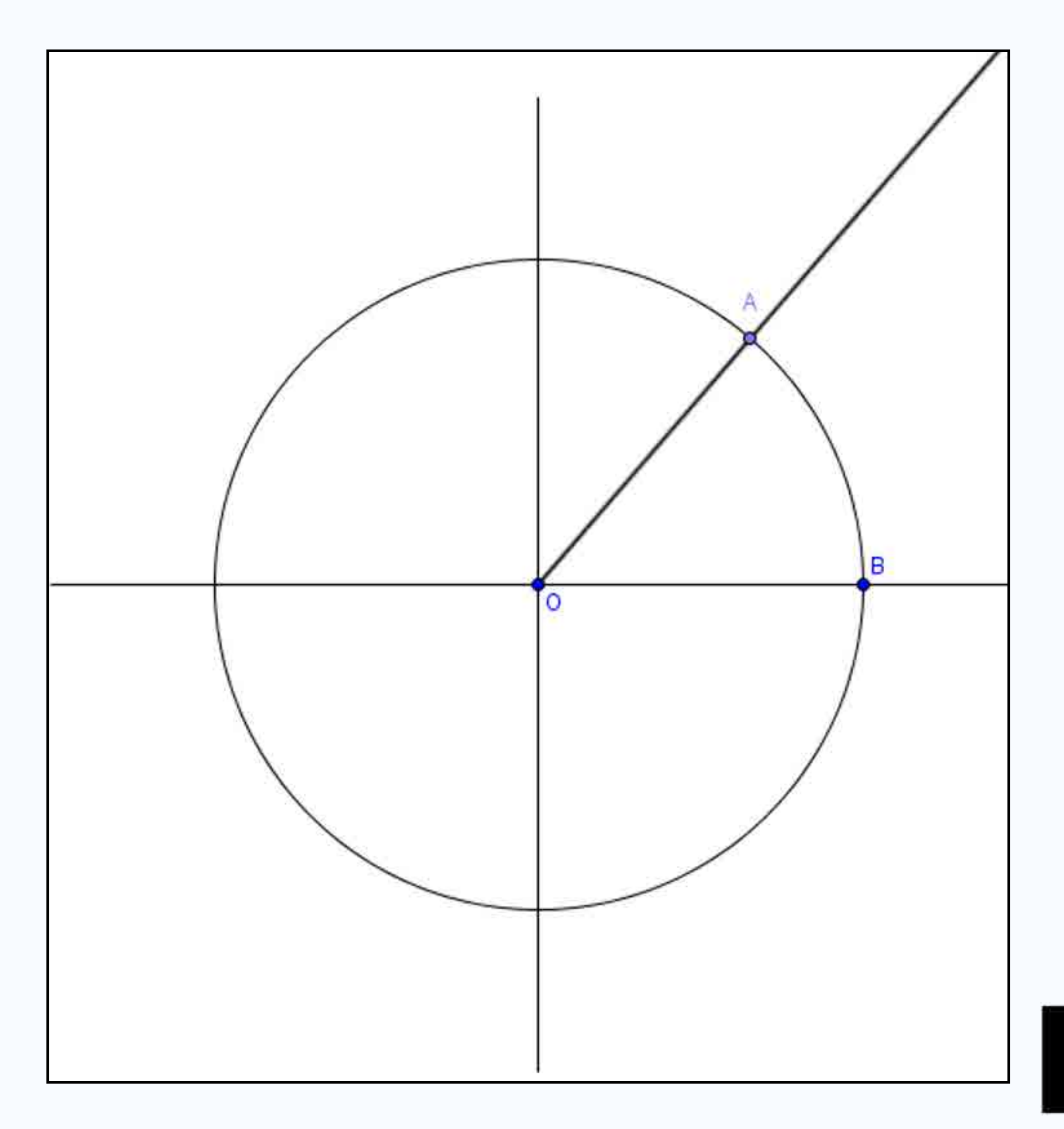

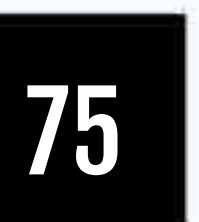

Criar arco circular OBA

#### 76

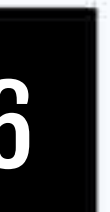

- Criar ponto "C" vinculado ao ponto "A"
  - **C=(x(A),0)**

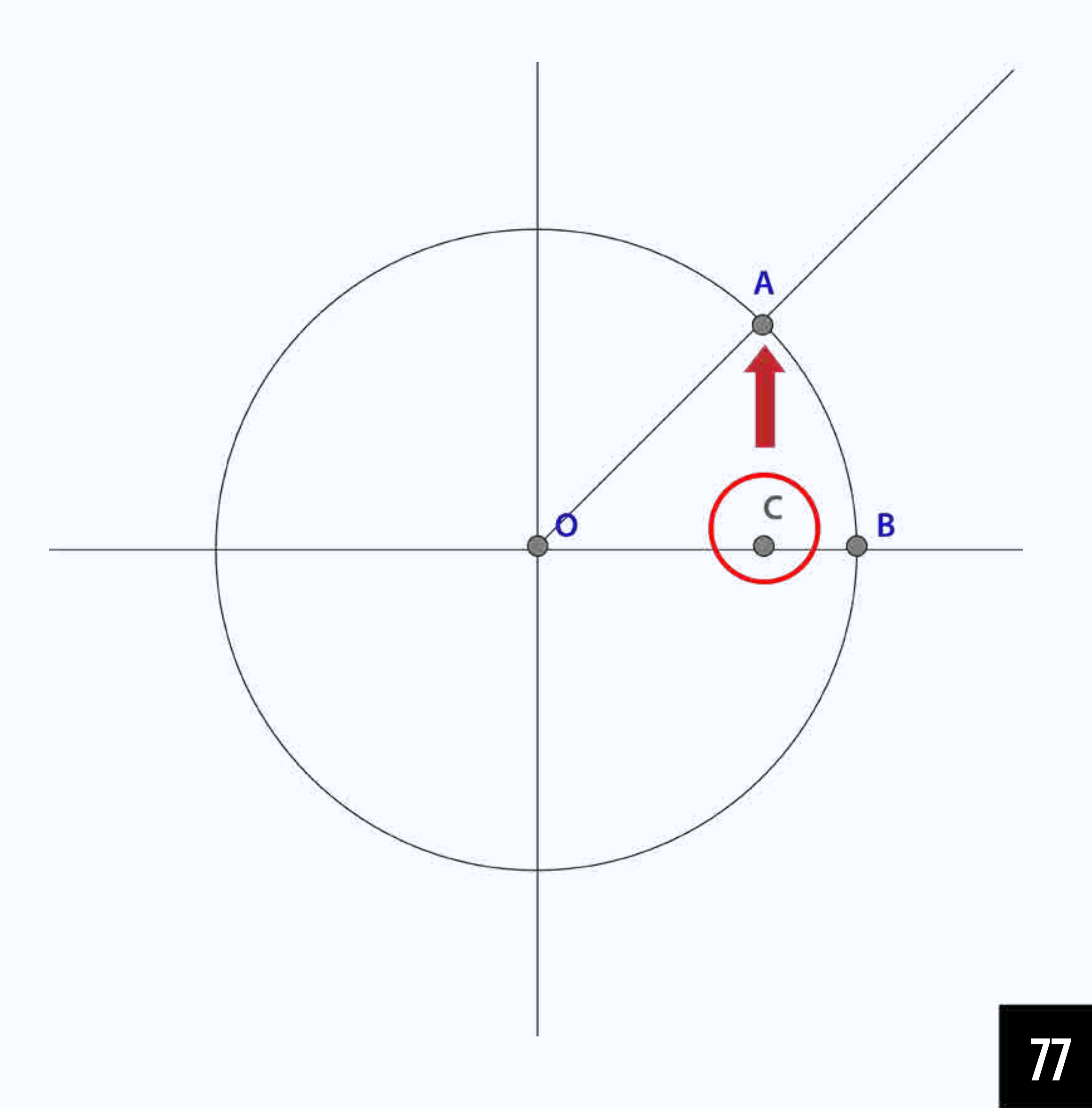

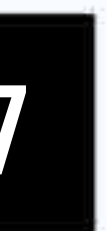

• Alterar a cor e estilo do arco AB

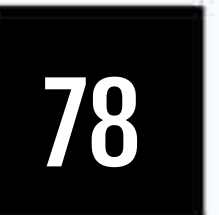

- Criar segmento de reta OC
  - Segmento(0,C)
- Criar segmento de reta CA
  - Segmento(C,A)
- Alterar a cor e o estilo dos dois segmentos

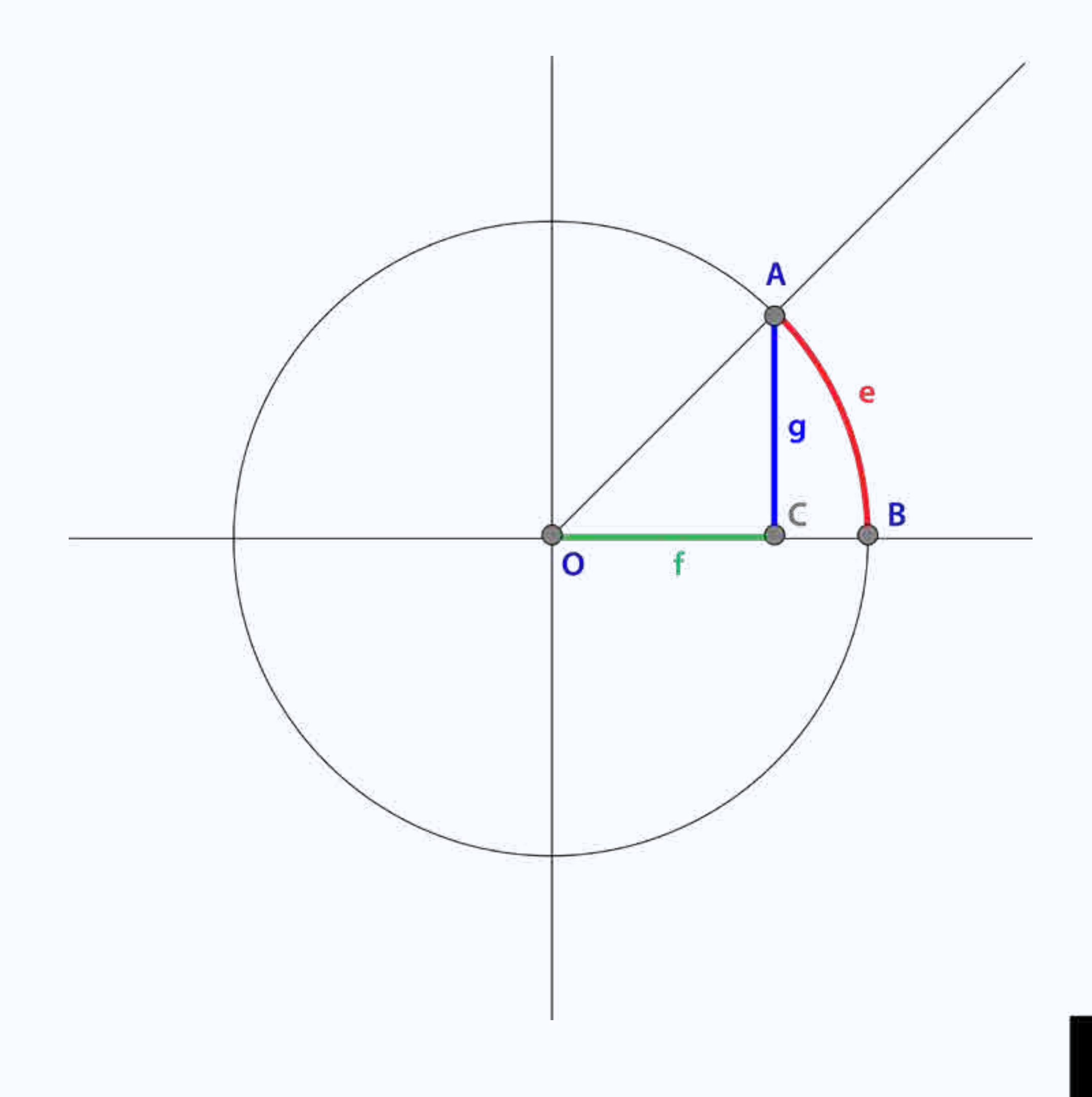

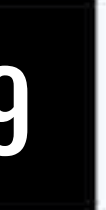

# Passo 9 Inserir ângulo BOA

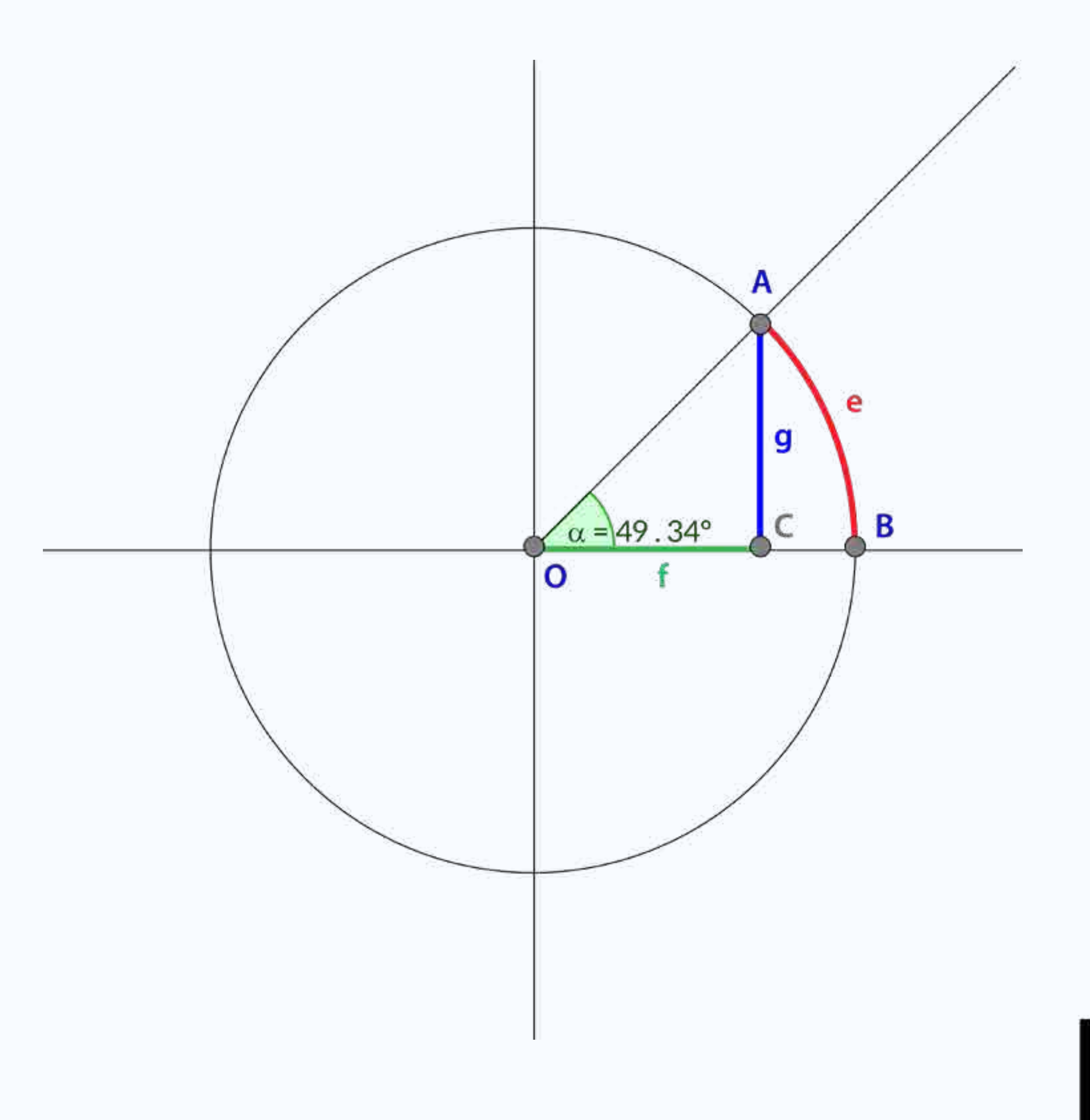

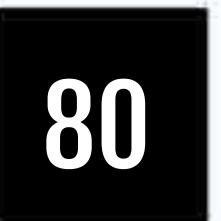

- Mostrar tamanho do segmento OA [hipotenusa]
- Mostrar tamanho do segmento OC [cateto adjacente]
- Mostrar tamanho do segmento AC [cateto oposto]

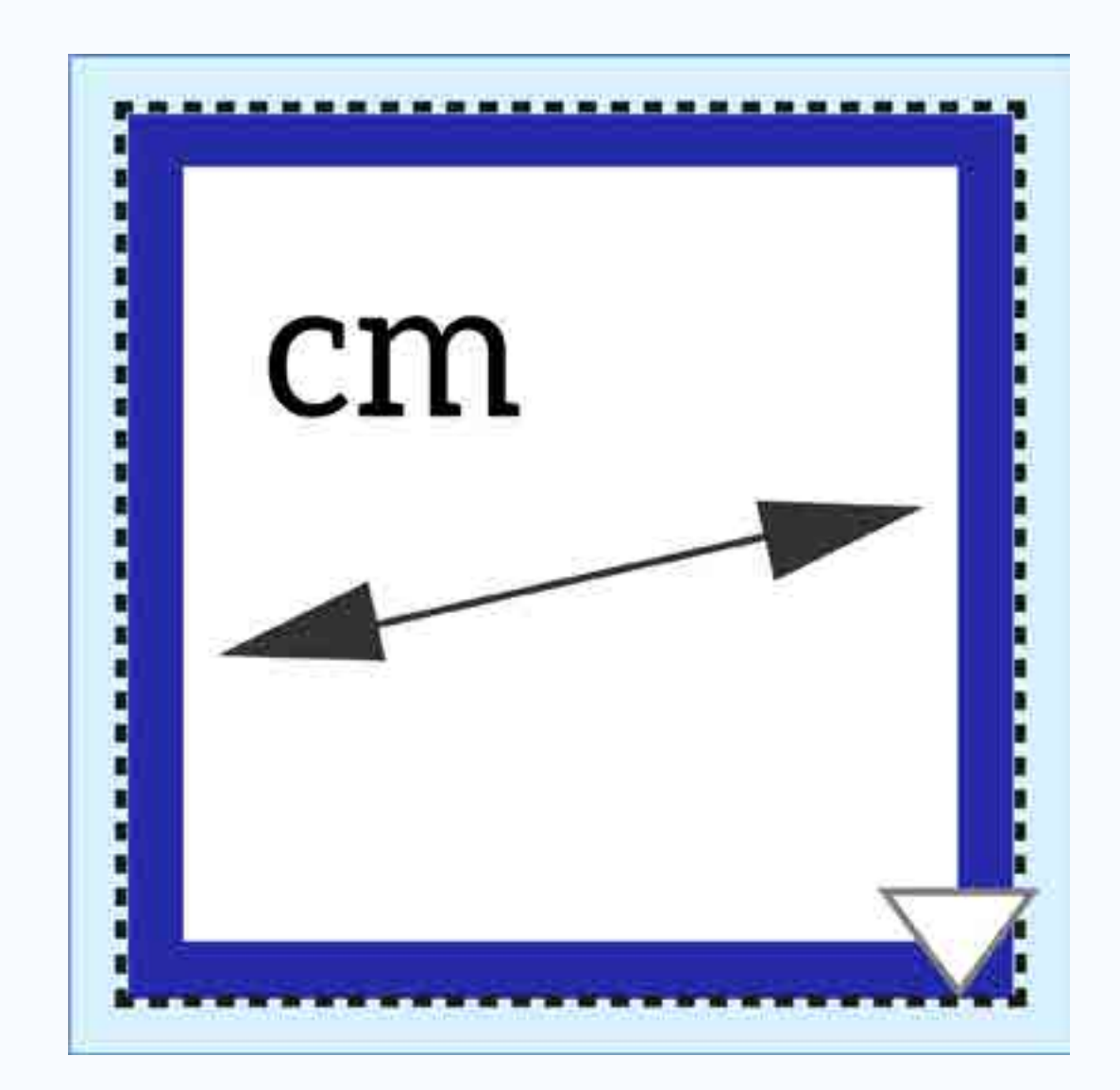

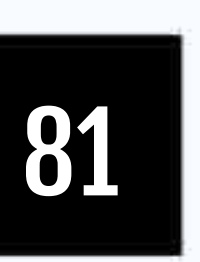

• Animar o ponto "A" sobre a circunferência

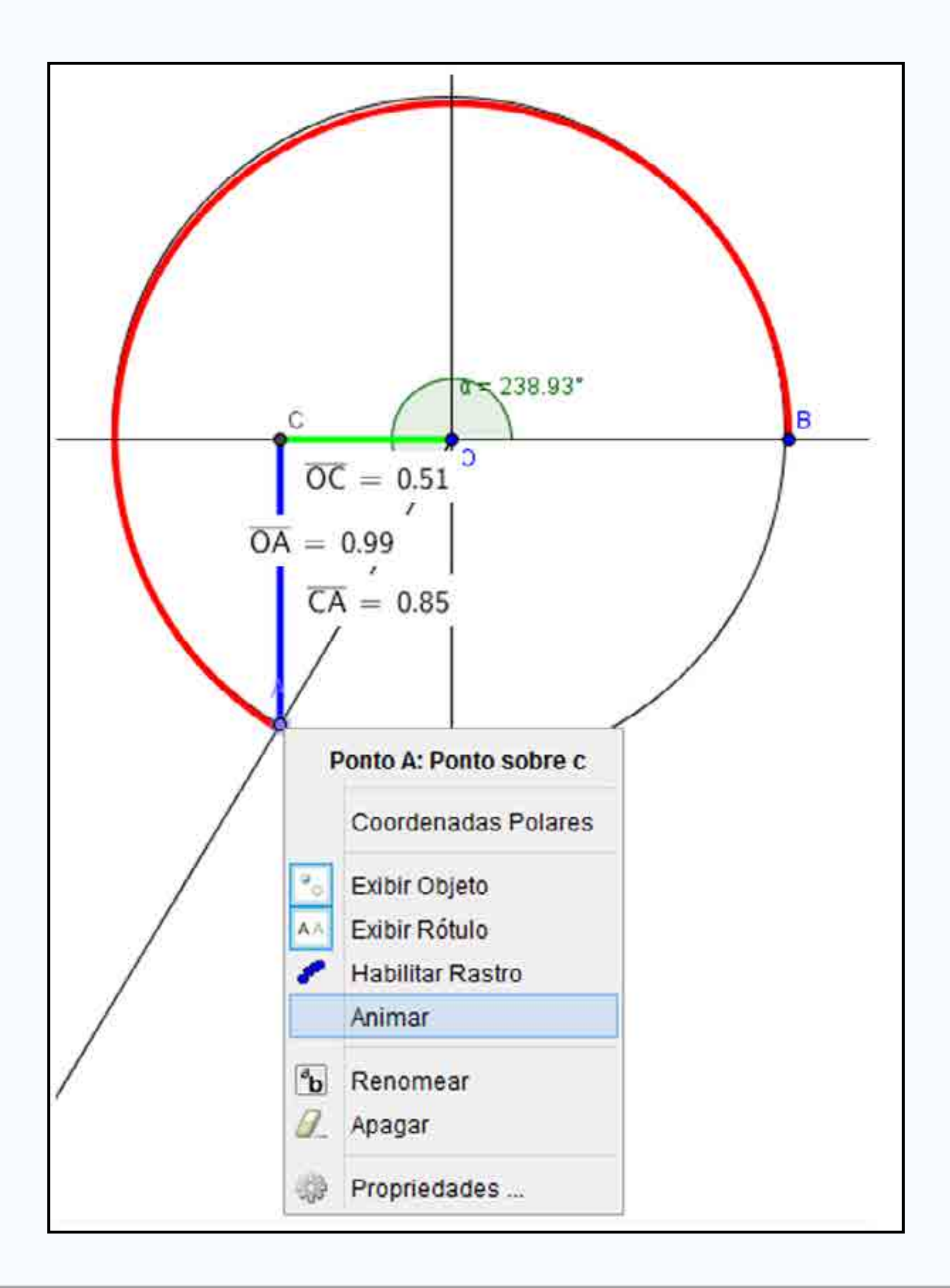

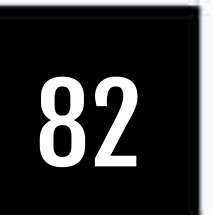

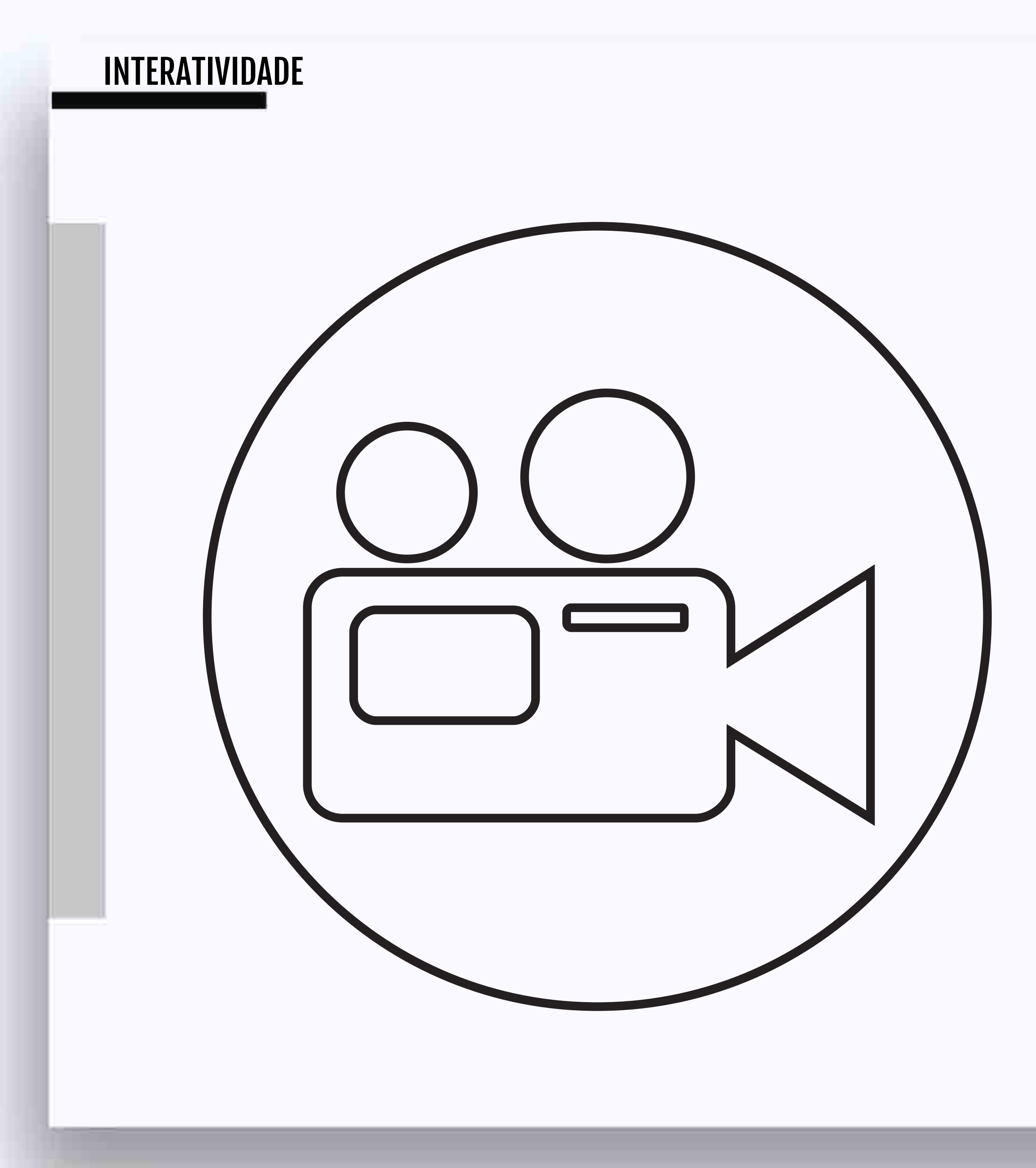

### VT 02 - Sistema solar

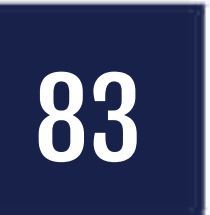